# Release notes for PM5 version 5.19.0000 and earlier

Last updated 25-03-2024

Stationsparken 25, 2600 Glostrup Telefon: +45 43 43 29 29 E-mail: dk-info@tecsys.com www.pm5.dk

**H** tecsys

# Index

| Installation and updates – general information                                           | 4  |
|------------------------------------------------------------------------------------------|----|
| Purpose of this document                                                                 | 4  |
| Release notes for version 5.19.0000                                                      | 5  |
| Job Checklists                                                                           | 5  |
| Assignment of Person Responsible in Activities                                           | 17 |
| Purchase accounts in purchase module                                                     |    |
| Timestamp for job approval                                                               | 20 |
| On/Off switch for save confirmations                                                     | 20 |
| Release notes for version 5.18.0000                                                      | 21 |
| Attachments stored in database                                                           | 21 |
| Job card with information about external services and job log                            | 25 |
| Global adjustment in data lists in subpanes of PM5 Windows client                        | 25 |
| Measured Parameter Tool – function for copying measured parameter read data to clipboard | 27 |
| Release notes for version 5.17.0000                                                      | 28 |
| Supplier Currency                                                                        |    |
| Automatic Price Updates in Purchase Module                                               |    |
| Report Prognosis – Job list with manhours per machine                                    |    |
| Report Prognosis – Job list with manhours per date                                       | 35 |
| Report Manhours consumption per person and date                                          |    |
| Spare Parts Quick Search – search on stock locations                                     |    |
| Release notes for PM5 version 5.16.0000                                                  | 39 |
| Event log viewer                                                                         |    |
| Supplier details form – changes in contact information data                              | 42 |
| Changes and new functionality in Purchase Module                                         | 43 |
| Selection of spare parts for an order                                                    | 44 |
| Association of spare parts with suppliers while working with purchase orders             | 46 |
| Tables for invoice numbers and order note numbers in purchase orders                     | 47 |
| Handling of records in sub-panes of PM5 Windows Client                                   | 48 |
| Deletion of multiple spare part stocks                                                   | 48 |
| Printing images together with job cards                                                  | 49 |
| Release notes for PM5 version 5.15.0000                                                  | 50 |
| Detailed Event Log                                                                       | 50 |
| Cleanup flag in Activities/Faults                                                        | 54 |
| Email Notification System                                                                | 55 |
| Batch task create function                                                               | 58 |
| Association of multiple spare parts with a machine in single process                     | 60 |
| Release notes for PM5 version 5.14.0000                                                  | 61 |
| Client event log                                                                         | 61 |

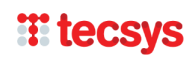

| User defined machine barcode labels                                 |     |
|---------------------------------------------------------------------|-----|
| User credential "Delete spare parts with stocks"                    |     |
| User credential "Delete system filter"                              | 65  |
| Wildcard sign for single character in quick search function         | 67  |
| Activity note for next activity.                                    | 67  |
| PM5 Mobile - cap for maximum records in search results              | 67  |
| Release notes for PM5 version 5.13.3000                             |     |
| Migration to Microsoft .NET Framework 4.0                           |     |
| Report 'Fault Statistics per Machine'                               |     |
| Report 'Unused Spare Parts'                                         | 70  |
| Report 'Stocks and consumptions with prognosis'                     | 71  |
| Administration module - User deletion and replacement function      | 72  |
| New system variables                                                | 73  |
| Changes in auto-generated part numbers for machines and spare parts | 75  |
| New columns in main data grids                                      | 77  |
| Batch update tool                                                   |     |
| Release notes for PM5 version 5.13.2000                             |     |
| Appearance of navigation tree and custom filter                     |     |
| Changes to user replacement function                                |     |
| Job event log                                                       | 91  |
| Emergency login status reset when unable to log in onto PM5         |     |
| Purchase moduleprintout of order requisitions for individual orders |     |
| Change in business logic when deleting unfinished activity          |     |
| Warning about license limitations                                   |     |
| Information about license limitations                               |     |
| Adjustments to Attachment form                                      |     |
| Release notes for PM5 version 5.13.1001                             |     |
| Status of users assigned for tasks, activities and faults           |     |
| Changes in Batch job finish functionality                           |     |
| Release notes for PM5 version 5.13.1000                             | 101 |
| Priority code                                                       |     |
| Column 'Qty in stock'                                               |     |
| Note fields in PM5 client                                           |     |
| Machine barcode labels                                              |     |
| New default layout for Spare Part Label                             | 107 |
| Copy rows                                                           |     |

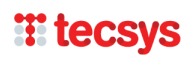

# Installation and updates – general information

Please observe – when upgrading from PM5 client of **version 5.11.200 or earlier**, it is necessary to uninstall existing PM5 clients of previous version and then perform new installation of current version of the client.

For detailed instructions regarding installation and upgrade of PM5 to version 5.18.0000, please consult installation and upgrade manual, available at <u>https://pm5.dk/wp-</u> content/uploads/2017/06/Installation and upgrade manual PM5 5121000.pdf.

Please always remember to make a backup of your database before starting upgrade process of your PM5 system.

# **Purpose of this document**

This document contains detailed information about major additions and changes in every version of PM5. Unlike the change log document, which provides quick overview of changes and bug corrections in each version, this document provides in depth description of new features and extensions to PM5 client.

# **Release notes for version 5.19.0000**

# **Job Checklists**

#### **General description**

Primary purpose for a job checklist is to provide a simple list of work steps that are to be performed in order to complete the activity/fault.

Furthermore, job checklists can be used as registration tool for completion of each of work steps.

Job checklists for activities and faults reside in a dedicated pane in detail panel of Activities/Faults section of PM5 Windows client.

Job checklists for tasks reside in a dedicated pane in detail panel of Task section of PM5 Windows client.

| (PM5) 🔍 🗸 🗸 📮 🖉 🖾 👻 Y 🖉            |                         |                             |                                     |                  |            |           | Tecsys PMD - Logged In: pmD - Li |
|------------------------------------|-------------------------|-----------------------------|-------------------------------------|------------------|------------|-----------|----------------------------------|
| File View Tools Filter             | Help                    |                             |                                     |                  |            |           |                                  |
| O Location 4                       | Machines Tasks S        | pare Parts Suppliers Activi | ties / Faults                       |                  |            |           |                                  |
| <mark>⊪⊜ PM5</mark><br>⊕⊜ Fabrik 1 | Fault Job No            | Task Name // Fault Type     |                                     | Machine Name     | Machine No | Date      | To Be Signed<br>By               |
| Håndværktøj + diverse              | 1264                    | Rengøring                   |                                     | Garage rum 03    | G0003      | 7/31/2013 | OPT                              |
|                                    | 1265                    | Rengøring                   |                                     | Garage rum 01    | G0001      | 7/31/2013 | OPT                              |
|                                    | 1252                    | Rengaring                   |                                     | Garage rum 02    | G0002      | 7/24/2013 | OPT                              |
|                                    | 1188                    | Eftersyn 90 dage            |                                     |                  |            |           |                                  |
|                                    | 1192                    | Eftersyn                    |                                     | Vægt 2 Umla      | 7136       | 7/10/2013 | MIPE                             |
| a = otyning                        | 1063                    | Lovpligtig eftersyn         |                                     | Port 1 værksted  | P0001      | 7/25/2013 | KB                               |
|                                    | 1256                    | Eftersyn                    |                                     | Blander Liebherr | 2334445556 | 7/26/2013 | MIPE                             |
|                                    | <                       |                             |                                     |                  |            |           |                                  |
|                                    | Page 15 showing 701 to  | 750 of total 3689           |                                     |                  |            |           |                                  |
|                                    | Machine located at: Fab | IK T - Hal UT - Linie UZ    |                                     |                  |            |           |                                  |
|                                    | Details Spare Parts     | Calibration Attachments     | Task - Attachments External Service | s Checklist      |            |           |                                  |
|                                    | 3 checklist items       | in the list. 1 checklist i  | tem handled. 2 checklist iter       | ns unhandled.    |            |           |                                  |
|                                    |                         | - •                         |                                     |                  |            | ]         | Edit checklist                   |
|                                    | 1. Checklist ste        | рА                          |                                     |                  |            |           | Lot oncountry                    |
|                                    | Completed               | Skipped                     | Item Note                           |                  |            |           |                                  |
|                                    | Set by pm5 3/20/2       | 024                         | Note for individual checklist step  |                  |            | ^         |                                  |
|                                    |                         |                             |                                     |                  |            | ~         |                                  |
|                                    |                         |                             |                                     |                  |            |           |                                  |
|                                    | 2. Checklist ste        | рВ                          |                                     |                  |            |           |                                  |
|                                    | Completed               | Skipped                     | Item Note                           |                  |            |           |                                  |
|                                    | Not handled             |                             |                                     |                  |            | ~         |                                  |
|                                    |                         |                             |                                     |                  |            | ~         |                                  |
|                                    |                         |                             |                                     |                  |            |           |                                  |
|                                    | 3. Checklist ste        | p C                         |                                     |                  |            |           |                                  |
|                                    | Completed               | Skipped                     | Item Note                           |                  |            |           |                                  |
|                                    | Not handled             |                             |                                     |                  |            | ^         |                                  |
|                                    |                         |                             |                                     |                  |            | ~         |                                  |
|                                    |                         |                             |                                     |                  |            |           |                                  |
|                                    |                         |                             |                                     |                  |            |           |                                  |
|                                    |                         |                             |                                     |                  |            |           |                                  |
|                                    |                         |                             |                                     |                  |            |           |                                  |

Example of job checklist belongig to an activity.

#### Job checklist structure for tasks

A checklist associated with a task consists of one or more steps. Each step represents a work item that needs to be performed in order to complete the activity that belongs to the task.

| 1. Checklist step A |  |
|---------------------|--|
| 2. Checklist step B |  |
| 3. Checklist step C |  |

Individual step in a task checklist displays a label which is supposed to describe the work that needs to be performed to complete the checklist step.

Checklist items in a checklist associated with a task don't have any additional functionality. Instead, task checklist is used as a template for creation of checklists for new activities that are related to the task.

Task checklists can be modified, replaced and edited at any time. Such changes can then be **manually** applied to the **active activity**. When new activity is created and its parent task has a checklist, this checklist will be **automatically** created for the activity.

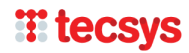

#### Job checklist structure for activities and faults

A checklist associated with an activity or fault contsists of one or more steps. Each step represents a work item that needs to be performed in order to complete the activity or fault.

| 1. Checklist step A<br>Completed<br>Set by pm5 3/20/2024 | Skipped | Dem Note<br>Note for individual checklist step |
|----------------------------------------------------------|---------|------------------------------------------------|
| 2. Checklist step B                                      | Skipped | Dem Rote                                       |
| 3. Checklist step C Completed Not handled                | Skipped | Item Note                                      |

Each step in a checklist consists of following elements:

• Label / description is displayed on top of the element.

• **Completed** checkbox. Checking in this checkbox indicates that the work item has been completed.

• Skipped checkbox. Checking in this checkbox

- indicates that the work item has been deferred / skipped while completing the activity / fault.
  Status text is located below Completed / Skipped checkboxes. This non-editable field displays
- current status information of a checklist step.
- Item note is a text field where user can enter a note that is relevant for the checklist step.

Changes in checkboxes Completed and Skipped as well as any additions or changes in text in field **Item Note** are saved automatically as soon as they are done.

When checkboxes Completed and Skipped are **unchecked**, the checklist item is regarded as unhandled. This is indicated by text **Not handled** being displayed in field **Status text**.

When either of checkboxes Completed or Skipped is checked in, the checklist item is regarded as handled. This is indicated by field **Status text** displaying text with information of who and when handled the checklist item.

If checked in checkbox is unchecked, the checklist step reverts back to unhandled state. This is indicated by field **Status text** displaying text **Not handled** again.

Please observe that an individual checklist step can only have single state at any time. Only one of the checkboxes Completed / Skipped can be checked in at once.

#### A job checklist can have three states:

- **Not started** checklist is regarded as Not Started as long as none of Completed or Skipped checkboxes in the list are checked in **AND** none of Item Note fields contain any text.
- **Started** checklist is regarded as Started as soon as any of Completed or Skipped checkboxes are checked in **OR** any of Item Note fields contains any text.
- **Completed** checklist is regarded as completed when all of checklist steps have either of Completed or Skipped checkboxes checked in.

#### User Group credential Create and edit checklists

| eral Privileges | Locations Tabs                                |                                                                                                    |
|-----------------|-----------------------------------------------|----------------------------------------------------------------------------------------------------|
| d               | Privilege                                     | Description                                                                                                |
| Z               | Group                                         | Gives all privileges to edit, create(new), delete all group in a way so the main dataset is<br>structured. |
| $\checkmark$    | Task creation                                 | Gives privilege to the main tab dialog Task                                                                |
|                 | Task limited                                  | Gives the privilege to create a "one-time" task for a machine.                                             |
| V               | Activities ack. privilege                     | Gives privilege to mark activities as "done" with associated consumption of spare<br>parts                 |
| $\checkmark$    | Activity creation                             | Privilege to Task main tab dialog                                                                          |
|                 | Remove activity news marking                  | The privilege to mark new (bold) activities as noted (not old)                                             |
| $\checkmark$    | Fault privilege                               | Privilege to report faults into the system and to acknowledge for solved faults.                           |
| $\checkmark$    | Remove fault news marking                     | The privilege to mark new (bold) faults as noted (not old).                                                |
| $\checkmark$    | Approval                                      | Gives privilege to approve faults, which requires approval.                                                |
|                 | Storage privilege                             | All privileges in main tab dialogs: "Spare Parts" and "Suppliers". Also in inventory<br>locations          |
|                 | Purchase/Spare part                           | Gives all privileges in purchase module, spare parts and suppliers tab, and inventory<br>locations         |
| $\checkmark$    | Attachment                                    | Privilege to add and edit all attachments.                                                                 |
|                 | Advance Pocket PC                             | Advance user of pocket pc                                                                                  |
| $\checkmark$    | Basic Pocket PC                               | Basic pocket pc user                                                                                       |
| $\checkmark$    | Replace Spare Parts                           | Privilege to replace spare parts                                                                           |
| $\checkmark$    | Merge Spare Parts                             | Privilege to merge spare parts                                                                             |
| $\square$       | Delete Spare Part                             | Privilege to delete spare parts.                                                                           |
| $\checkmark$    | Post Master                                   | Can edit/delete notes posted by other users.                                                               |
| $\checkmark$    | Allowed to delete user defined report templat | Allowed to delete user defined report templates                                                            |
| $\checkmark$    | Access to spare part price records            | Access to spare part price records                                                                         |
| $\checkmark$    | Delete spare part with stocks                 | Allows deletion of spare parts without first having to remove its stocks.                                  |
|                 | Created and delete system filter              | Allows creation and deletion of system filters.                                                            |
|                 | Edit finish date after job is finished.       | Allows change of finish date in finished jobs.                                                             |
|                 | Access to event log viewer                    | Grants access to event log viewer in tools section                                                         |
|                 | Delete database attachments                   | Allow deletion of database attachments from Database Attachment Manager                                    |
|                 | Create and edit checklists                    | Allow creation and editing of job and task checklists                                                      |

To be able to create new checklists and edit existing checklists, the user must be granted **Create and edit checklists** in one of the user groups to which he belongs.

To enable user to edit checklists, perform following steps:

- 1. Open Administration.
- 2. Select User Groups.
- 3. Select the user group to which user belongs.
- 4. Select Privileges pane.
- 5. Check in credential 'Create and edit checklists'.

6. Save changes. Once the changes to user group have been saved, users that belong to that user group will be able to access functions related to handling and editing of checklists.

#### Activity and fault checklists - manual creation and editing

| 1. Checklist step A                                                                                                    |                                                           |                                                                                                    | Edit checklist                                                                                                    |
|----------------------------------------------------------------------------------------------------|-----------------------------------------------------------|----------------------------------------------------------------------------------------------------|----------------------------------------------------------------------------------------------------|
| Completed                                                                                                    | Skipped                                                   | Diem Note                                                                                                    |                                                                                                    |
| Set by pm5 3/20/2024                                                                                                    |                                                           | Note for individual checklist step                                                                                                    | ^                                                                                                    |
|                                                                                                    |                                                           |                                                                                                    | ×                                                                                                    |
| 2. Checklist step B                                                                                                    |                                                           |                                                                                                    |                                                                                                    |
| Completed                                                                                                    | Skipped                                                   | Item Note                                                                                                    |                                                                                                    |
| Not handled                                                                                                    |                                                           |                                                                                                    |                                                                                                    |
|                                                                                                    |                                                           |                                                                                                    |                                                                                                    |
|                                                                                                    |                                                           |                                                                                                    |                                                                                                    |
| <ol> <li>Checklist step C</li> </ol>                                                                                                    |                                                           |                                                                                                    |                                                                                                    |
| Constant                                                                                                    | C Chinand                                                 | They bloke                                                                                                    |                                                                                                    |
| Completed                                                                                                    | Skipped                                                   | Item Note                                                                                                    |                                                                                                    |
| Completed<br>Not handled                                                                                                    | Skipped                                                   | Diem Note                                                                                                    |                                                                                                    |
| Completed<br>Not handled                                                                                                    | Skipped                                                   | Task Adactives: Educat Series Checklet                                                                                                    | <u></u>                                                                                                    |
| Completed<br>Not handled<br>Space Parts Calibrat<br>ocklist items in the                                                                                                    | Skped                                                     | Sen Note Tesh Jitter (Sense) Tesh Jitter (Sense) Tesh Jitter (Sense) Jitter handled 2 etecklist items unhandled                                                                                                    |                                                                                                    |
| Completed<br>Not handled                                                                                                    | Skipped                                                   | Test Attochemes Concel forware Creative<br>Instandied. 2 checklist Rems unbandied.                                                                                                    | Add them                                                                                                    |
| Completed<br>Not handled<br>s Some Parts Calibrat<br>teckflist items in the<br>checkflist step A<br>⊘ Completed [                                                                                                    | Skipped Skipped Skipped                                   | Sen kole                                                                                                    | Add Inm<br>Edit checklist iem Isbel                                                                                                    |
| Completed Not handled  Score Parts Colibert Colibert Completed Completed Completed Set by pm5 3/20/2024                                                                                                    | Skipped Skipped Skipped                                   | Tark Attachments Consul favora (Dechter)<br>Tark Attachments Consul favora (Dechter)<br>Men handfed. 2 checklish Rem (Dechter)<br>Tark Tark (Dechter)<br>Tark Tark (Dechter)<br>Tark Tark (Dechter)<br>Tark Tark (Dechter)<br>Tark Tark (Dechter)<br>Tark Tark (Dechter)<br>Tark Tark (Dechter)<br>Tark Tark (Dechter)<br>Tark Tark (Dechter)<br>Tark Tark (Dechter)<br>Tark Tark (Dechter)<br>Tark Tark (Dechter)<br>Tark Tark (Dechter)<br>Tark Tark (Dechter)<br>Tark (Dechter)<br>Tark (Dechte | Add term<br>Edit checkleit term Island<br>Dieleten term                                                                                                    |
| Congleted<br>Not hundled                                                                                                    | Skipped Gen Attackreets Iist. 1 checklist Skipped         | Tark Hele Tark Honderson Constan Tark Honder 2 checklish Henns unhandled.  Inne kei Tark for holekal divelide deg                                                                                                    | Add them<br>Exet checksta them Island<br>Datas them<br>Cherr checksta                                                                                                    |
| Completed<br>Not hundred<br>Seave Paris Calibrat<br>ccklist items in the<br>Checklist step A<br>Completed<br>Et by pr 5 3/20/2024                                                                                                    | Gapped                                                    | Ten kole Ten / Andrees Dented feriore Ownling Ten handhel. 2 disclikit item surhandhel. Sen kole Ten for dukkal disclikit deg                                                                                                    | Add Am<br>Enclusion and the<br>Definition<br>Core obtains<br>More a patient from                                                                                                    |
| Completed Not hundred  Serve Parts Coldboot Concellet step A Completed Completed Compl | Gapped Gapped Gapped Skpped Skpped                        | Inte Helle<br>Task Jätelsenen Zonnal Genisten<br>ären handled. 2 checklist ärens unhandled.<br>Ben hole<br>Kind for helsdat desåst eter<br>Zen hole                                                                                                    | Add tem<br>Enclosed to include<br>Define the<br>Care classifier<br>More to a sheet from<br>More to a sheet from                                                                                                    |
| Completed Nothended Searce Parts Collect Conclusion Conclusion Con | Skpped Skpped Skpped Skpped                               | Ten kon<br>Ten konded. 2 decklist item surhanded.<br>Ten konded. 2 decklist dem surhanded.<br>Ten kon<br>Net for abduid decklist dag                                                                                                    | All the second second s |
| Conpleted<br>Not hundled<br>Section 2010<br>Conpleted<br>Child Steep A<br>Conpleted<br>Child Steep 8<br>Conpleted<br>Child Steep 8<br>Conpleted<br>Child Steep 8                                                                                                    | Glapped Gan Attackreets Iist. 1 checklist Slapped Slapped | Ine hele<br>Tata Jatobeen Deneral General Consider<br>intern handhed. 2 checklish items unhandhed.<br>Ine hele<br>Ühele Verstekal direktist eter<br>Ine hele                                                                                                    | Add am<br>Eardwaich raw black<br>Cara dealtar a<br>Chara dealtar<br>Mora ga adactar am                                                                                                    |
| Completed<br>Nathanded<br>Seven Parts Calibre<br>cocklist items in the<br>Checklist step A<br>Completed<br>Checklist step B<br>Completed<br>(completed<br>(completed)<br>Completed (completed)                                                                                                    | Stepped                                                   | Ten kole Ten kole Ten                                                                                                    | Add time<br>Each checklic run told<br>Date to the set<br>Care checklic run told<br>Date to a set of the set<br>Care checklic run told<br>Reas a set of the set<br>Care checklic run told<br>Date to a set of the set<br>Care checklic run told                                                                                                    |
| Congisted<br>Not handed<br>Searce Parts Coldens<br>Concellet step A<br>Concellet step A<br>Concellet step A<br>Concellet step B<br>Concellet step B<br>Concellet step B<br>Concellet step C                                                                                                    | Skped                                                     | Tex Hole Text Alectores Const favors Constel Ren handfel 2 Constel Ren handfel 2 Constel Ren Vision Text Index                                                                                                    | Add Bar<br>En dadde ar told<br>Card decide ar told<br>Card decide<br>More ag undersk fram<br>More ag undersk fram<br>En da Tarogida<br>Cards fram Tarogida                                                                                                    |

Users with credential 'Create and edit checklists' will have access to button 'Edit checklist' in 'Checklist' subpane. Pressing that button enables checklist editing functionality.

When 'Edit checklist' button is pressed, PM5 will display controls for handling and editing of the checklist of selected activity/fault.

User can perform following actions:

- Add item opens an input form for creation of new checklist items. User needs to specify the label/description for the new item.
  - The entered text must be unique for the checklist.
  - Checklist item text cannot be empty.
  - Maximum length for checklist label is 100 characters.
- Edit checlist item label allows the user to change label of existing checklist item. User needs to first select the checklist item, label of which is to be edited. Text entered in the input form will replace the text in selected checklist item's label/description.
- Delete item deletes selected checklist item from the checklist.
- Clear checklist deletes all checklist items from the checklist.
- Move up selected item currently selected checklist item is moved up one step in checklist sequence.
- Move down selected item currently selected checklist item is moved down one step in checklist sequence.
- Save As Template allows the user to save the checklist associated with the activity/fault as a template. Once saved as a template, the checklist can be re-created for other activities/faults through a simple procedure. Please refer to section Checklist Templates for details.
- Create From Template allows the user to create a checklist for selected activity/fault using one of saved checklist templates. Please refer to section Checklist Templates for details.
- Finish editing checklist closes editing mode for selected activity/fault.

**Please observe** – a checklist created manually for a specific activity will **not** be reproduced for next activity. If you want for a checklist to be created automatically for activities when they are created, the checklist must be defined for the task that is parent of those activities.

#### Task checklists – creation and editing

There are two differences between activity/fault checklists and task checklists:

- 1. Task checklists act as templates for activities that are generated by the task. When new activity is created and its parent task has a checklist, then a corresponding checklist will be created for the activity.
- 2. Since task checklists don't have any inherent functionality, they don't have any editable fields. Task checklist elements don't have any checkboxes or note fields.

Basic functionality for creation and editing of checklists for tasks is exactly the same as for activities/faults.

|                     | Edit abautifat |
|---------------------|----------------|
| 1. Checklist step A | EDIt checklist |
| 2. Checklist step B |                |
| 3. Checklist step C |                |
|                     |                |

| Details Activities Spare Parts Calibration Attachments External Services Checklist |                                                  |
|------------------------------------------------------------------------------------|--------------------------------------------------|
| 1. Checklist step A                                                                | Add item                                         |
|                                                                                    | Edit checklist item label                        |
| 2. Cheddist step B                                                                 | Delete item                                      |
| 3. Checklist step C                                                                | Clear checklist                                  |
|                                                                                    | Move up selected item<br>Move down selected item |
|                                                                                    | Update Activity Checklist                        |
|                                                                                    | Save As Template                                 |
|                                                                                    | Create From Template                             |
|                                                                                    | Finish editing checklist                         |

Users with credential 'Create and edit checklists' will have access to button 'Edit checklist' in 'Checklist' subpane. Pressing that button enables checklist editing functionality.

When 'Edit checklist' button is pressed, PM5 will display controls for handling and editing of the checklist of selected task.

User can perform following actions:

- Add item opens an input form for creation of new checklist items. User needs to specify the label/description for the new item.
  - The entered text must be unique for the checklist.
  - Checklist item text cannot be empty.
  - Maximum length for checklist label is 100 characters.
- Edit checlist item label allows the user to change label of existing checklist item. User needs to first
  select the checklist item, label of which is to be edited. Text entered in the input form will replace the
  text in selected checklist item's label/description.
- Delete item deletes selected checklist item from the checklist.
- Clear checklist deletes all checklist items from the checklist.
- Move up selected item currently selected checklist item is moved up one step in checklist sequence.
- Move down selected item currently selected checklist item is moved down one step in checklist sequence.
- Update Activity Checklist this button is unique for task checklists. It is used to update active activity checklist with the task checklist in its current state. Please see section below for further details.
- Save As Template allows the user to save the checklist associated with the task as a template. Once saved as a template, the checklist can be re-created for other activities/faults/tasks through a simple procedure. Please refer to section Checklist Templates for details.
- Create From Template allows the user to create a checklist for selected task using one of saved checklist templates. Please refer to section Checklist Templates for details.
- Finish editing checklist closes editing mode for selected task.

#### Manual update of active activity checklist after changes in task checklist

| 1. Checklist step A | Add item               |
|---------------------|------------------------|
| 2 Charidist stan R  | Edit checklist item la |
|                     | Delete item            |
| 3. Checklist step C | Clear checklist        |
| 4. Checklist step D | Move up selected its   |
|                     | Move down selected     |
|                     | Update Activity Cher   |
|                     | Save As Template       |
|                     | Create From Templ      |
|                     |                        |

As already mentioned, the main purpose of a task checklist is to act as a template for activity checklists when a new activity is created. When new activity is created and a checklist is defined for its parent task, then this checklist will automatically be created for new activity.

In scenario where task checklist is changed, the

checklist of active activity is **not** updated automatically. To update active activity, user needs to press button Update Activity Checklist. When this button is pressed, PM5 will first check if active activity checklist is not started.

When a change is done to a task checklist and there may be need to manually update the active activity checklist, PM5 indicates that fact by displaying a colored frame around the button Update Activity Checklist. User can then decide whether to apply the changes to active activity checklist at that time, do it at later time or let the changes to be applied when new activity is created.

Checklist is regarded as started if any of checkboxes in its steps are checked in **or** if there is text in any of the note fields.

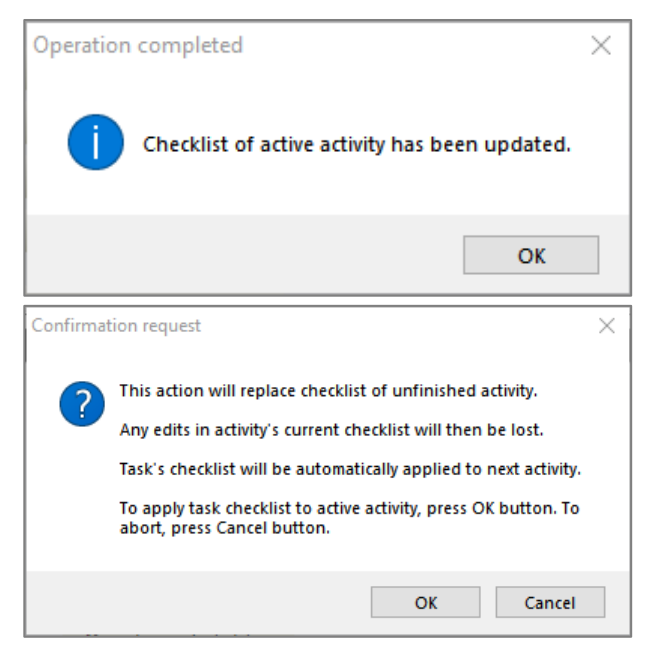

If active activity checklist is not started, then it is deleted and replaced with a new checklist based on that associated with the task. Confirmation of that update is displayed on the screen.

If active activity is started, PM5 will request confirmation of the update before the update is completed. This step needs to be performed to avoid unintentional deletions of activity checklists that have already been handled.

#### **Checklist templates - introduction**

Purpose of checklist templates is to enable the user to appy same checklist to jobs and tasks with a single procedure.

A checklist specified for a task, activity or fault can be saved as a template at any time by pressing button Save As Template. This button is present in Checklist sub-pane, both in Tasks and Activity/Fault section.

Once a checklist template has been saved, it can be used to create checklists in a variety of scenarios.

#### **Creating new checklist template**

| Create new checklist ten | nplate            |
|--------------------------|-------------------|
| Enter checklist template | name              |
| Checklist Template Exar  | mple              |
| Cancel                   | Save new template |
|                          |                   |

New template is created by pressing Save As Template button.

PM5 will request the user for a name for the new template. Each template must have a unique name.

Once a valid template name has been provided, PM5 will create new checklist template, based on the checklist of currently selected activity/fault/task.

# **iii tecsys**

#### **Using checklist templates**

#### Applying checklist template to existing activity or fault

To created a checklist for existing activity or fault, following procedure needs to be completed.

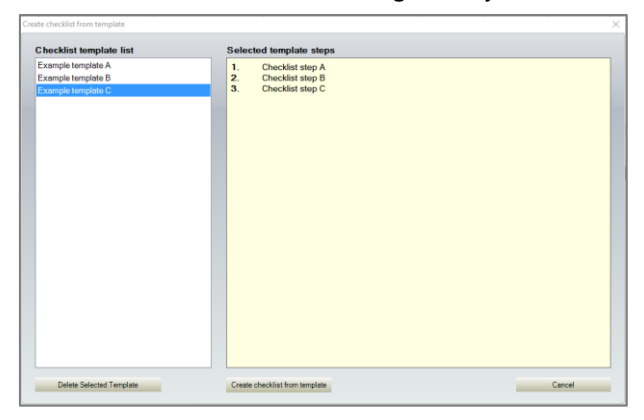

1. Select activity or fault in main activity/fault data grid.

2. Select Checklist sub-pane.

3. Press button Create From Template. PM5 will open Checklist Template Manager form. This form consists of two parts:

a. Checklist template list shows the list of checklist templates present in PM5

b. Selected tempate steps shows the list of checklist steps in the template selected in template list.

4. Select one of the templates in left section of

Checklist Template Manager and press button Create checklist template. Based on content of the selected template, PM5 will create a new checklist for the activity/fault.

#### Applying checklist template to existsing task

Procedure for creation of task checklist from template is very similar to that for activities/faults.

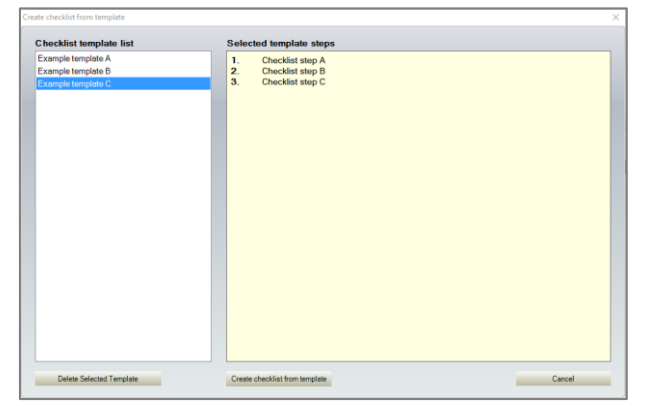

must be pressed.

| Fault                    | ×  |
|--------------------------|----|
| Select from options      |    |
| Add spare parts to fault |    |
| Add Stop Period          |    |
| 🔲 Add Checklist          |    |
|                          |    |
|                          | Ok |

- 1. Select task in main task data grid.
- 2. Select Checklist sub-pane.

3. Press button Create From Template. PM5 will open Checklist Template Manager form.

4. Select one of the templates in left section of Checklist Template Manager and press button Create checklist template. Based on content of the selected template, PM5 will create a new checklist for the task.

5. Checklist created for the task is NOT automatically created for the active activity that belongs to the task. If user wishes to create the checklist for the active activity, then button Update Activity Checklist

Checklist template can be used to create a checklist to a new fault.

After new fault has been created, user is asked what additional steps are to be performed. If option Add Checklist is checked in, PM5 will display Checklist Template Manager form and user can select in it what checklist is to be added to the new fault.

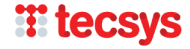

#### Using checklist templates when creating task for multiple machines.

In release 5.15 we introduced function allowing creation of a task for multiple machines in a single procedure. This feature has been extended and it is possible to create a checklist for the tasks created in this manner.

| ack Name               |                      |                       |
|------------------------|----------------------|-----------------------|
| dak ridnie             |                      | Interval              |
|                        |                      | Locked                |
| ate of First Activity  |                      | Days                  |
| 1-03-2024              |                      |                       |
| ype of Task            |                      |                       |
| elect                  | <b></b>              |                       |
| o Be Signed By         | Select checklist ten | the new tasks and urs |
| elect                  | activities.          |                       |
| echnical Group         |                      |                       |
| elect                  |                      |                       |
| riority                |                      | Add Chaddist          |
| 'alast                 |                      | Add Crieckist         |
| elect                  |                      | Select                |
|                        |                      |                       |
| Test Materia           |                      |                       |
| Task Note Note for new | v activity           |                       |
| Task Note Note for new | v activity           | ^                     |
| Task Note Note for new | v activity           | ^                     |
| Task Note Note for new | v activity           | ^                     |
| Task Note Note for nev | w activity           |                       |
| Task Note Note for new | v activity           | ^                     |
| Task Note Note for new | v activity           | ~                     |
| Task Note Note for new | w activity           |                       |
| Task Note Note for new | v activity           |                       |

1. Navigate to Machines section and select Task sub-pane.

2. In main data grid containing machines, select machines for which a new task is to be created.

3. Press button New Task.

4. Form Batch Task Creation will be displayed on the screen.

5. In dropdown list labeled Add Checklist, select the template that is to be used for the checklist.

6. Enter appropriate data in other fields in the form.

7. When ready, press Save button to create the task for the machines.

If a checklist template is selected, then a checklist based on that template will be created for each of the tasks **as** 

#### well as for all active activities that belong to those tasks.

#### Creating checklists for tasks with Task Batch Update Tool

Quickest way to add a checklist to existing tasks is by using Task Batch Update Tool.

| Task Name              | Select checklist applied to select | template that is to be<br>ed tasks and active | Units                   |   |
|------------------------|------------------------------------|-----------------------------------------------|-------------------------|---|
| Task Type              | activities that be                 | long to those tasks.                          |                         |   |
| Select                 |                                    |                                               |                         | ~ |
| Technical Group        |                                    | Approval Required                             |                         |   |
| Select                 | ~                                  | Don't change current stat                     | Lo la                   | - |
| To Be Signed By        |                                    | Priority                                      | Checklist template list |   |
| Select                 | ~                                  | Select                                        | Select                  | ~ |
| Handling existing note | O Append at the bottom             | n Overwrit                                    | te existing note        |   |
| Task Note :            |                                    |                                               |                         |   |
|                        |                                    |                                               |                         | ^ |

1. In Tasks section, select tasks to which the checklist is to be added.

2. Right click and select 'Batch edit...' in the quick menu.

3. Task Batch Update form will be displayed on the sceen.

4. In drop-down list Checklist Template List, select the checklist template that is to be used for creation of checklists.

5. When ready, press button Update and confirm the changes.

#### Please observe following:

- this procedure will automatically create selected checklist for all selected tasks. If a selected task has
  a checklist associated with it at the time the batch update is executed, this checklist will be deleted
  and replaced with the one selected in drop down menu.
- Selected checklist template will be used to automatically create new checklist for active activities which:
  - o Don't have a checklist
  - Have a checklist that has not been started.
- New checklist **will not be created** for active activities that have a checklist that has been started. If a replacement of such checklist is required, it will have to be done manually. Checklist associated with the task will be created automatically for next active activity.

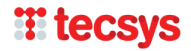

#### Creating checklists for activities and faults using Activity/Fault Batch Update Tool

Checklists based on a checklist template can be created for multiple activities/faults with help of Activity/Fault Batch Update Tool.

| vity batch update                                                                  | Fault batch update                                                                                                    |                                                                                                   |                                           |                              |        |
|------------------------------------------------------------------------------------|----------------------------------------------------------------------------------------------------|---------------------------------------------------------------------------------------------------|-------------------------------------------|------------------------------|--------|
|                                                                                    |                                                                                                    |                                                                                                   |                                           |                              |        |
| Select or enter ne<br>Fields and parame<br>New activity note<br>To replace old not | ew values for activities that<br>eters without new content<br>is by default appended to<br>tes with new one, check in | t are to be updated.<br>will not be changed.<br>existing activity note.<br>'Overwrite existing no | tes' radio button.                        |                              |        |
| Activity started sta                                                               | itus                                                                                                    |                                                                                                   | To Be Signed By                           |                              |        |
| Don't change curre                                                                 | ent status                                                                                                    | ~                                                                                                 | Select                                    |                              | ~      |
| Expected End Date                                                                  |                                                                                                    |                                                                                                   | Approval status                           |                              |        |
| 21-03-2024                                                                         |                                                                                                    | Sele                                                                                              | ect checklist templa<br>vities and faults | te to be applied to selected | ~      |
| Handling existing n                                                                | ote                                                                                                    |                                                                                                   | Approved by                               |                              |        |
| Append top                                                                         | <ul> <li>Append bottom</li> </ul>                                                                                     | <ul> <li>Overwrite</li> </ul>                                                                     | Select                                    |                              | $\sim$ |
|                                                                                    |                                                                                                    |                                                                                                   | Priority                                  | Use Checklist                |        |
|                                                                                    |                                                                                                    |                                                                                                   | Select                                    | / Select                     | ~      |
|                                                                                    |                                                                                                    |                                                                                                   |                                           |                              |        |
| Activity Note                                                                      |                                                                                                    |                                                                                                   |                                           |                              |        |
|                                                                                    |                                                                                                    |                                                                                                   |                                           |                              | ^      |
|                                                                                    |                                                                                                    |                                                                                                   |                                           |                              |        |
|                                                                                    |                                                                                                    |                                                                                                   |                                           |                              |        |
|                                                                                    |                                                                                                    |                                                                                                   |                                           |                              |        |
|                                                                                    |                                                                                                    |                                                                                                   |                                           |                              |        |
|                                                                                    |                                                                                                    |                                                                                                   |                                           |                              |        |
|                                                                                    |                                                                                                    |                                                                                                   |                                           |                              |        |
|                                                                                    |                                                                                                    |                                                                                                   |                                           |                              |        |
|                                                                                    |                                                                                                    |                                                                                                   |                                           |                              |        |
|                                                                                    |                                                                                                    |                                                                                                   |                                           |                              |        |

1. In Activities/Faults section, select activities/faults to which a checklist is to be added.

2. Righ click and select 'Batch edit...' in the quick menu.

3. Activities/Faults Batch Update form will be displayed on the screen.

4. In drop-down menu Use Checklist, select the checklist template that is to be used for creation of checklists. Please observe – if selected jobs include both activities and faults, batch update form will contain two panes – 'Activity batch update' and 'Fault batch update'. Selection of checklist template is done separately for activities and faults, in each of those two panes.

5. When ready, press button Update and confirm the

changes.

#### Please observe following:

- This procedure will create a new checklist for selected activities and faults, if following conditions are fullfilled:
  - Activity/fault has no existing checklist OR
  - Activity/fault has a checklist that is not started.
- Activities/faults that have a checklist that is started (any of checklist items have a checkbox that is checked in OR there is a text in one of checklist item note fields) will be bypassed.
- A checklist created for activity will NOT be recreated automatically for activities that follow it. If user requires for a checklist to be automatically created for all activities when they are created, a checklist must be specified in parent task.

#### Requirement for mandatory checklist completion when finishing activities/faults.

PM5 can be configured to require completion of the checklist before user can report an activity/fault as finished.

| Uptions .                                                | ×                |
|----------------------------------------------------------|------------------|
| Registration Li                                          | ogo              |
| License Holder                                           |                  |
|                                                          |                  |
| Lower Carls                                              |                  |
| License Code                                             |                  |
|                                                          |                  |
|                                                          |                  |
| Attachment Folder                                        |                  |
|                                                          | Browse For File  |
| Browse For Folder                                        | Clear            |
|                                                          |                  |
| H. N.C. D. (N).                                          |                  |
| Max Notice Board Notes:                                  |                  |
| Timeout (In minutes)                                     | 2                |
| Login Timeout                                            | 0                |
| Minimum Auto-Update (In minutes)                         | 0                |
| Max file size for attachments saved in database (in Mb)  | 1                |
|                                                          |                  |
| Root Location Text                                       |                  |
| Auto machine numbering Next Machine                      | Nr. 29           |
| Auto spare part numbering                                |                  |
| Mandatory machine cleanup after job                      |                  |
| Report Header                                            |                  |
| Event log active Detailed                                | event log active |
| Auto-assign To Be Signed By when<br>creating new fault   |                  |
| Checklist must be completed before job finish is allowed |                  |
|                                                          |                  |
|                                                          | Ok Cancel        |

This setting is located in PM5 Administration, Settings section (see image to the left)

As default, this setting is switched off.

To enable this feature, PM5 administrator needs to enable it manually. Open Administration module, select settings and check in indicated checkbox in image to the left.

PM5 client need to be restarted for the change of this setting to take effect.

This setting is global and, when enabled, will be enforced for all users and on all clients, both in Windows and in mobile apps.

After this feature has been enabled, procedure for finishing an activity or fault will check if there is an associated checklist and if it is completed. If checklist is not completed, the user will be requested to complete it before being able to finish the activity/fault.

Please refer to section **Job checklist structure for activities and faults** for details regarding diffent states of job checklists. In short, a job checklist is regarded as completed when all of its items have either Completed or Skipped checkbox checked in.

#### **Requirement for mandatory checklist in practice**

| 3 checklist items in th | e list. 2 checklist | t items handled. 1 checklist item unhandled. |
|-------------------------|---------------------|----------------------------------------------|
| 1. Checklist step A     | Skipped             | Item Note                                    |
| Set by pm5 3/22/2024    |                     |                                              |
| 2. Checklist step B     |                     |                                              |
| Completed               | Skipped             | Item Note                                    |
| Set by pm5 3/22/2024    |                     |                                              |
| 3. Checklist step C     |                     |                                              |
| Completed               | Skipped             | Item Note                                    |
| Not handled             |                     | · · · · · · · · · · · · · · · · · · ·        |

Here is an example of how the requirement for mandatory checklist completion works in practice.

Imagine following everyday scenario – a user is about to report an activity as finished. The activity has an associated checklist that consists of three steps.

First two steps are handled, since they have either Completed or Skipped checkbox checked in.

Last step is unhandled, since neither Completed nor Skipped checkbox is checked in.

Please observe that the state of the checklist is declared on top of the checklist.

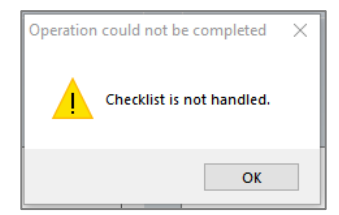

User opens Activity Detail form and checks in Done checkbox. Next he presses Save button to report the activity as finished. Since the mandatory checklist completion requirement is active, the PM5 will now display message 'Checklist not handled', as shown in image to the left.

| . Checklist step A   |           |     |
|----------------------|-----------|-----|
| Completed Skipped    | Item Note |     |
| Set by pm5 3/22/2024 |           | ^   |
|                      |           | ~   |
| . Checklist step B   |           |     |
| Completed Skipped    | Item Note |     |
| Set by pm5 3/22/2024 |           | ^   |
|                      |           | ~   |
| Chacklist stop C     |           |     |
|                      | Item Note |     |
| Set by pm5 3/22/2024 |           | ^   |
|                      |           |     |
|                      |           | × . |
|                      |           |     |
|                      |           |     |
|                      |           |     |
|                      |           |     |
|                      |           |     |
|                      |           |     |
|                      |           |     |
|                      |           |     |

Since the checklist needs to be completed before activity can be finished, the user now needs to go back to the checklist and handle the steps that have not been dealt with.

To make this process easier, checklist is available for handling directly in Activity Detail form.

Instead of closing the Activity Detail form and handling the checklist in Checklist sub-pane, user can switch to Checklist panel in Activity Detail form.

Here, user can now check in one of checkboxes for checklist step that has not been handled. Once this is done, the activity can be reported as finished and saved.

**Please observe** – Activity Detail form and Fault Detail form have been modified and consist now of two panels. Detail panel contains all information about the activity/fault. Checklist panel provides access to the checklist associated with selected activity/fault.

Job checklist shown in Checklist panel of Activity Detail / Fault Detail forms works in same manner as in Checklist sub-pane of main client form. All changes and edits in individual checklist steps are saved immediately.

| ties                   |             |                     | ×                  | Edit fault              |               |                            |          |
|------------------------|-------------|---------------------|--------------------|-------------------------|---------------|----------------------------|----------|
| vity details Checklist |             |                     |                    | Fault details Checklist |               |                            |          |
| ligned By              |             | Job No Prie         | prity              | Marking 1000            | Vackorum      | 20005                      |          |
| Select                 | ~           | 79078 (2            | Vigtigt ~          | Machine 1006            | * Vaskei ulli | Job No / 3030              |          |
| o Be Signed By         |             |                     |                    | Fault Type              |               | Estimated Manhours         |          |
| MIPE                   | MIPE        | Done Sta            | rted Fixed Date    | Afvigelse               | ~             | 0.00                       | <u>.</u> |
|                        |             |                     |                    | Discovered (Date)       |               | Used Man Hours             |          |
| Task Name              |             | Date Scheduled      |                    | 21. marts 2024          |               | 0.00                       | <u>.</u> |
| Halvårlig eftersyn     |             | 6/30/2024           |                    | Discovered By           |               | To Be Signed By            |          |
| Type of Task           | Interval    | Activity Done       |                    | pm5                     | ~             | pm5                        | ~        |
| Periodisk vedligehold  | 180 / 0     |                     |                    | Priority                |               | Started                    |          |
| Machine Number         |             | Expected End Date   |                    | Select                  | ~             | Expected End Date          |          |
| 001.130                |             |                     |                    | Alarm Code              |               | 22. marts 2024             |          |
| Machine Name           |             | Used Man Hours      | Estimated Manhours |                         |               | Approval Degrated          |          |
| Indvejningspumpe       |             | 0.00                | 0.00               | Technical Group         |               | Approval Required Approved |          |
|                        |             |                     |                    | Select                  | ~             | Approved By                |          |
|                        |             |                     | Approved By        |                         |               | Select                     |          |
|                        |             | Approved            |                    | Ext. service exists     |               | Solved                     |          |
|                        |             | Ext. service exists |                    |                         |               | Date Solved                |          |
| ask Note               |             | Activity Note       |                    |                         |               | 22. marts 2024             |          |
|                        | ~           |                     | ^                  |                         |               | Cause Type                 |          |
|                        |             |                     |                    |                         |               | Select                     | $\sim$   |
|                        |             |                     |                    |                         |               |                            |          |
|                        |             |                     |                    | Fault Description       |               | Solution                   |          |
| ob Log                 | V<br>Expand | Save and print      | Expand             |                         | Eppand        | E                          | xpand    |
|                        |             |                     |                    |                         |               |                            | ·····    |
|                        |             |                     |                    | Job Log                 |               | Save and print Save        | Cano     |

Activity Detail and Fault Detail with two panels – Detail and Checklist

#### Mandatory checklist completion requirement and Batch Job Finish function

When enabled, Mandatory checklist Completion requirement is enforced when using Batch Job Finish function.

Jobs with unfinished checklists will not be finished if their checklist is not handled.

Jobs that were not finished due to their checklist not being complete will be included in list of unfinished jobs displayed on screen with relevant rejection reason.

| 🚪 List of jobs reje | ected in this batch fini | ish sequence                                                                                    | -   |       | × |
|---------------------|--------------------------|-------------------------------------------------------------------------------------------------|-----|-------|---|
| PM5 Mess<br>******* | sage - 3/22/<br>******** | 2024 1:00 PM - List of jobs rejected in this batch finish sequence                              | *** | ****  | ^ |
| Job No<br>*******   | Type<br>********         | Rejection reason                                                                                | *** | ****  |   |
| 79095<br>79096      | Activity<br>Fault        | Completion of activity's checklist is required.<br>Completion of fault's checklist is required. |     |       |   |
| Copy text to clipb  | ooard                    |                                                                                                 |     | Close | 2 |

Example of the list of jobs rejected in batch job completion due to unhandled checklist.

#### Checklists and job cards

PM5 can be configured to include the checklist in the activity/fault job card.

This setting is located in PM5 Administration, section Barcode labels and job cards.

As default, this option is disabeled and needs to be manually enabled. This is done by checking in checkbox *Include checklists in job card*, as shown in image below.

| Tecsys PM5 - pm5                              |                                                    |                                              | × |
|-----------------------------------------------|----------------------------------------------------|----------------------------------------------|---|
| File Action Help                              |                                                    |                                              | 1 |
| i 😋 🗩 🗗 😰                                     |                                                    |                                              |   |
| 🗉 🧾 System Tools Name                         |                                                    | Value                                        |   |
| - 2 Users Printer                             |                                                    | Default Printer                              |   |
| 25 User Groups Default sp                     | arepart barcode layout                             | Default layout with store info               |   |
| Jefault ma                                    | achine barcode layout                              | Default Layout                               |   |
| Print Labe                                    | Directly to Printer                                | No                                           |   |
| Selected J                                    | ob card variant                                    | Include Ext. Services And Job Log            |   |
| M Input Masks                                 | ob card layout                                     | Derault Layout                               |   |
| Notice Boards                                 | eckist in job card                                 | NO                                           |   |
| Backup Database                               |                                                    |                                              |   |
| Man Hour Price                                | Rarcode Label                                      | ×                                            |   |
| 7 Event lon                                   |                                                    |                                              |   |
| Config 1. Select Barcode labels and job card. | Barcodes                                           | Jobcard layout                               |   |
| Languages                                     | 2. Check is sheakbey Instide sheaklist is ish card |                                              |   |
| Dotions                                       |                                                    | Standard   Include Ext. Services And Job Log |   |
| Translations                                  | Default sparepart barrode lavout                   | Default Johnard Lavout                       |   |
| Barcode labels and job card                   | Default layout with store info                     | Default Layout                               |   |
| Support                                       | Defend mendelse bereade laure t                    |                                              |   |
| C Email Notifications                         | Default Lavout                                     |                                              |   |
| System Variables                              |                                                    |                                              |   |
| Gient                                         | Print Label Directly to Printer                    |                                              |   |
| Purchasing                                    |                                                    |                                              |   |
| I OPC                                         |                                                    | Oh                                           |   |
| Postal Information                            |                                                    | UK Cancel                                    |   |
|                                               | L                                                  |                                              |   |
|                                               |                                                    |                                              |   |

When this feature is enabled, checklist will be included at the bottom of the job card. See job card below for examle.

|                        |               |           |         |        | ך<br>נ  | Tecsys<br>Job Cł | A/S<br>nart |              |
|------------------------|---------------|-----------|---------|--------|---------|------------------|-------------|--------------|
| <b>Machi</b><br>465796 | ne Bar Code   |           |         |        |         |                  |             | Job No 79096 |
| Date                   |               | 3/21/2024 | Techn   | ical G | roup    |                  |             |              |
| Fault                  |               | ✓         | Priorit | y      |         |                  |             |              |
| Fault                  | Description   |           |         |        |         |                  |             |              |
| Appro                  | val Require   | d         | No      | Appr   | oved    |                  | No          |              |
| Fault                  | Туре          |           | Afvigel | se     |         |                  |             |              |
| Disco                  | vered By      |           | pm5     |        |         |                  |             |              |
| Machi                  | ine No        |           | 1006    |        |         |                  |             |              |
| ID Co                  | de            |           |         |        |         |                  |             |              |
| Machi                  | ine           |           | Examp   | le Mac | hine    |                  |             |              |
| Locat                  | ion           |           | Fabrik  | 1      |         |                  |             |              |
| Solve                  | d by          |           |         |        |         |                  |             |              |
| Machi                  | ine Note      |           |         |        |         |                  |             |              |
| Soluti                 | ion           |           |         |        |         |                  |             |              |
|                        |               |           |         |        |         | Job check        | list        |              |
| Step                   | Checklist l   | abel      | Done    |        | Skipped | Date             | Handled by  | Item Note    |
| 1                      | Checklist ste | ep A      |         |        |         |                  |             |              |
| 2                      | Checklist ste | ep B      |         |        |         |                  |             |              |
| 3                      | Checklist ste | ep C      |         |        |         |                  |             |              |

# **Assignment of Person Responsible in Activities**

Functionality of activities has been modified and it is now possible to change user in field **To Be Signed By** in in individual activities.

| Signed By             |        | Joh No              | Priority                                |              |              |
|-----------------------|--------|---------------------|-----------------------------------------|--------------|--------------|
| Select                | ~      | 79095               | Select                                  |              | ~            |
| To De Classed De      |        |                     | ocioci                                  |              |              |
| KENT V KENT           |        | Done                | Started                                 | Fixed Date   |              |
| Task Name             |        | Date Scheduled      |                                         |              |              |
| MP Test               |        | 3/20/2024           |                                         |              |              |
| Type of Task Interval |        | Activity Done       |                                         |              |              |
| Kalibrering 0 / 0     |        |                     |                                         |              |              |
| Machine Number        |        | Expected End Date   |                                         |              |              |
| 1001                  |        |                     |                                         |              |              |
| Machine Name          |        | Used Man Hours      | Estima                                  | ted Manhours |              |
| Autolft               |        | 0.00                | <u><u><u></u><u></u><u>0.00</u></u></u> |              |              |
|                       |        |                     | Annes                                   | and Du       |              |
|                       |        | Approved            | Applov                                  | eu by        |              |
|                       |        |                     |                                         |              |              |
|                       |        | Ext. service exists |                                         |              |              |
| Task Note             | _      | Activity Note       |                                         |              |              |
|                       | ^      |                     |                                         |              | ^            |
|                       |        |                     |                                         |              |              |
|                       |        |                     |                                         |              |              |
|                       |        |                     |                                         |              |              |
|                       |        |                     |                                         |              |              |
|                       |        |                     |                                         |              |              |
|                       |        |                     |                                         |              |              |
|                       |        |                     |                                         |              |              |
|                       |        |                     |                                         |              |              |
|                       |        |                     |                                         |              |              |
|                       | $\sim$ |                     |                                         |              | $\checkmark$ |
| Fuene                 | H      |                     |                                         | Expand       |              |

To change user in field **To Be Signed By**, open Activity Details form and select the new user in drop-down list with that label.

The field to the right of drop down list is uneditable and shows the default user assigned for the activity. This user is specified in parent task of the activity.

Change of user in **To Be Signed By** list is valid for that activity only. When new activity is created, for example after current active activity is finished, the user specified in **To Be Signed By** field will revert to default user specified in activity's parent task. If change of the user in this field is to be done on permanent basis, it must be done in activity's parent task.

It is also possible to change user in **To Be Signed By** field for more than one activity with help of Activity Batch Edit Tool.

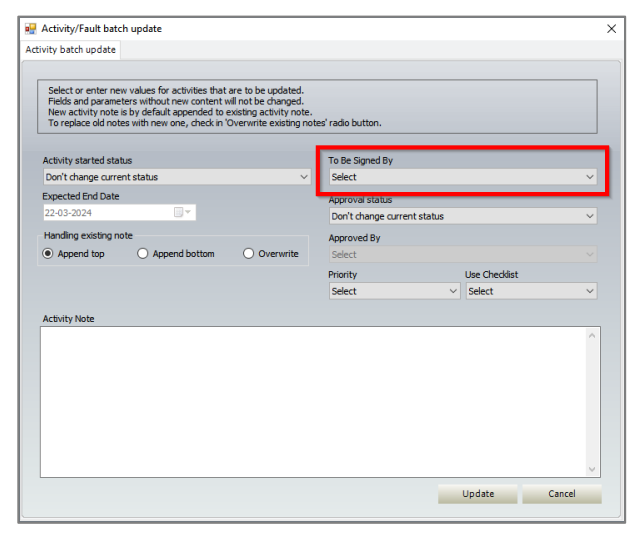

1. In Activities/Faults section, select one or more activities.

2. Click on right mouse button and select 'Batch Edit...' in quick menu that is displayed on screen.

3. In Activity/Fault Batch Edit Tool, field To Be Signed By, select replacing user.

4. Press Update button and confirm changes.

Please observe – the change of signing user will be done in all selected activities, regardless of activity status. In other words, it is possible to change signing user in activities that have already been finished.

Change of user in **To Be Signed** field of an activity is reflected in relevant filters and reports, quick search tool for jobs and in job list section in mobile apps.

# Purchase accounts in purchase module

Functionality of purchase accounts has been extended. Amounts in purchase amounst have now dynamic handling of remaining and reserved amount in account, based on data in orders that use such accounts.

#### **Configuration of purchase accounts**

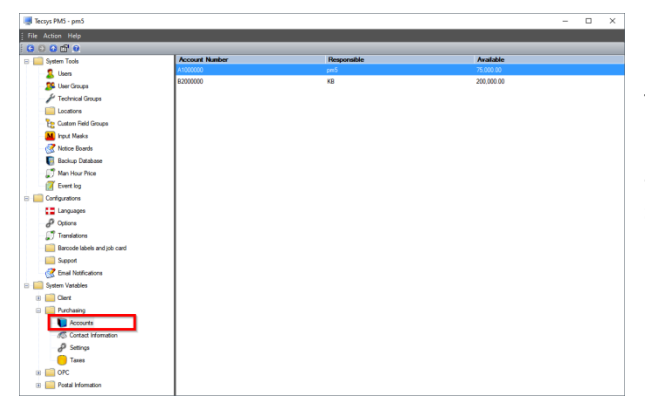

Purchase accounts are configured in Administration module, in System Variables -> Purchasing -> Accounts.

To add new account or edit existing account, right click in the right section of Administration module and select appropriate menu item in quick menu displayed on the screen.

Account Detail form retains all previously existing functionality. Manual management of account is done by adjusting value in field Amount Used.

New functionality for dynamic calculation of available mount and reserved amount is in section Dynamic calculation.

Date field s *Include orders – start date* and *Include orders – end date* specify start and end date for orders to be included in calculation. Orders are included based on order creation date.

By default, the *Include orders – start date* and *Include orders – end date* date fields are disabled. When those fields are disabled, the calculation of available and reserved amounts at account include **all orders associated with the account.** 

Fields Used amount, Reserved amount and Available amount show calculated values, based on order details in associated orders.

- Used amount shows a total sum for all orders with status Received and Closed.
- *Reserved amount* shows a total sum for all orders with status Opened, Sent and Partial Delivery.
- Available amount shows the value according to formula Start amount (Used Amount + Reserved Amount)

List at the bottom of the form shows a list of last 1000 orders associated with the order.

|                          |              | Start Amount       |            | Manual accou | unt management    | Dynamic calcu | lation            |          |                    |
|--------------------------|--------------|--------------------|------------|--------------|-------------------|---------------|-------------------|----------|--------------------|
| 1000000                  |              |                    | 100,000.00 |              |                   |               |                   |          |                    |
| sponsible                |              | Description        |            | Amount Use   | ed                | Include or    | lers - start date | Indude   | orders - end date  |
| n5                       | ~            | Spare parts in pro | duction    |              | 25,000.00         | 22.           | marts 2024 🔲 🕆    | 22.      | marts 2024 🔲 🕆     |
| eated                    |              | Closed             |            |              |                   |               |                   |          |                    |
| /25/2009 4:33:41 PM      |              |                    |            | Available a  | amount: 75,000.00 | Used amo      | int: 1,450.00     | Reserve  | d amount: 3,210.00 |
|                          |              |                    |            |              |                   | Available a   | mount: 95,340.00  |          |                    |
|                          | 200          |                    |            |              |                   |               |                   |          |                    |
| Sociated orders (last 10 | JUU)<br>Sunn | lor Name           | Created    |              | Created by        | Status        | Ordered           |          | Received           |
| 100003045                | B1-Ge        | ar A/S             | 2/7/2023   |              | om5               | Modtaget      | Gidered           | 1.220.00 | 1.450.0            |
| 00002045                 | Bent I       | lypaard            | 6/3/2022   |              | MIPE              | Åben          |                   | 425.00   | 0.0                |
| 00000035                 | Advar        | ced Vacuum         | 2/12/2016  |              |                   | 21            |                   | 0.00     | 0.0                |
|                          |              |                    |            |              |                   | Apen          |                   | 0.00     |                    |
| 00000034                 | Bosch        |                    | 2/5/2016   |              | pm5               | Aben<br>Åben  |                   | 2,785.00 | 0.0                |
| 200000034                | Bosch        |                    | 2/5/2016   |              | pm5               | Aben<br>Åben  |                   | 2,785.00 | 0.0                |
| 100000034                | Bosch        |                    | 2/5/2016   |              | pm5               | Aben          |                   | 2,785.00 | 0.00               |
| 00000034                 | Bosch        |                    | 2/5/2016   |              | pm5               | Aben          |                   | 2,785.00 | 0.0                |
| 000000034                | Bosch        |                    | 2/5/2016   |              | pm5               | Aden<br>Aben  |                   | 2,785.00 | 0.0                |
| 00000034                 | Bosch        |                    | 2/5/2016   |              | pn3               | Aden<br>Aben  |                   | 2,785.00 | 0.0                |
| 00000034                 | Bosch        |                    | 2/5/2016   |              | lan2              | Aden<br>Aben  |                   | 2,785.00 | 0.0                |
| 00000034                 | Bosch        |                    | 2/5/2016   |              | bus               | Aden<br>Aben  |                   | 2,785.00 | 0.00               |
| 00000034                 | Bosch        |                    | 2/5/2016   |              | bu2               | Aben<br>Äben  |                   | 2,785.00 | 0.00               |

Example of new Account Detail form

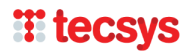

#### Purchase account overview in Purchase Module

New form called Purchase Account Overview has been added to Purchase module. Purpose of this form is to facilitate quick access to purchase account information without having to access Administration module. To access this new form, follow procedure below:

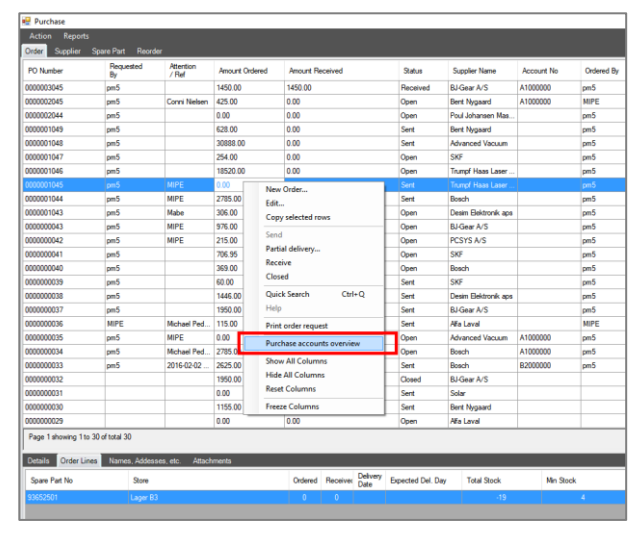

1. Open Purchase module

2. Select Orders section, if it is not already selected.

3. Click right mouse button to open quick menu.

4. Select menu option *Purchase accounts* 

overview

Purchase Account Overview form displayed on the screen is a modified and non-editable version of account overview form in Administration module.

Table **Purchase Accounts**, displayed on top of the form, shows a list of accounts defined in the system. By default, only open accounts are included in the list. To include closed accounts, check in checkbox *Show closed accounts*.

Each account record shows data relevant to the account, including dynamically calculated values for reserved amount, used amount and used amount. Dynamically calculated values are filtered according to dates specified in account definition in Administration module. If no start and end date is specified, all orders associated with the account are included in calculation of dynamically calculated values.

Table Associated orders shows last 1000 orders associated with order selected in upper table.

| Account No                                                                                   | Responsible                                                                         | Created                                   | Clos                                                     | ed                         | Start Amount                             | Reserved                                   | Used amount | Available<br>Amount                    | Status      |                    |
|----------------------------------------------------------------------------------------------|-------------------------------------------------------------------------------------|-------------------------------------------|----------------------------------------------------------|----------------------------|------------------------------------------|--------------------------------------------|-------------|----------------------------------------|-------------|--------------------|
| 1000000                                                                                      | pm5                                                                                 | 5/25/2009                                 |                                                          |                            | 100,000.00                               | 3,210.00                                   | 1,450.00    | 95,340                                 | 0.00 Active |                    |
| 2000000                                                                                      | КВ                                                                                  | 5/25/2009                                 |                                                          |                            | 200,000.00                               | 2,625.00                                   | 0.00        | 197,375                                | 5.00 Active |                    |
|                                                                                              |                                                                                     |                                           |                                                          |                            |                                          |                                            |             |                                        |             |                    |
|                                                                                              |                                                                                     |                                           |                                                          |                            |                                          |                                            |             |                                        |             |                    |
|                                                                                              |                                                                                     |                                           |                                                          |                            |                                          |                                            |             |                                        |             |                    |
|                                                                                              |                                                                                     |                                           |                                                          |                            |                                          |                                            |             |                                        |             |                    |
|                                                                                              |                                                                                     |                                           |                                                          |                            |                                          |                                            |             |                                        |             |                    |
|                                                                                              |                                                                                     |                                           |                                                          |                            |                                          |                                            |             |                                        |             |                    |
|                                                                                              |                                                                                     |                                           |                                                          |                            |                                          |                                            |             |                                        |             |                    |
|                                                                                              |                                                                                     |                                           |                                                          |                            |                                          |                                            |             |                                        |             |                    |
|                                                                                              |                                                                                     |                                           |                                                          |                            |                                          |                                            |             |                                        |             |                    |
|                                                                                              |                                                                                     |                                           |                                                          |                            |                                          |                                            |             |                                        |             |                    |
|                                                                                              |                                                                                     |                                           |                                                          |                            |                                          |                                            |             |                                        |             |                    |
|                                                                                              |                                                                                     |                                           |                                                          |                            |                                          |                                            |             |                                        |             |                    |
|                                                                                              |                                                                                     |                                           |                                                          |                            |                                          |                                            |             |                                        |             |                    |
|                                                                                              |                                                                                     |                                           |                                                          |                            |                                          |                                            |             |                                        |             |                    |
| sociated orders                                                                              | (ast 1000)                                                                          |                                           |                                                          |                            |                                          |                                            |             |                                        |             |                    |
| sociated orders                                                                              | (ast 1000)<br>Supplier Nam                                                          | ne                                        | Created                                                  |                            | Created by                               | Status                                     | Ordered     |                                        | Received    |                    |
| sociated orders<br>PO Number<br>000003045                                                    | (last 1000)<br>Supplier Nam<br>BJ-Gear A/S                                          | ne                                        | Created 2/7/2023                                         |                            | Created by<br>m5                         | Status<br>Modtaget                         | Ordered     | 1,220.00                               | Received    | 1,450.             |
| sociated orders<br>PO Number<br>000003045<br>000002045                                       | (last 1000)<br>Supplier Nam<br>BJ-Gear A/S<br>Bent Nygaard                          | ne la la la la la la la la la la la la la | Created<br>2/7/2023<br>6/3/2022                          | 1                          | Created by<br>m5                         | Status<br>Modtaget<br>Åben                 | Ordered     | 1,220.00<br>425.00                     | Received    | 1,450.             |
| sociated orders<br>PO Number<br>000003045<br>000002045<br>00000035                           | (last 1000)<br>Supplier Nam<br>BJ-Gear A/S<br>Bent Nygaard<br>Advanced Vac          | ne<br>1<br>cuum                           | Created<br>2/7/2023<br>6/3/2022<br>2/12/2016             | 1<br>1<br>1<br>1           | Created by<br>m5<br><b>11PE</b><br>m5    | Status<br>Modtaget<br>Åben<br>Åben         | Ordered     | 1,220.00<br>425.00<br>0.00             | Received    | 1,450.<br>0.<br>0. |
| sociated orders<br>PO Number<br>000003045<br>000002045<br>00000035<br>00000034               | (last 1000)<br>Supplier Nam<br>BJ-Gear A/S<br>Bent Nygaard<br>Advanced Vac<br>Bosch | ne<br>J<br>Cuum                           | Created<br>2/7/2023<br>6/3/2022<br>2/12/2016<br>2/5/2016 | 4<br>1<br>1<br>2<br>2<br>3 | Created by<br>m5<br>MIPE<br>m5<br>m5     | Status<br>Modtaget<br>Åben<br>Åben         | Ordered     | 1,220.00<br>425.00<br>0.00<br>2,785.00 | Received    | 1,450.<br>0.<br>0. |
| sociated orders<br><sup>2</sup> O Number<br>000003045<br>000002045<br>000000035<br>000000034 | (last 1000)<br>Supplier Nam<br>BJ-Gear A/S<br>Bent Nygaard<br>Advanced Vac<br>Bosch | ne<br>J<br>coum                           | Created<br>2/7/2023<br>6/3/2022<br>2/12/2016<br>2/5/2016 | 4<br>4<br>2<br>3<br>3<br>3 | Created by<br>m5<br>m5<br>m5<br>m5<br>m5 | Status<br>Modtaget<br>Åben<br>Åben<br>Åben | Ordered     | 1,220.00<br>425.00<br>0.00<br>2,785.00 | Received    | 1,450.<br>0.<br>0. |
| sociated orders<br>20 Number<br>000003045<br>0000002045<br>000000035<br>000000034            | (last 1000)<br>Supplier Nam<br>BJ-Gear A/S<br>Bent Nygaard<br>Advanced Vao<br>Bosch | ie<br>j<br>cuum                           | Created<br>2/7/2023<br>6/3/2022<br>2/12/2016<br>2/5/2016 | 9<br>9<br>9<br>9<br>9<br>9 | Created by<br>m5<br>m5<br>m5<br>m5       | Status<br>Modtaget<br>Åben<br>Åben<br>Åben | Ordered     | 1,220.00<br>425.00<br>0.00<br>2,785.00 | Received    | 1,450.<br>0.<br>0. |

Example of Purchase Account Overview form in purchase module

# Timestamp for job approval

In Activity Detail form and Fault Detail form, a timestamp for approval date has been added.

For jobs with approval requirement, when approval checkbox is checked in, the PM5 registers the date when approval has taken place.

For approved jobs, the approval date is displated beside the Approval checkbox.

If Approval checkbox is unchecked, the approval timestamp is removed from the system.

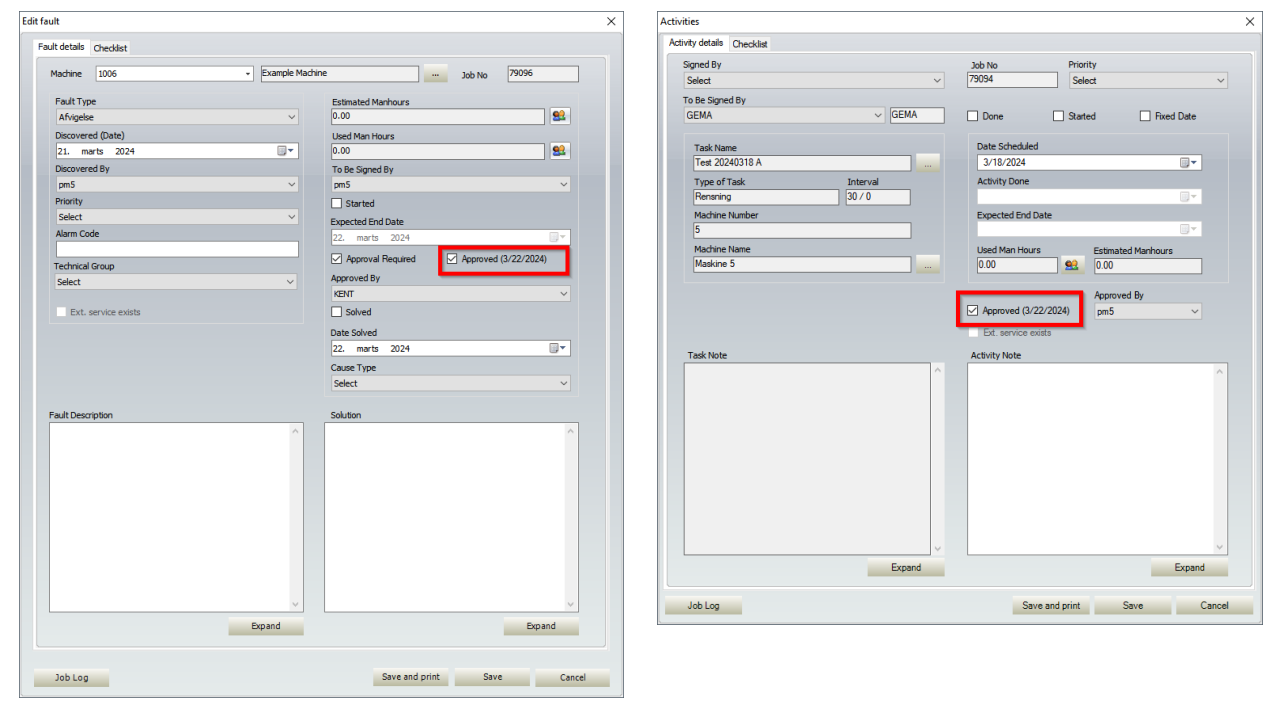

Examples of approval date time stamps in Fault Detail and Activity Detail forms

# **On/Off switch for save confirmations**

In PM5 Options, a switch for enabling/disabling of save confirmation messages has been added.

The purpose of this switch is to allow the user to control whether or not a save confirmation is to be displayed whenever a record in PM5 has been saved/updated. Save confirmations are common throughout PM5, for example when editing main data records such as machines, spare parts or jobs. If user doesn't wish to have those confirmations, they can be disabled by following procedure below:

| User Settings         |                                |                             |                  | PM5 Settin                  | gs                                                       |            |
|-----------------------|--------------------------------|-----------------------------|------------------|-----------------------------|----------------------------------------------------------|------------|
| Filter<br>Auto-Update | e (In minutes)                 | Select                      | 1                | Color Schen<br>Starting Par | ne Black<br>Machines                                     |            |
| Show numbe            | er of rows from the main grid. | 50                          | j                | Show to                     | olbar below the ribbon                                   |            |
|                       | Activity Color Code            |                             | Fault Color Code | Minimize                    | Ribbon                                                   |            |
| Started               | 0, 192, 0                      | <ul> <li>Started</li> </ul> | 0, 192, 0        | <ul> <li>Save to</li> </ul> | eeview state                                             |            |
| Delayed               | 255, 0, 0                      | <ul> <li>Delayed</li> </ul> | 255, 0, 0        | - Link filte                | er font size to locations                                |            |
| Background            | Selected location              | -                           | Draniaw          | Always                      | ask before shutting down<br>ave and update confirmations |            |
| Text                  | 255, 255, 192                  | •                           | Restore Colors   | Default atta                | ichment source folder                                    |            |
|                       |                                |                             |                  | Select de                   | fault starting folder for attachment :                   | selections |

1. Open PM5 Options form by clicking on round PM5 logo at the top left corner of PM5 Windows client.

2. Select Options

3. Unmark checkbox *Show save and update confirmations*.

This setting is specific for each PM5 client.

PM5 client needs to be restarted for change of this setting to take effect.

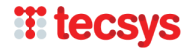

# **Release notes for version 5.18.0000**

### Attachments stored in database

#### **General description**

Attachments stored in database is new type of attachments for files.

Attachments stored in database work exactly the same as attachments of type upload. The main difference is that once a file has been selected as attachment, a copy of that file is stored directly in PM5 database.

#### **Requirements, restrictions and considerations**

The main reason for adding this feature is to enable PM5 to handle attachment files originating from mobile units. Ability to send pictures from apps and PM5 Mobile has long been requested by users and will be added to PM5 shortly. Those attachments will be stored in PM5 as database attachments.

Having said that, it is important to point out that attachments stored in database can also be used in everyday use of PM5.

The main advantage of storing attachments is that they are all stored in PM5, which is always accessible for all PM5 Windows clients. Attachments stored in database do not require a specific folder on a server. This fact makes this new type of attachments a viable options in production environments where access to such server is not possible.

Furthermore, storing attachment files directly in database simplifies maintenance and backup of such files. A backup of database will also contain all attachment files.

Having said that, it is also **very important** to understand that storing attachments in PM5 database does present a set of requirements and challenges, which previously didn't exist in PM5:

• Storing files directly in database will make it grow in size at much more rapid rate.

Until now, physical size of database files belonging to PM5 was relatively small. Even after long time in production, physical size of PM5 database seldom exceeds 200 Mb.

Before starting to use this new attachment type, please take under consideration that every file stored as database attachments will increase the size of database with its physical size. Several large attachments will increase size of database rapidly. This in turn will create heavier requirements on harddrive on which database is stored as well as on backup resources for database files.

- Attachments stored in database do not have physical format, they are stored as binary data directly in database tables. This means that when user needs to access such attachment, it needs to be re-created and stored in a temporary file. This presents two challenges :
  - A dedicated folder needs to be specified as place where temporary files are to be stored.
  - o If temporary folder is edited, the edited file needs to be stored as new attachment.

#### Configuring PM5 for use of attachments stored in database

Due to considerations listed in previous section, two settings need to be configured in PM5 before attachments stored in database can be used. Both of those settings are placed in Administration -> Options form. Open this form and complete following two steps:

| Qptions                                                                                                    | ×                                        |
|----------------------------------------------------------------------------------------------------|------------------------------------------|
| Registration       Lo         License Holder       License Code         License Code       D:\PCSYS\PM5\Attachment Folder 5_18         Browse For Folder       Browse For Folder | ogo<br>1<br>Browse For File<br>Clear     |
| Max Notice Board Notes:<br>Timeout (In minutes)<br>Login Timeout<br>Minimum Auto-Update (In minutes)                                                                             | 0<br>30<br>0 <b>2</b>                    |
| Max. file size for attachments saved in database (in Mb)                                                                                                    | 1                                        |
| Hoot Location Text         Auto machine numbering         Auto spare part numbering         Mandatory machine cleanup after job         Report Header         Event log active   | Ok Cancel                                |
| Minimum Auto-Update (In minutes)<br>Max. file size for attachments saved in database ( in Mb<br>Root [ <sub>Options</sub><br>Au Maximum allowed size for database attachme       | 50 × · · · · · · · · · · · · · · · · · · |

1. If it is not already specified, select a valid folder in Attachment Folder field. Chances are such folder is already specified; if that is the case, no further action is necessary.

Folder specified in this field will be used for creation and storage of temporary copies of attachment files stored in database.

2. Field Max. file size for attachments saved in database (in Mb) is new. In it, the administrator can specify maximum allowed size for files that can be used as attachments stored in database.

Default initial value for this parameter is 1, which means that PM5 will accept only the files with size up to 1 Mb to be used as database attachments.

Value in this field can be changed. New value must be a whole number between 1 and 20. In other words, there is a hard limit of 20 Mb for maximum size for database attachments.

If user attempts to enter value larger than maximum allowed, a warning message will be displayed on screen.

Changes in fields Attachment Folder are saved by pressing OK button in Options form.

🗌 Ma

#### Creating and accessing attachment stored in PM5 database

Database attachments are created in same manner as other file attachments.

| Add attachment to selected ma                                | chine           |             | ×          |
|--------------------------------------------------------------|-----------------|-------------|------------|
| Please select an option <ul> <li>Save in database</li> </ul> | ) Upload File   | 🔿 Link File |            |
| ODirectory                                                   | ) www           |             |            |
| Attachment File                                              |                 |             |            |
| Doc1 20221124 0001 .docx                                     |                 |             | Browse For |
| Path                                                         |                 |             |            |
| D:\PCSYS\PM5\DB_Attachmen                                    | t_TestFiles_PDF |             |            |
| Attachment Note                                              |                 |             |            |
|                                                              |                 |             |            |
|                                                              |                 |             |            |
|                                                              |                 |             |            |
|                                                              |                 |             |            |
|                                                              |                 |             |            |
| Print with jobs                                              |                 |             |            |
| Activities                                                   | Faults          |             |            |
|                                                              |                 |             |            |
|                                                              |                 |             |            |
|                                                              |                 | Add         | Close      |

1. Select Attachment subpane and select *Save in database* radio button.

2. Press *Browse For* button to select the attachment file.

3. If required, write attachment note text.

4. If attachment is to be automatically printed

with job cards, check in appropriate checkboxes.5. Press button *Add* to save the attachment.

A copy of selected file will now be stored in database.

|   | Page 1 s<br>Machine | Page 1 showing 1 to 20 of total 23<br>Machine located at: Oprule/svejseautomat |            |       |        |          |          |           |                    |      |                    |                 |  |
|---|---------------------|--------------------------------------------------------------------------------|------------|-------|--------|----------|----------|-----------|--------------------|------|--------------------|-----------------|--|
|   | Details             | Tasks                                                                          | Activities | Spare | Parts  | Faults   | Stop     | Attachmen |                    |      |                    |                 |  |
| I | Note                |                                                                                |            |       | File N | lame     |          |           | Path               | view | Activity Printable | Fault Printable |  |
| I |                     |                                                                                |            |       | Doc1   | 20221124 | 0001 .do |           | Stored in database |      |                    |                 |  |
| I |                     |                                                                                |            |       |        |          |          |           |                    |      |                    |                 |  |
| I |                     |                                                                                |            |       |        |          |          |           |                    |      |                    |                 |  |

**Database Attachments Tool** 

Attachments stored in database are indicated by text *Stored in database* in column *Path*.

They are opened by pressing on button in column View.

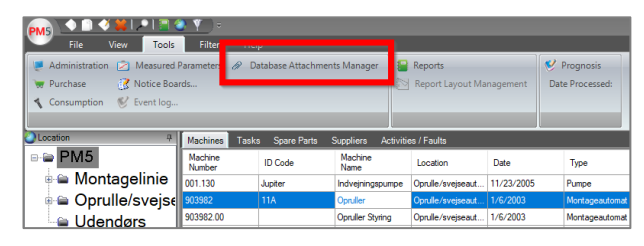

#### Main table

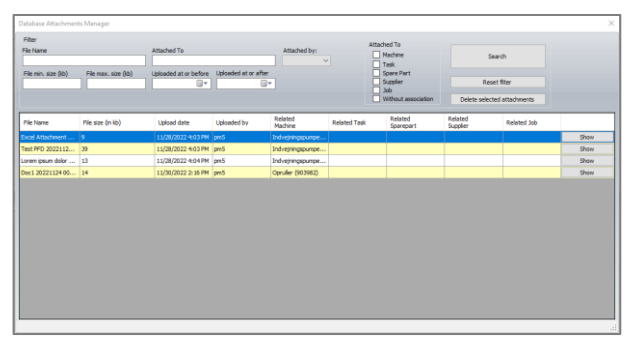

Database Attachments Tool allows management of and quick, **direct** access to database attachments. This tool is opened by selecting Tools -> Database Management in main client menu bar.

Main table lists all attachments currently stored in the database.

Individual record contains following data:

- Name of attachment's source file.
- File size in kilobytes.
- Date when file was stored in database
- Initials of user who has added the attachment
- What PM5 record the attachment belongs to.
- Depending on parent record being machine, task,
- supplier, sparepart or activity/fault, appropriate column will display relevant information.
- Button 'Show'. By pressing it, user opens the attachment.

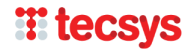

#### Filter

Filter tool enables the user to limit the attachment list in main table to those relevant for current circumstances.

Filter fields filter the list in following manner:

- **File name** attachment list will be limited only to those where entered text occurs **anywhere** in attachment's file name. For example, search text "manual" will result in a list of only those attachments where word "manual" occurs somewhere in attachment's file name.
- Attached to attachment list will be limited only to those where entered text occurs in any of the columns starting with "Related to...". In other words this field can be used to search on records in main data set to which attachments are related to.
   Please observe that this filter parameter affects all five "Related to..." columns at once. If user wishes to limit the search specifically to machines, tasks, spare parts, suppliers or activities/faults, use checkboxes dedicated to this purpose.
- Attached by attachment list will be filtered on person selected in this combobox.
- File min. size and File max. size attachment list will be limited only to those attachments physical file of which correspons to values entered in those two fields.
- **Uploaded at or before** attachment list will be limited only to those attachments that were uploaded to database at specified date or earlier.
- **Uploaded at or later** attachment list will be limited only to those attachments that were uploaded to database at specified date or later.
- Attached to here user can limit attachment list to those that belong to specific group in main dataset. For example, if checkboxes Machine and Task are checked in, the attachment list will show only attachments associated with machines and tasks.

#### **Functions**

Button **Search** – by pressing this button, user refreshes the list in main table. The list is filtered on current filter parameters.

Button **Reset filter** – all filter fields are cleared. Attachment list in main table is refreshed and complete list of attachments stored in database is presented.

Button **Delete selected attachments** - deletes all attachments currently selected in main datagrid. This function is available only for the users belonging to a user group where credential Delete database attachment is enabled.

Deletion of attachments stored in database needs to be confirmed by the user.

When an attachment stored in database is deleted in this manner, then:

- The file is deleted from the database.
- All records related to this file are deleted from PM5. In practical terms it means that the attachment association is deleted from the system and the attachment is no longer listed in Attachment subpane of its owner record (machine, task, spare part, supplier, activity/fault).

Please observe that individual attachment stored in database can still be deleted in normal manner, by selecting it in PM5 Windows Client and pressing button **Delete attachment**.

#### New user credential – Delete database attachment

New user credential, called Delete database attachment, has been added to the list of user credentials of User Groups. By default, this credential is **not enabled** in credentials settings of existing user groups.

As specified in section Functions above, this new user credential controls whether or not the user is allowed to delete database attachments with delete function in Database Attachments Tool.

This credential has been added because in Database Attachments Tool, user can delete multiple or even all attachments in the list in single operation. To avoid accidental deletions of large amount of attachments it is recommended that this credential is enabled at administrator's discretion only for authorized personnel.

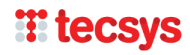

# Job card with information about external services and job log

New job card layout has been added to PM5. This new job card includes following information:

- List of external services associated with the job.
- All entries in job log belonging to the job. (Please refer to section Release notes for version 5.13.2000 in this document)

#### Please observe – standard job card layout is always selected as default.

To switch to new job card layout, perform following steps:

| 💻 Tecsys PM5 - pm5          |                                  | - 🗆 X                                          |
|-----------------------------|----------------------------------|------------------------------------------------|
| File Action Help            |                                  |                                                |
| G 🖸 🖸 🖬 😟                   |                                  |                                                |
| System Tools                | Name                             | Value                                          |
| SUsers                      | Printer                          | Default Printer                                |
| User Groups                 | Default sparepart barcode layout | Default Layout                                 |
| E Technical Groups          | Default machine barcode layout   | Default Layout                                 |
|                             | Print Label Directly to Printer  | No                                             |
| Pa Custom Field Groups      | Selected job card variant        | Include Ext. Services And Job Log              |
| M last Make                 | Selected job card layout         | Default Layout                                 |
| Nation Decode               |                                  |                                                |
| Parlar Databas              |                                  |                                                |
| Backup Database             |                                  |                                                |
| 🧊 Man Hour Price            | 1                                |                                                |
| Event log                   | Barcode Label                    |                                                |
| Configurations              |                                  |                                                |
| Languages                   | Barcodes                         | Jobcard layout                                 |
| Options                     | Printer<br>Default Direter       | Qandard     A heature Ext Services And Job Lee |
| Translations                | Delauk Finiter                   | C Standard C Ficture Ext. Services And Job Edg |
| Barcode labels and job card | Default sparepart barcode layout | Default Jobcard Layout                         |
| Support                     | Default Layout                   | ✓ Default Layout ✓                             |
| - 🧭 Email Notifications     | Default machine barcode layout   |                                                |
| System Variables            | Default Layout                   | · 2                                            |
| E Client                    | Dest Jahol Provident Destan      |                                                |
| Purchasing                  | Print Laber Directly to Printer  |                                                |
| I CPC                       |                                  |                                                |
| Postal Information          |                                  | Ok Cancel                                      |
|                             |                                  |                                                |

1. Open Administration module.

2. Select Configurations -> Barcode labels and job card.

3. Double-click anywhere in right section of the screen.

4. In form Barcode Label, select radio button named *Include Ext. Services And Job Log.* 

5. Press **OK** button to save changes.

Extended job card layout will now be used whenever users request creation of jobcard from activity/fault detail form or by selecting **Job Chart** from Activities/Fault quick menu.

## Global adjustment in data lists in subpanes of PM5 Windows client

In multiple places in PM5 Client, subpanes contain tables with extracts from other parts of the client. For example in section Machines, there are subpanes listing activities and faults associated with selected machine. Subpanes containing such information has been modified – height of individual rows is now automatically adjusted to enable presentation of texts that stretch over more than single row.

Example picture below shows this adjustment. Activity notes for two of the activities consist of multiple rows. Height of rows containing information about those activities has been expanded to enable presentation of activity notes.

| -                                                      |                                                      |                      |                     |          |         |                   |                 |                                                        |                                                                                |                                                                         |                 |            |
|--------------------------------------------------------|------------------------------------------------------|----------------------|---------------------|----------|---------|-------------------|-----------------|--------------------------------------------------------|--------------------------------------------------------------------------------|-------------------------------------------------------------------------|-----------------|------------|
| Machines Task                                          | s Spare Parts                                        | Suppliers Activiti   | es / Faults         |          |         |                   |                 |                                                        |                                                                                |                                                                         |                 | 1          |
| Machine<br>Number                                      | ID Code                                              | Machine<br>Name      | Location            | Date     |         | Туре              | Supplier        | Account<br>Number                                      | Price                                                                          | Stop Group                                                              | Active          | Attachment |
| 903982                                                 | 11A                                                  | Rewinder             | Rewinder            | 1/6/2003 |         | mountingautomat   | Poul Johansen M |                                                        |                                                                                | Rewinder                                                                |                 |            |
| 903982.00                                              |                                                      | Rewinder , control   | Control             | 1/6/2003 |         | mountingautomat   | Poul Johansen M |                                                        |                                                                                | Rewinder                                                                |                 |            |
| 903982.01.01                                           |                                                      | Rewinder , finisher  | Finisher            | 1/6/2003 |         | mountingautomat   | Poul Johansen M |                                                        |                                                                                | Rewinder                                                                |                 |            |
| 903982.01.02                                           |                                                      | Rewinder, straigh    | Straightening rolls | 1/6/2003 |         | mountingautomat   | Poul Johansen M |                                                        |                                                                                | Rewinder                                                                |                 |            |
| 903982.01.03                                           |                                                      | Rewinder, feeder     | Feeding             | 1/6/2003 |         | mountingautomat   | Poul Johansen M |                                                        |                                                                                | Rewinder                                                                |                 |            |
| 903982.02                                              |                                                      | Rewinder, cut        | Cutting             | 1/6/2003 |         | mountingautomat   | Poul Johansen M |                                                        |                                                                                | Rewinder                                                                |                 |            |
| 905539                                                 | 0                                                    | Leaksearch Ballc     | Mounting            | 10/30/19 | 94      | Leaksearchstatio  | J.W.Froehlich   |                                                        |                                                                                | Mounting line                                                           |                 |            |
| 905539.00                                              |                                                      | Leaksearch Ballc     | 00                  | 10/30/19 | 94      | Leaksearchstatio  | J.W.Froehlich   |                                                        |                                                                                | Mounting line                                                           |                 |            |
| 905542                                                 |                                                      | Fillupstand          | Mounting            | 10/6/199 |         | Filingstand Uni 9 | Poul Johansen M |                                                        |                                                                                | Mounting line                                                           |                 |            |
| 905542.00                                              |                                                      | Fillupstand, control | 00                  | 10/6/199 | 4       | Filingstand Uni 9 | Poul Johansen M |                                                        |                                                                                | Mounting line                                                           |                 |            |
| 905543                                                 | 03C                                                  | Edge and tightne     | Mounting            | 10/6/199 | 4       | Mountingautomat   | Poul Johansen M |                                                        |                                                                                | Mounting line                                                           |                 |            |
| 905543.00                                              |                                                      | Edge and tightne     | 00                  | 10/6/199 | 4       | Mountingautomat   | Poul Johansen M |                                                        |                                                                                | Mounting line                                                           |                 |            |
| 905543.01                                              |                                                      | Edge and tightne     | 01                  | 10/6/199 | 4       | Mountingautomat   | Poul Johansen M |                                                        |                                                                                | Mounting line                                                           |                 |            |
| 905543.02                                              |                                                      | Edge and tightne     | 02                  | 10/6/199 | 4       | Mountingautomat   | Poul Johansen M |                                                        |                                                                                | Mounting line                                                           |                 |            |
| 905543.03                                              |                                                      | Edge and tightne     | 03                  | 10/6/199 | 4       | Mountingautomat   | Poul Johansen M |                                                        |                                                                                | Mounting line                                                           |                 |            |
| 905545                                                 | 0                                                    | Leaksearch over      | Mounting            | 10/6/199 | 4       | Leaksearchstatio  | J.W.Froehlich   |                                                        |                                                                                | Mounting line                                                           |                 |            |
| 905545.00                                              |                                                      | Leaksearch over      | 00                  | 10/6/199 | 4       | Leaksearchstatio  | J.W.Froehlich   |                                                        |                                                                                | Mounting line                                                           |                 |            |
| 905547                                                 | 11A                                                  | Haas Laser 506D      | Mounting            | 10/6/199 | 4       | Laser Yag 936525  | Trumpf Haas Las |                                                        |                                                                                | Mounting line                                                           | $\checkmark$    |            |
| 905547.00                                              |                                                      | Haas Laser 506D      | 00                  | 10/6/199 | 4       | Laser Yag 936525  | Trumpf Haas Las |                                                        |                                                                                | Mounting line                                                           |                 |            |
| Page 1 showing 1<br>Machine located a<br>Details Tasks | to 20 of total 23<br>it: Mounting<br>Activities Spar | e Parts Faults       | Stop Attachment     | 8        | _       | _                 | _               | _                                                      | _                                                                              |                                                                         | _               |            |
| Task Name                                              |                                                      |                      | Date                | Done     | Done D  | ate Signed By     | Used Man Hou    | rs Note                                                |                                                                                |                                                                         | Job No          |            |
| 12 months hattany                                      | hanne CRU101U/R                                      | 11511/6/JCP11516     | 8/11/2008           |          |         |                   | 0               |                                                        |                                                                                |                                                                         | 116             |            |
| 3 months planned                                       | service                                              |                      | 11/9/2007           |          |         |                   | 0               | Wear dama<br>assigned to<br>Service pro<br>8988 for fu | age detected on pa<br>external service p<br>wider maintenance<br>ther details. | ackings. Issue reported and<br>rovider.<br>• planned for next. Thursday | d<br>y. See job |            |
|                                                        | amise .                                              |                      | 0005102030          | _        |         |                   | 10              |                                                        |                                                                                |                                                                         |                 |            |
| 12 months battery                                      | hange CPU101U/R                                      | 115U/H/FCPU516       | 5/16/2007           |          | 8/17/20 | 07 DVS            | 0.5             | No battery<br>Battery in s                             | in stock. Requeste<br>tock. Replacemen                                         | ed purchase of new batterie<br>t done on august 17th.                   | 45              |            |
| 3 monuns planned                                       | service                                              |                      | 4/21/2007           |          | 8/1//20 | 005               |                 |                                                        |                                                                                |                                                                         | 00              | _          |
| 14 days planned s                                      | arvice                                               |                      | 4/4/2007            |          | 8/17/20 | 07 DVS            | 2               |                                                        |                                                                                |                                                                         | 89              |            |
| 14 days planned s                                      | envice                                               |                      | 3/21/2007           |          | 3/21/20 | 17 JP             | 2               |                                                        |                                                                                |                                                                         | 54              |            |

# **H** tecsys

This adjustment has been performed in following tables/columns in PM5 Client:

#### **Main Client**

Machines Activity - Note Attachment - Note Sparepart - Note Fault - Description, Solution

#### Tasks

Activity - Note Sparepart - Note Attachment - Note External Service – Note

#### Spareparts

Machines - Quantity (center) Consumption Activities - Note Consumption Faults - Note Supplier - Note Attachment – Note

#### Suppliers

Spareparts - Note Attachment - Note External Service - Description, Job Note

#### Activities / Faults

Attachment - Note Attachment Task - Note External Service – Note

#### **Purchase module**

Order

Attachment – Note

Supplier Sparepart - Note Attachments – Note

Spareparts Attachments – Note

# Measured Parameter Tool – function for copying measured parameter read data to clipboard

In Measured Parameter Tool, there is now a simple function for copying of measured parameter values currently shown in *Read Values* table to clipboard.

To copy content of table *Read Values*, user is to press button **Copy read values to clipboard**. Copied data is now available for pasting in other places, for example Excel tablesheet or Word document.

Copying of read data for measured parameter in picture to the left will render following content.

| ame                                                                                                    | ▲ Unit                                                                                                    | Max Counter Reading Average per day                                                                                                    |
|----------------------------------------------------------------------------------------------------|----------------------------------------------------------------------------------------------------|----------------------------------------------------------------------------------------------------|
| asured Parameter 001                                                                                                    | 1                                                                                                    | 100000 10                                                                                                    |
|                                                                                                    |                                                                                                    |                                                                                                    |
| - 1 showing 1 to 1 stands 1                                                                                                    |                                                                                                    |                                                                                                    |
| ge 1 showing 1 to 1 of total 1<br>ead Values Remainder befo                                                                                                 | re activity                                                                                                    | Image: Page     Image: Image: Im |
| ae 1 showing 1 to 1 of total 1<br>ead Values Remainder befo<br>Date                                                                                         | re activity<br>Counter Reading                                                                                                    | Average for period                                                                                                    |
| e 1 showing 1 to 1 of total 1<br>ed Values Remainder befo<br>Date<br>12/1/2022                                                                              | re activity<br>Counter Reading<br>4133<br>3429                                                                                        | Average for petod                                                                                                    |
| e 1 showing 1 to 1 of total 1<br>red Values Remainder befo<br>Date<br>12/1/2022<br>11/1/2022                                                                | re activity<br>Counter Reading<br>4133<br>3849<br>3498                                                                                | Page         1         / 1         (b)           Average for petod         1         1         1         1         1         1         1         1         1         1         1         1         1         1         1         1         1         1         1         1         1         1         1         1         1         1         1         1         1         1         1         1         1         1         1         1         1         1         1         1         1         1         1         1         1         1         1         1         1         1         1         1         1         1         1         1         1         1         1         1         1         1         1         1         1         1         1         1         1         1         1         1         1         1         1         1         1         1         1         1         1         1         1         1         1         1         1         1         1         1         1         1         1         1         1         1         1         1         1         1                                                                                                    |
| e 1 showing 1 to 1 of total 1<br>ead Values Remainder befo<br>Date<br>12/1/2022<br>10/4/2022<br>10/4/2022                                                   | re activity<br>Counter Reading<br>4133<br>3049<br>3458<br>3037                                                                        | Average for period         /1           1254         1215           343         343                                                                                                    |
| 2 1 showing 1 to 1 of total 1<br>2 2 2 2 2 2 2 2 2 2 2 2 2 2 2 2 2 2 2                                                                                      | re activity<br>Counter Reading<br>4133<br>3849<br>3458<br>3458<br>3057<br>2594                                                        | Average for period         / / 1           Average for period         /           1254         1254           1215         3.43           1256         1236                                                                                                    |
| pe 1 showing 1 to 1 of total 1<br>bad Values Remainder befo<br>Date<br>12//2022<br>11/1/2022<br>10/4/2022<br>9/1/2022<br>8/2/2022                           | re activity<br>Counter Reading<br>4133<br>3849<br>3498<br>3097<br>2934<br>2934<br>2644                                                | Page         1         / 1         (b)           Average for pelod         5.47         5.42         12.54         12.54         12.15         3.43         12.86         6.14                                                                                                    |
| 22 1 showing 1 to 1 of total 1<br>red Values Remainder befor<br>Date<br>12/1/2022<br>9/1/2022<br>9/1/2022<br>8/2/2022<br>7/6/2022                           | re adivity<br>Courter Peeding<br>4133<br>3049<br>4438<br>4438<br>3047<br>2994<br>2994<br>2664                                         | Average for period         /1           1254         /1           1215         3.43           1296         6.14           18,17         19.17                                                                                                    |
| Pe I showing 1 to 1 of total 1 Permander befo Date 12/1/2022 11/4/2022 10/4/2022 28/2022 7/6/2022 7/6/2022 5/7/2022 5/2/2022                                | re activity<br>Courter Reading<br>4103<br>3849<br>3498<br>3097<br>2954<br>2644<br>2666<br>1812                                        | Page         1         / 1         (*)           Average for period         9.7         12.54         12.15         3.43         12.36         6.14         18.17         6.15         6.15         6.15         6.15         6.15         6.15         6.15         6.15         6.15         6.16         6.15         6.15         6.16         6.15         6.15         6.16         6.15         6.15         6.15         6.15         6.15         6.15         6.15         6.15         6.15         6.15         6.15         6.15         6.15         6.15         6.15         6.15         6.15         6.15         6.15         6.15         6.16         6.15         6.15         6.15         6.15         6.15         6.15         6.15         6.15         6.15         6.15         6.15         6.15         6.15         6.15         6.15         6.15         6.15         6.15         6.15         6.15         6.15         7.15         7.15         7.15         7.15         7.15         7.15         7.15         7.15         7.15         7.15         7.15         7.15         7.15         7.15         7.15         7.15         7.15         7.15         7.15         7.15         7.15                                                                                                    |
| e 1 showing 1 to 1 of total 1<br>head Values Remainder belo<br>Date<br>12/1/2022<br>10/4/2022<br>10/4/2022<br>10/2/2022<br>5/7/2022<br>5/7/2022<br>5/2/2022 | re activity<br>Courter Reading<br>4133<br>3849<br>3849<br>3097<br>2934<br>2934<br>2934<br>2944<br>2466<br>1812<br>1932                | Page         1         / 1         ()           Average for pelod         5.47         5.42         12.54         12.54         12.54         12.54         12.55         5.43         12.56         6.14         18.17         8.15         9.38         9.38         9.38         9.38         9.38         10.35         10.35         10.35         10.35         10.35         10.35         10.35         10.35         10.35         10.35         10.35         10.35         10.35         10.35         10.35         10.35         10.35         10.35         10.35         10.35         10.35         10.35         10.35         10.35         10.35         10.35         10.35         10.35         10.35         10.35         10.35         10.35         10.35         10.35         10.35         10.35         10.35         10.35         10.35         10.35         10.35         10.35         10.35         10.35         10.35         10.35         10.35         10.35         10.35         10.35         10.35         10.35         10.35         10.35         10.35         10.35         10.35         10.35         10.35         10.35         10.35         10.35         10.35         10.35         10.35         10.35                                                                                                    |
| e 1 showing 1 to 1 of total 1<br>ed Vakes Remainder befor<br>Date<br>101/12022<br>9/2/2022<br>9/2/2022<br>9/2/2022<br>5/2/2022<br>5/2/2022<br>5/2/2022      | re adivity<br>Courter Reading<br>4133<br>3449<br>4438<br>3449<br>3448<br>3449<br>2464<br>2664<br>2664<br>1812<br>2466<br>1812<br>1552 | Average for period         /1           347         1254           1215         343           1296         6.14           18.17         8.15           9.38         1682                                                                                                    |

| Date      | Reading Average | for period |
|-----------|-----------------|------------|
| 12/1/2022 | 4133            | 9.47       |
| 11/1/2022 | 3849            | 12.54      |
| 10/4/2022 | 3498            | 12.15      |
| 9/1/2022  | 3097            | 3.43       |
| 8/2/2022  | 2994            | 12.96      |
| 7/6/2022  | 2644            | 6.14       |
| 6/7/2022  | 2466            | 18.17      |
| 5/2/2022  | 1812            | 8.15       |
| 4/5/2022  | 1592            | 9.38       |
| 3/7/2022  | 1320            | 18.62      |
|           |                 |            |

#### Machine quick search – search on machine type

Quick search tool for machines has been extended – users can now perform quick searches on machine type. Search result list is limited to a specific machine type by selecting one of machine types listed in field Machine Type. See example below for search on machine type *Laser Yag 936525*.

| 🔢 Machine Quick Search           |                 |              | ×         |
|----------------------------------|-----------------|--------------|-----------|
| Machine No                       | Machine Name    | ID Code      | Bar Code  |
| Machine Type<br>Laser Yag 936525 | anufacturer     | Machine Note |           |
| Machine No                       | Machine Name    | ID Code      | Bar Code  |
| 905547                           | Haas Laser 506D | 11A          | <b>^</b>  |
|                                  |                 |              |           |
|                                  |                 |              | Þ         |
| Page 1 showing 1 to 2 of total 2 |                 |              | Ok Cancel |

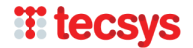

Measured Parameter Measured Parameter 001

# **Release notes for version 5.17.0000**

# **Supplier Currency**

#### **General description**

Supplier currency is a new system variable for suppliers registered in PM5. used for two purposes:

- Specifying what currency is being used by individual suppliers.
- Providing conversion rates between PM5 :s system currency and other currencies specified and used in PM5.

In everyday use of PM5, supplier currencies have very limited impact – selected supplier currency simply indicates what currency is being used by supplier. Furthermore, supplier's currency code is displayed for informational purposes in associations between spare parts and suppliers.

#### The real impact of supplier currencies takes place in Purchase Module and in handling of purchase orders.

For users **not using** purchase module for handling of purchases of spare parts, it is safe to ignore supplier currencies. It is however recommended to at very least adjust currency code of System Currency to that used as company's primary currency.

#### **Management of supplier currencies**

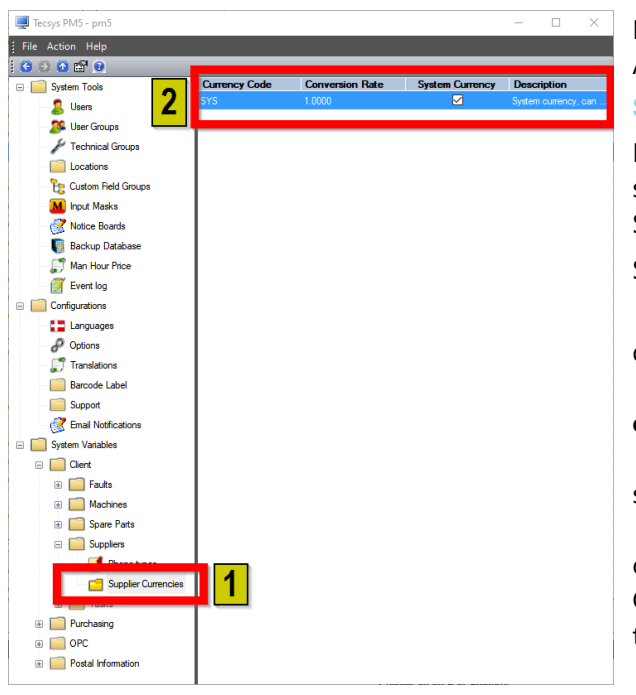

Management of supplier currencies is handled in Administration Module.

#### System Currency

During new installation or upgrade to PM5 5.17.000, a single currency will be created. This currency has code SYS and is marked as **System Currency** for PM5.

System Currency has special purpose in PM5:

• Currency marked as System Currency cannot be deleted.

• Conversion Rate is set to 1.0000. This value **cannot** be changed.

• Conversion rates of other currencies in the system **always** refer to System Currency.

• The only property that can be changed for currency marked as System Currency is its Currency Code. It is recommended that Currency Code is changed to that of your enterprise's primary currency.

• All new Suppliers have their Currency set by

default to System Currency.

• After update to version 5.17, all Suppliers existing in the system will have their Currency set to System Currency.

System Currency is the default currency used throughout PM5. Price of all spare parts is always in System Currency, this cannot be changed.

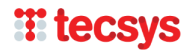

#### After new installation or upgrade to version 5.17.000, it is strongly recommended to change Currency Code of System Currency to the currency used by user's company.

| Conversion                     | Rate                                   |
|--------------------------------|----------------------------------------|
| 4                              |                                        |
| 1.0000                         |                                        |
| n not be delet<br>e changed by | ed.                                    |
| e Ci                           | ancel                                  |
|                                | n not be delet<br>e changed by<br>e Ca |

To change Currency Code, double-click on row of System Currency. In form that is displayed on screen, change Currency Code to that of the default currency used by your company. For example, for Danish companies change currency code **SYS** to **DKK**.

Press button Save to save the changes.

#### **Creating new Supplier Currency**

To create new Supplier Currency, right-click on list with supplier currencies and in quick menu shown on the screen, select *New*...

| New Supplier       | Currency    |                           |  |
|--------------------|-------------|---------------------------|--|
| Currency Co<br>EUR | de          | Conversion Rate<br>8.0000 |  |
| Description        |             |                           |  |
| Euro, used         | by EU suppl | liers                     |  |
|                    | Save        | Cancel                    |  |
|                    |             |                           |  |

**Currency Code** – in this field, enter international currency code, consisting of three letters. For example USD for US Dollar, EUR for Euro, DKK for Danisk Crown, etc.

**Conversion Rate** – conversion rate must be a number bigger than 0 and smaller than 1000. Value entered in this field is used for conversions of spare part prices in this currency to **system currency**, used as default throughout PM5.

In this example, the conversion rate is set to 8.0000. This means that prices of spare parts supplied by suppliers using this currency will **in some** 

**circumstances** be converted to system currency by multiplying supplier's spare part price by 8.0000. See section *Automatic Price Updates In Purchase Module* below for further details.

**Description** – Description note for the currency.

Press **Save** button to save new system currency.

Press Cancel button to abort creation of new supplier currency.

**Deleting Supplier Currency** 

To delete a supplier currency, select currency to be deleted and select *Delete* in quick menu shown on the screen.

If deleted currency is used as supplier currency for a supplier, PM5 will automatically update such supplier and set its currency to System Currency.

#### **Supplier Currency and Suppliers**

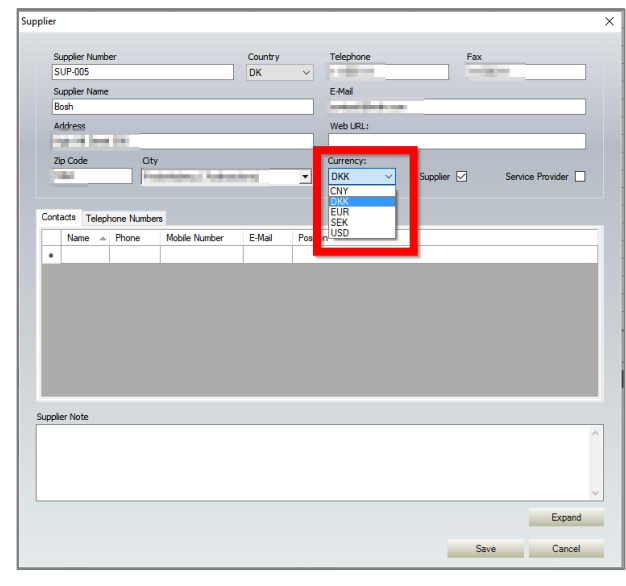

Supplier currencies specified in Administration module are used to specify currency used by individual suppliers registered in PM5.

Default supplier currency of suppliers is the System Currency.

System Currency is applied to all suppliers that are registered in PM5 at the time of upgrade to version 5.17.0000.

Supplier currency can be changed at any time in combobox **Currency**, as indicated in example picture to the right.

To save change of supplier's currency, press **Save** button.

# **T** tecsys

#### **General description**

In purchase module, automatic price updates function has been re-done and extended. Previously, spare part prices could be automatically updated when price for received spare parts in purchase orders was different than current spare part price.

From version 5.17, automatic price updates of spare parts based on input in purchase orders can be done on:

- Supplier's price specified in Supplier-Sparepart association
- Spare part price specified in Spare part details

#### Setting up automatic updates of spare part prices

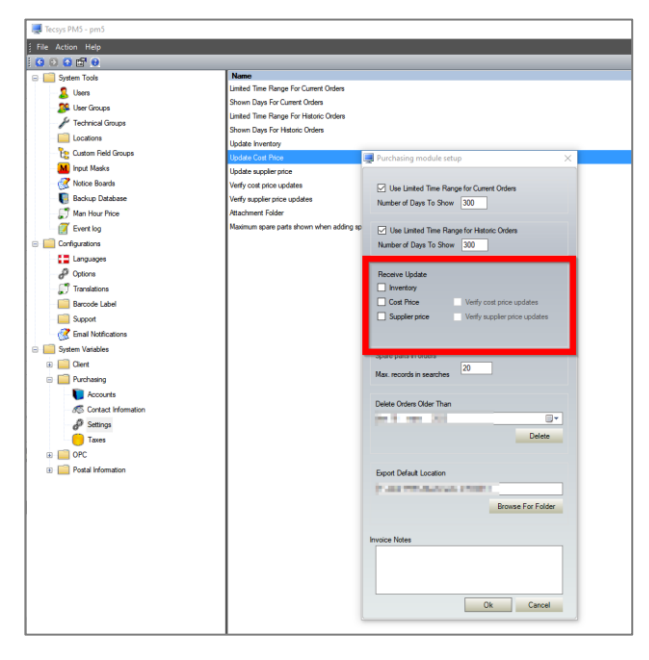

Behavior of automatic updates of spare part prices is configured in Purchasing Module Setup form.

To access those settings, navigate to System Variables -> Purchasing -> Settings and double click anywhere in the right section of Administration module.

In section *Receive Updates* configure following parameters :

**Cost Price** – when this checkbox is checked in, the price of spare part will be updated if spare part's price entered in a purchase order is different from current spare part price.

**Verify cost price update** – this checkbox is active and can be checked in only when checkbox Cost Price is checked in.

When this checkbox is checked in, user will be requested to confirm any changes of spare part's cost

price that are triggered by price inputs in purchase orders in Purchase Module. If user declines such update, the spare part price will unchanged.

If checkbox Cost Price is checked in and checkbox Verify cost price update is not checked in, changes to spare part prices will be performed automatically in the background, without any indications to the user.

**Supplier price** – when this checkbox is checked in, the price of supplier's spare part price will be updated if supplier's spare part price entered in a purchase order is different than current supplier's spare part price specified in association between supplier and spare part.

**Verify supplier price updates** – this checkbox is active and can be checked in only when checkbox Supplier price is checked in.

When this checkbox is checked in, user will be requested to confirm any changes to supplier's spare part price that are triggered by price inputs in purchase orders in Purchase Module. If user declines such update, the supplier's spare part price will remain unchanged.

If checkbox Supplier price is checked in and checkbox Verify supplier price updates is **not** checked in, changes to supplier's spare part price in supplier-spare part association will be performed automatically in the background, without any indications to the user.

The four controls described above should give PM5 administrator complete control over this feature.

- To disable this function, uncheck all four checkboxes. This is default configuration immediately after installation/upgrade to version 5.17.0000.
- To enable automatic updates of spare part prices/supplier spare part prices based on prices entered in purchase orders in Purchase Module, check in checkboxes for updates of prices.

# **H** tecsys

• To enable user to approve/dismiss changes to **spare part prices** and/or **supplier spare part prices** triggered by input in purchase orders in Purchase Module, check in checkboxes for verification.

#### Automatic spare part updates in Purchase Module

Automatic spare part updates take place in purchase module, when working with order details of individual order.

Following conditions must be fulfilled for automatic price updates to be triggered:

- Updates of prices must be active. (See section above.)
- The purchase order must have a specified supplier.
- For updates of supplier's spare part price, an association must exist in PM5 for spare part and supplier.

#### Updates of supplier's spare part price

Update of supplier's spare part price is triggered when supplier price entered in order details for a spare part is different than current spare part price specified in association between supplier and the spare part.

#### **Example:**

| Edit Association                 |                         |                              |                                       |
|----------------------------------|-------------------------|------------------------------|---------------------------------------|
| Supplier No                      |                         | Supplier Name                |                                       |
| SUP-101                          |                         | Gilson                       |                                       |
| Spare Part Details               |                         | Man fast me                  |                                       |
| Seals                            |                         | Raytheon Technologies        |                                       |
| Name                             |                         | Dimension                    |                                       |
| Piston Assembly w/Bellows, H3 He | be                      |                              |                                       |
| Spare Part No                    |                         | Barcode                      |                                       |
| SP-0017                          |                         | 45648-4788                   |                                       |
| Type No<br>0017                  |                         | Unit                         |                                       |
|                                  |                         | por                          |                                       |
|                                  |                         |                              |                                       |
| Product No                       | Note                    |                              |                                       |
| 1111-2222-3333<br>Price          |                         |                              | ^                                     |
| 800.00                           |                         |                              |                                       |
| Presed Supplier                  |                         |                              | ~                                     |
|                                  |                         |                              | Evened                                |
| Current s                        | upplier price in        | supplier-                    | Expand                                |
| spare par                        | t association.          |                              |                                       |
|                                  |                         |                              | Save Cancel                           |
|                                  |                         |                              |                                       |
| 🖳 Order Line                     |                         |                              |                                       |
| onder ente                       |                         |                              |                                       |
| Purchase Order Details           | Spare Part Details      |                              |                                       |
|                                  |                         |                              |                                       |
| PO No                            | Spare Part No           | Spare Part Note              |                                       |
| 000001068                        | SP-0017                 |                              |                                       |
| Requested By                     | Type No                 |                              |                                       |
| pm5                              | 0017                    |                              |                                       |
| Attn / Ref                       | Spare Part Name         |                              |                                       |
|                                  | Piston Assembly w/Bell  | ows, H3 Head                 |                                       |
|                                  |                         |                              |                                       |
| Order Line Details               |                         |                              |                                       |
|                                  | <b>C N</b>              | <b>T</b> 11 D 1              |                                       |
| Ordered<br>Data Saat             | Conditions              | Taking Delivery              | Accounts                              |
| Date Sent                        | Liscount 4              | Received by                  | Account No                            |
|                                  |                         | ~ cmq                        | Select                                |
| Quantity                         | Store                   | Quantity Received            | Job No                                |
|                                  |                         |                              |                                       |
| Pince Soon EUD                   | Store details:          | Pince                        | 1                                     |
| 500 EOR                          | None selected           |                              | Amounts                               |
|                                  |                         | Discounted Price             |                                       |
| Dahuru Data                      | Supplier's pri          | ce in order detail           |                                       |
| Derivery Date                    | is different fr         | om that in supplier-         | Neceived                              |
|                                  | spare part as           | sociation.                   |                                       |
| Order Line Note                  | <u> </u>                |                              |                                       |
|                                  |                         |                              | ^                                     |
|                                  |                         |                              | ~                                     |
|                                  |                         |                              |                                       |
| Edit spare part-supplier as      | isociation              |                              | Add Cancel                            |
|                                  |                         |                              |                                       |
|                                  |                         |                              |                                       |
| Purchase Order Details           | Spare Part Details      |                              |                                       |
|                                  |                         |                              |                                       |
| PO No                            | Spare Part No           | Spare Part Note              |                                       |
| 0000001068                       | SP-0017                 |                              |                                       |
| Requested By                     | Type No                 |                              |                                       |
| pm5                              | 0017                    |                              |                                       |
| Attn / Ref                       | Spare Part Name         |                              |                                       |
|                                  | Piston Assembly w/Bello | ws, H3 Head                  |                                       |
|                                  |                         |                              |                                       |
| Order Line Details               |                         |                              |                                       |
|                                  |                         |                              |                                       |
| Ordered                          | Conditi Supplier price  | update X                     | Accounts                              |
| Date Sent                        | Disco                   |                              | Account No                            |
|                                  | 0                       | odate supplier price?        | Select                                |
| Quantity                         | Store Ne                | w supplier price: 900.00 EUR | Job No                                |
| 10                               |                         | 0                            |                                       |
| Price                            | Store                   | OK Cancel                    |                                       |
| 900 EUR                          | None                    | on cancer 0                  | Amounts                               |
|                                  |                         | Discounted Price             | Ordered                               |
|                                  |                         |                              | 9,000.00                              |
| Delivery Date                    | Expected Del. Day       | Date Received                | Received                              |
|                                  |                         |                              | 0                                     |
| Order Line Nete                  |                         |                              |                                       |
| order une note                   |                         |                              |                                       |
|                                  |                         |                              |                                       |
|                                  |                         |                              | · · · · · · · · · · · · · · · · · · · |
|                                  |                         |                              |                                       |
| Edit spare part-supplier as      | ociation                |                              | Add Cancel                            |

1. In supplier-spare part association between supplier *Gilson* and spare part *Piston Assembly w/Bellows, H3 Head*, spare part price is set to 800,00.

2. In Purchase module, a new order is created for supplier *Gilson*. Spare part *Piston Assembly w/Bellows*, *H3 Head* is added to the order.

Supplier's price in order details for *Piston Assembly w/Bellows, H3 Head* is set to 900.00.

3. When user saves the new order line then: \* if **Verify supplier price updates** is enabled, user will be prompted to confirm the update of supplier's spare part price in supplier-spare part association.

\* if **Verify supplier price updates** is NOT enabled, the update of supplier's price in supplier-spare part association will be performed automatically.

If there is no corresponding supplier-spare association, this procedure does not take place.

#### Updates of spare part price

Updates of spare part's cost price is triggered when spare part cost price entered in order details is different from the cost price entered in spare part's detail form.

Please observe – if supplier's currency is **other** than System Currency, then the spare part cost price entered in order details **will be multiplied by current conversion rate of supplier's currency** before it is compared with spare part's current cost price.

#### **Example:**

| Ny Code                  |                   |                           |                 | Conversion | rsate                                                                                                    |                   |                                                       |        | 3954             |    |
|--------------------------|-------------------|---------------------------|-----------------|------------|----------------------------------------------------------------------------------------------------|-------------------|-------------------------------------------------------|--------|------------------|----|
|                          | Cuet              | n Curre                   | neu Cada la     | 0.5425     |                                                                                                    |                   |                                                       |        |                  |    |
|                          | DKK               | n Curre                   | a part prices   | 1.0000     |                                                                                                    |                   |                                                       |        |                  | M  |
|                          | are in            | ni span<br>DKK            | e part prices   | 8.0000     |                                                                                                    |                   |                                                       |        |                  | H  |
|                          | are in            | DIGG.                     |                 | 9,0000     |                                                                                                    |                   |                                                       |        |                  | H  |
|                          |                   |                           |                 |            |                                                                                                    |                   |                                                       |        |                  | -  |
|                          |                   |                           |                 |            |                                                                                                    |                   |                                                       |        |                  |    |
|                          |                   |                           |                 |            |                                                                                                    |                   |                                                       |        |                  |    |
|                          |                   |                           |                 |            |                                                                                                    |                   |                                                       |        |                  |    |
| lier                     |                   |                           |                 |            |                                                                                                    |                   |                                                       |        |                  |    |
|                          |                   |                           |                 |            |                                                                                                    |                   |                                                       |        |                  |    |
| Supplier N               | lumber            |                           |                 | Country    |                                                                                                    | Telephone         |                                                       | Fax    |                  | _  |
| SUP-101                  |                   |                           |                 | DK         | ~                                                                                                    | 555 878979        |                                                       | 555 89 | 798789           |    |
| Supplier N               | lame              |                           |                 |            |                                                                                                    | E-Mail            |                                                       |        |                  |    |
| Gilson                   |                   |                           |                 |            |                                                                                                    | contact@gilson.nn |                                                       |        |                  |    |
| Address                  |                   |                           |                 |            |                                                                                                    | Web URL:          |                                                       |        |                  |    |
| Main Stree               | et 8              |                           |                 |            |                                                                                                    | www.gilson.com    |                                                       |        |                  |    |
| Zip Code                 |                   | City                      |                 |            |                                                                                                    | Currency:         |                                                       |        |                  |    |
| 1754                     |                   | Køben                     | havn V Hedebyga | de         | -                                                                                                    | EUR ~             | Supplier                                              |        | Service Provider |    |
|                          |                   | 1                         |                 |            | _                                                                                                    |                   |                                                       |        |                  |    |
| Contacts T               | elephone          | Numb <del>ers</del><br>ne | Mobile Number   | E-Mail     | Postic                                                                                                    | 7                 |                                                       |        |                  |    |
| Contacts T,<br>Name      | elephone          | Numbers                   | Mobile Number   | E-Mail     | Posti                                                                                                    | 1                 | _                                                     |        |                  |    |
| Contacts T.<br>Name      | elephone          | Numbers                   | Mobile Number   | E-Mail     |                                                                                                    | s set to Euro     |                                                       |        |                  |    |
| Contacts Tr<br>Name<br>* | elephone          | Numbers                   | Mobile Number   | E-Mail     | Position<br>Position                                                                                                    | s set to Euro     | <mark>).</mark>                                       |        |                  |    |
| Name                     | elephone          | Numbers                   | Mobile Number   | E-Mail     | Postic<br>ncy is                                                                                                    | s set to Euro     | ».                                                    |        |                  |    |
| Contacts T.<br>Name      | elephone          | ne                        | Mobile Number   | E-Mail     | Position ncy is                                                                                                    | s set to Euro     | ).                                                    |        |                  |    |
| Contacts T,<br>Name      | elephone          | Numbers                   | Mobile Number   | E-Mail     | Position<br>ncy is                                                                                                    | s set to Euro     | <mark>).</mark>                                       |        |                  |    |
| Contacts T.<br>Name      | elephone<br>Pho   | Numbers<br>ne             | Mobile Number   | E-Mail     | Position new first first | s set to Euro     | <mark>).</mark>                                       | i      |                  |    |
| Contacts T,<br>Name      | elephone          | Numbers<br>ne             | Mobile Number   | E-Mail     | Positie                                                                                                    | s set to Euro     | <mark>)</mark>                                        | i      |                  |    |
| Name                     | elephone          | Numbers<br>ne             | Moble Number    | E-Mail     | Position<br>Position                                                                                                    | s set to Euro     | <mark>)</mark>                                        |        |                  |    |
| Name                     | elephone          | Numbers                   | Mobile Number   | E-Mail     | Postion Postion Postion                                                                                                    | s set to Euro     | <mark>).</mark>                                       | l      |                  |    |
| Contacts T               | elephone          | Numbers                   | Moble Number    | E-Mail     | Postion ncy is                                                                                                    | s set to Euro     | ).                                                    |        |                  |    |
| Name                     | elephone          | Numbers<br>ne             | Mobile Number   | E-Mail     | Postion Postion                                                                                                    | s set to Euro     | ).                                                    |        |                  |    |
| ppier Note               | elephone<br>Pho   | Numbers<br>ne             | Noble Number    | E-Mail     | Postie                                                                                                    | s set to Euro     | <mark>).                                     </mark>  |        |                  |    |
| Contacts T,<br>Name<br>* | elephone<br>Pho   | Numbers                   | Mobile Number   | E-Mail     | Position Position Position                                                                                                    | s set to Euro     | ).                                                    |        |                  |    |
| Contacts T,<br>Name<br>• | elephone<br>A Pho | Numbers                   | Mobile Number   | E-Mail     | Position<br>Position                                                                                                    | s set to Euro     | ).                                                    |        |                  | ^  |
| pplier Note              | elephone<br>A Pho | Numbers                   | Noble Number    | E-Mail     | Position of the second second  | s set to Euro     | <mark>).                                      </mark> |        |                  | ^  |
| Name Popler Note         | elephone          | Numbers                   | Moble Number    | E-Mail     | Position<br>Position                                                                                                    | s set to Euro     | ).                                                    |        |                  |    |
| Pontacts T. Name         | elephone<br>Pho   | Numbers                   | Moble Number    | E-Mail     | Posti<br>ncy is                                                                                                    | s set to Euro     | <mark>)</mark>                                        |        |                  |    |
| pplier Note              | elephone<br>A Pho | Numbers<br>ne             | Moble Number    | E-Mail     | Postki                                                                                                    | s set to Euro     | <mark>) </mark>                                       |        | Expa             |    |
| Contacts T,<br>Name      | elephone<br>A Pho | Numbers                   | Moble Number    | E-Mail     | Postiv                                                                                                    | s set to Euro     | þ.                                                    |        | Exps             | nd |

Spare Part Note

Taking Del

Select

9,000.00

In purchase order, the spare part price is set to 900 Euro, which is different price than that specified in spare part's details.

pm5

Spare Part De

re Part N

Conditions Discount %

Store details:

ted Del. D

Store

EUR

SP-0017

Type No 0017

000000106

Attn / Ref

Ordered Date Sent

Quantity

Delivery Date

Order Line Not

1. Currency code of System Currency is DKK. This means that all spare part prices are considered to be in Danish Crowns.

2. Supplier's currency is set to Euro.

3. In Purchase module, the cost price of the spare part *Piston Assembly w/Bellows, H3 Head* is set to 900.00.

Since the currency of supplier *Gilson* is set to Euro, the spare part cost price entered in order details is converted to Danish Crowns using the current conversion rate specified for Euro, before being compared with current cost price for spare part *Piston Assembly w/Bellows, H3 Head.* 

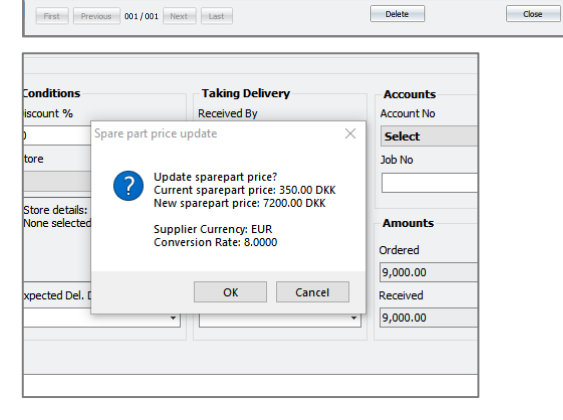

4. When user saves new order line, then:
\* if **Verify cost price updates** is enabled, user will be prompted to confirm the update of spare part's cost price in spare part's detail information.

\* if **Verify supplier price updates** is NOT enabled, the update of spare part's cost price will be performed automatically.

Changes of spare part cost price are registered in: \* Spare part's cost price history. If multiple changes of

spare part are done on same date, **only the last spare part price is registered on that date.** \* If even log detailed log is active, spare part cost price change is registered in event log.

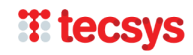

# **Report Prognosis – Job list with manhours per machine**

This report lists all jobs that are planned or prognosed to take place during time period specified in report settings.

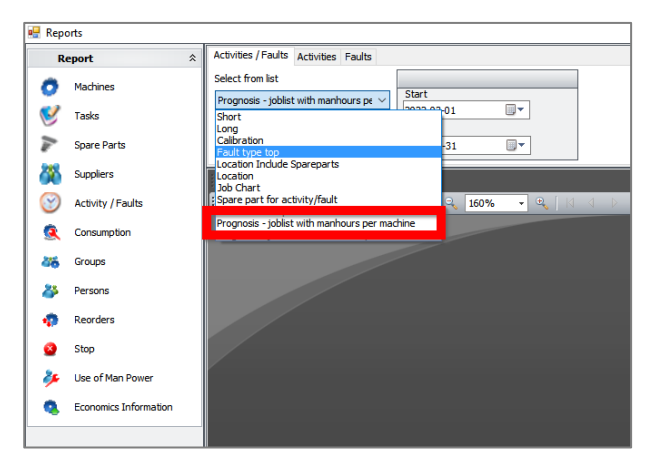

Report *Prognosis – Joblist with manhours per machine* is available in Report Module, section Activities/Faults, pane Activities/Faults.

The report includes following information:

- Unfinished activities that are scheduled to be done during specified time period.
- Future activities that would be scheduled to be done during specified time period **if** existing unfinished activities are finished on scheduled date.
- Unfinished faults with specified expected finish date that is within time period specified for the report. **IMPORTANT** faults that lack expected finish date are **not** included in this report.

The report can be filtered on two parameters:

- Time period specified in fields Start and End.
- Location, selected in Filter element of Report module. Default location is top location PM5 location structure – when this location is active, the report will list all valid activities/faults for all machines in the system. If one of sub-locations is selected, the report will list all valid activities/faults for machines located at selected location and all of its child locations.

Prognosis technique used for this report is different from prognosis used in older reports.

- It is quicker than prognosis in other reports.
- It includes prognosis for activities that are scheduled with assistance of measured parameters.
- It is 100 percent dynamic and independent of Prognosis Tool. Prognosis Tool does not need to to be run for this report to provide exact information.
- User can select any time period, without any restrictions on time period.

#### **Example:**

| Prognosis                                                           | 4/1/2022 - 5/31/2022                                        | Time period covere                   | d by report                                    |
|---------------------------------------------------------------------|-------------------------------------------------------------|--------------------------------------|------------------------------------------------|
| Location                                                            | Outdoors                                                    | Location used for fi                 | Itering (if any is used)                       |
| Rewinder (903                                                       | 982)                                                        |                                      |                                                |
| 4/4/2022                                                            | Fault with specified                                        | l 'expected finish date' and         | set to 4th april 2022.                         |
| Fault<br>Technical Group<br>Priority Code                           | Electric failure<br>Unspecified                             | Type<br>To Be Signed By<br>Frequency | Electric failure<br>OPT<br>0                   |
| 4/17/2022                                                           |                                                             |                                      |                                                |
| Task<br>Technical Group<br>Priority Code<br>Planned manhour         | 200 hours service<br>Blacksmith<br>1<br>5 consumption       | Type<br>To Be Signed By<br>Frequency | Planned servicecheck<br>KB<br>20 (Counter 125) |
| КВ                                                                  | 2                                                           | First instance                       | of activity controlled by a                    |
| 4/20/2022                                                           |                                                             | measureu par                         | ameter.                                        |
| Task<br>Technical Group<br>Priority Code<br>Planned manhours<br>DVS | 30 days service<br>Blacksmith<br>1<br>s consumption<br>0.25 | Type<br>To Be Signed By<br>Frequency | Lubrication<br>KB<br>30                        |
| JP                                                                  | 1                                                           |                                      |                                                |
| 5/7/2022<br>Task<br>Technical Group<br>Priority Code                | 200 hours service<br>Blacksmith<br>1                        | Type<br>To Be Signed By<br>Frequency | Planned servicecheck<br>KB<br>20 (Counter 125) |
| Planned manhours<br>KB<br>5/20/2022                                 | s consumption<br>2                                          | Second insta<br>measured pa          | nce of activity controlled by a rameter.       |
| Task<br>Technical Group<br>Priority Code                            | 30 days service<br>Blacksmith<br>1                          | Type<br>To Be Signed By<br>Frequency | Lubrication<br>KB<br>30                        |
| <b>Planned manhour</b> :<br>DVS<br>JP                               | s consumption<br>0.25<br>1                                  |                                      |                                                |
| 5/27/2022                                                           |                                                             |                                      |                                                |
| Task<br>Technical Group<br>Priority Code                            | 200 hours service<br>Blacksmith<br>1                        | Type<br>To Be Signed By<br>Frequency | Planned servicecheck<br>KB<br>20 (Counter 125) |
| <b>Planned manhour</b> :<br>KB                                      | 2 2                                                         | Third instance<br>measured pa        | e of activity controlled by a<br>arameter.     |

Example above is created on 23 March 2022. It covers time period between 1 April 2022 and 31 May 2022, as indicated in report header.

Report lists jobs for all machines at location Outdoors and all of its child locations. For sake of convenience, only one machine is present at specified location.

- The report groups activity/fault records per machine and then per scheduled date. For activities already existing in the system, it is scheduled done date. For existing faults, it is expected finish date. For predicted activities, it is scheduled date based on recurrence period specified in the task to which they belong.
- First record in example picture is a fault. This is indicated by keyword *Fault* shown in the top row of the record.
- Remaining jobs in the example are activities.
- Field frequency contains information about recurrence period for activity. If scheduling of activity is controlled by a measured parameter, name of controlling measured parameter is included in frequency information.
- If manhours consumption is specified for the job, then this information is included in individual records. Initials of personel assigned for the job and extimated manhours consumption is then listed, one person per row.

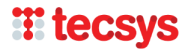

# **Report Prognosis – Job list with manhours per date**

This report lists all jobs that are planned or prognosed to take place during time period specified in report settings. It is essencially same report as report Prognosis – Joblist with manhours per machine; the only difference is that the grouping records in this report is done first on Date and then on machines.

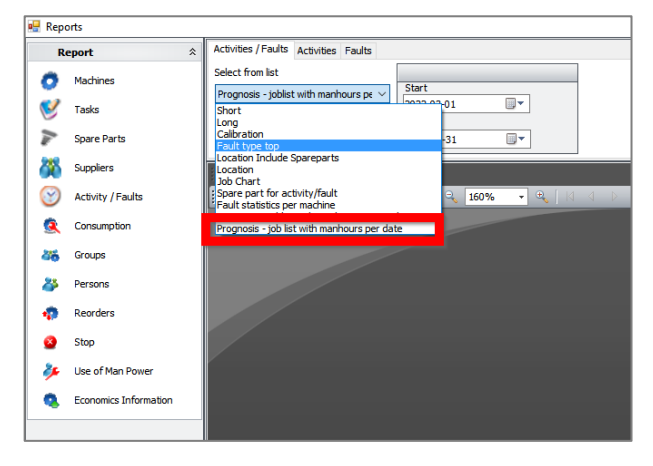

Report *Prognosis – Joblist with manhours per date* is available in Report Module, section Activities/Faults, pane Activities/Faults.

Functionality and content of this report is identical to that of report Joblist with manhours per machine. User is referred to section above for details.

#### Prognosis - job list with manhours per date Prognosis 4/1/2022 - 4/30/2022 Location Outdoors 4/4/2022 Rewinder (903982) Fault Electric failure Electric failure Туре **Technical Group** Unspecified To Be Signed By OPT Priority Code Frequency 0 4/6/2022 3 Montini Truck (9802,2) Task 14 days service Mandatory servicecheck Туре **Technical Group** Blacksmith To Be Signed By DVS Within 48 hours Priority Code Frequency 14 Planned manhours consumption JP 3 ОРТ 4/17/2022 Rewinder (903982) 200 hours service Planned servicecheck Task Туре Technical Group To Be Signed By Blacksmith KB Priority Code Within 24 hours Frequency 20 (Counter 125) Planned manhours consumption KB 2 4/20/2022 Rewinder (903982) Task 30 days service Туре Lubrication Technical Group To Be Signed By Blacksmith KB Priority Code Within 24 hours Frequency 30 Planned manhours consumption DVS 0.25 1P 3 Montini Truck (9802,2) Task 14 days service Mandatory servicecheck Туре Technical Group Blacksmith To Be Signed By DVS **Priority Code** Within 48 hours Frequency 14 Planned manhours consumption JP 3 OPT 1

#### **Example:**

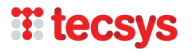

Example above is created on 23 March 2022. It covers time period between 1 April 2022 and 31 May 2022, as indicated in report header.

As can be seen, the report is essentially the same as report Job list with manhours per machine. For detailed information about content of of each record, user is referred to section above.

The report differs from that above in one, crucial respect – its records are grouped first on date, then on machine. This difference makes it suitable as an overview of jobs that are to be performed in a specific time period.

# **Report Manhours consumption per person and date**

This report provides an overview of personel's real and estimated use of manhours during specified time period. The report includes both historical data and provides a prognosis of use of manhours. Therefore, it can be used for:

• Overview of use of manhours for jobs that are registered/done/in progress of being finished.

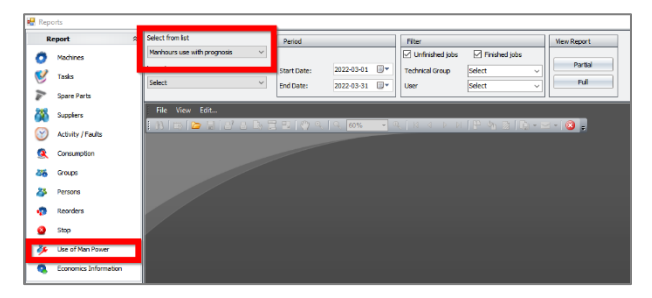

• Prognosis of manhours consumption in the future.

Report *Manhours consumption per person and date* is available in Report Module, section Activities/Faults, pane Activities/Faults.

The report provides a list of jobs where users have registered either estimated or real manhours consumption. The list is grouped per user, month and date.

Report can be filtered on following parameters:

- Time period specified in fields Start Date and End Date.
- Activity/Fault finished status, depending on whether or not checkboxes *Unfinished jobs* and *Finished jobs* are checked in.
- Technical group selection of specific technical group will filter the job list to those assigned to that group.
- User selection of specific user will filter the job list to only those where the user has registered estimated/real consumption of manhours.
- Location, selected in Filter element of Report module. Default location is top location PM5 location structure when this location is active, the report will list all valid activities/faults for all machines in the system. If one of sub-locations is selected, the report will list all valid activities/faults for machines located at selected location and all of its child locations.
### **Example A:**

|                                |                               | Manhours consump          | otion per person a                 | nd date                    |          |        |          |       |
|--------------------------------|-------------------------------|---------------------------|------------------------------------|----------------------------|----------|--------|----------|-------|
| Prognosis                      | 3/1/2022 - 5/31/2022          |                           |                                    |                            |          |        |          |       |
| Location                       | All                           |                           |                                    |                            |          |        |          |       |
| Filter                         | User: Knud Bertelsen          |                           |                                    |                            |          |        |          |       |
| Knud Bertelser                 | 1                             |                           |                                    |                            |          |        |          |       |
| Machine Name                   | Machine No                    | Location                  | Job name                           | Job type                   | Est.     | Reg.   | Finished | Fault |
| March 2022                     |                               |                           |                                    |                            |          |        |          |       |
| Thursday 17 Mar                | ch 2022                       |                           |                                    |                            |          |        |          |       |
| Rewinder, cut                  | 903982.02                     | Rewinder - Cutting        | Mechanical                         | Mechanical                 | 0        | 0.75   | Х        | Х     |
| Monday 21 Marcl                | 1 2022                        |                           |                                    |                            |          |        |          |       |
| Edge and tightness<br>Rewinder | test st.2 905543.02<br>903982 | Mounting - 02<br>Outdoors | 30 days service<br>90 days service | Lubrication<br>Lubrication | 0<br>0.5 | 3<br>0 | x        |       |
| Thursday 24 Mar                | ch 2022                       |                           |                                    |                            |          |        |          |       |
| Rewinder, cut                  | 903982.02                     | Rewinder - Cutting        | Ball dosage error                  | Ball dosage error          | 0        | 7      |          | Х     |
| Monday 28 Marcl                | 2022                          |                           |                                    |                            |          |        |          |       |
| Rewinder                       | 903982                        | Outdoors                  | 200 hours service                  | Planned servicecheck       | 2        | 0      |          |       |
| April 2022                     |                               |                           |                                    |                            |          |        |          |       |
| Sunday 17 April 2              | .022                          |                           |                                    |                            |          |        |          |       |
| Rewinder                       | 903982                        | Outdoors                  | 200 hours service                  | Planned servicecheck       | 2        | 0      |          |       |
| May 2022                       |                               |                           |                                    |                            |          |        |          |       |
| Saturday 7 May 2               | 022                           |                           |                                    |                            |          |        |          |       |
| Rewinder                       | 903982                        | Outdoors                  | 200 hours service                  | Planned servicecheck       | 2        | 0      |          |       |
| Friday 27 May 20               | 22                            |                           |                                    |                            |          |        |          |       |
| Rewinder                       | 903982                        | Outdoors                  | 200 hours service                  | Planned servicecheck       | 2        | 0      |          |       |
|                                |                               |                           |                                    | Total                      | 8.5      | 10.75  |          |       |

Example above a part of the report created on 23 March 2022. It covers time period between 1 March 2022 and 31 May 2022, as indicated in report header.

Report lists jobs for machines at all locations where user Knud Bertelsen has registered estimated or real use of manhours.

The job list is grouped per month and then individual date.

Each record consists of basic information about machine, machine location, job name, job type, estimated and real use of manhours.

In column *Finished*, an **X** indicates that the job is reported as finished.

In column *Fault*, an **X** indicates that the job is a fault.

Sum of estimated and real manhours registered for the user is shown for each user included in the report.

### **Example B:**

|                 |                      | Manhours consu | nption per person an | d date               |      |      |          |       |
|-----------------|----------------------|----------------|----------------------|----------------------|------|------|----------|-------|
| Prognosis       | 6/1/2022 - 8/31/2022 |                |                      |                      |      |      |          |       |
| Location        | All                  |                |                      |                      |      |      |          |       |
| Filter          | User: Knud Bertelsen |                |                      |                      |      |      |          |       |
| Knud Bertelse   | n                    |                |                      |                      |      |      |          |       |
| Machine Name    | Machine No           | Location       | Job name             | Job type             | Est. | Reg. | Finished | Fault |
| June 2022       |                      |                |                      |                      |      |      |          |       |
| Thursday 16 Jun | e 2022               |                |                      |                      |      |      |          |       |
| Rewinder        | 903982               | Outdoors       | 200 hours service    | Planned servicecheck | 2    | 0    |          |       |
| Sunday 19 June  | 2022                 |                |                      |                      |      |      |          |       |
| Rewinder        | 903982               | Outdoors       | 90 days service      | Lubrication          | 0.5  | 0    |          |       |
| July 2022       |                      |                |                      |                      |      |      |          |       |
| Wednesday 6 Ju  | ly 2022              |                |                      |                      |      |      |          |       |
| Rewinder        | 903982               | Outdoors       | 200 hours service    | Planned servicecheck | 2    | 0    |          |       |
| Tuesday 26 July | 2022                 |                |                      |                      |      |      |          |       |
| Rewinder        | 903982               | Outdoors       | 200 hours service    | Planned servicecheck | 2    | 0    |          |       |
| August 2022     |                      |                |                      |                      |      |      |          |       |
| Monday 15 Augu  | ist 2022             |                |                      |                      |      |      |          |       |
| Rewinder        | 903982               | Outdoors       | 200 hours service    | Planned servicecheck | 2    | 0    |          |       |
|                 |                      |                |                      | Total                | 8.5  | 0    |          |       |

This example shows the report for same user as in example A. However, this report is for period between 1 June and 31 August 2022, which is a couple of months from the date when this report was generated. Therefore, all the jobs listed for selected user are **prognosed activities** that will occur during specified time period.

Content of this report can be used for an overview of jobs that will take place in the future and require manhours consumption for the user. Such overviews should be useful for example when planning for vacation/holiday periods.

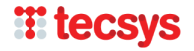

# Spare Parts Quick Search – search on stock locations

| Store                           | Position I F             | osition II       | Position III |           |                    |        |
|---------------------------------|--------------------------|------------------|--------------|-----------|--------------------|--------|
| ×                               |                          |                  |              |           |                    |        |
| Drawerstock                     | Spare Part Name          | Type No          | Secondary ID | Barcode   | Dimension          | 4      |
| Sattelitestock dept. 2          | Aircylinder Festo        | DSNU-10-10       | Р-А          |           |                    |        |
| Shop<br>Stock B3                | Aircylinder Festo        | DSNU-10-50       | P-A          |           |                    |        |
|                                 |                          |                  |              |           |                    |        |
| 93131023                        | Aircylinder Festo        | ADVU-12-20       | -А-Р-А       |           |                    |        |
| 93131024                        | Aircylinder Festo        | ADVUL-12-2       | D-P-A        |           |                    |        |
| 981X1396                        | Ballbearing SKF          | 6005 2RS         |              |           | ø25x47x12          |        |
| 981X1410                        | Ballbearing SKF          | 6007 2RS         |              |           | ø35x62x14          |        |
| 984F9269                        | Batterie Siemens PS S5-1 | 15U/H 6 EW 1000- | 7AA          |           | ø25x50             |        |
| W79084-E1001-B2                 | Battery for OP Manel     | 5705150480       | 546          |           |                    |        |
| BJ-3282                         | BJ-Snekkegear            | 1 xx 10100       | 1x0x 01      |           |                    |        |
| 0 820 006 103                   | Bosch Magnetvent         | B-445            |              | 656634383 | 3769 x18           |        |
| 93652501                        | Lamp                     | 01-04-23-00      |              |           |                    |        |
| 932L9327                        | Magnetvent Festo         | MFH-5/2-D-       | L/C          |           | R 1/8"             |        |
| 932L9328                        | Magnetvent Festo         | MFH-5-1/8-6      | I-VI-X       |           | R 1/8"             |        |
| 932L9329                        | Magnetvent Festo         | MFH-5/3-GB       | -VI          |           | R 1/8"             |        |
| 932L9363                        | Magnetvent Festo         | MFH-5-1/4-5      | <b>i</b>     |           | R 1/4"             |        |
| 92326601                        | No contact sencor Balluf | BES 516-37       | I-G-S-49-C   |           | ø6,5x54,5 PNP 2mm  |        |
| 92326602                        | no contact sencor Balluf | BES 516-356      | i-E4-Y-S4    |           | M12x1x35,5 PNP 4mn | 1      |
| 984F8510                        | No contact sencor Balluf | BES 516-356      | i-BO-C-03    |           | M12x136,5 PNP 4mm  |        |
| 984F8511                        | No contact sencor Balluf | BES 516-325      | i-BO-C-03    |           | M12x1x60 PNP 2mm   |        |
|                                 |                          |                  |              |           |                    |        |
| Page 1 showing 1 to 20 of total | 29                       |                  |              |           | Ok                 | Cancel |

Quick search tool for spare parts has been extended – users can now perform quick searches on spare part stock location and spare part stock labels.

Searches on store are done by selecting one of the stores listed in combobox Store. This search will return a list of all spare parts with at least one stock located at selected store.

Searches on stock labels are done by entering value in fields Position I, Position II and Position III. This action will return a list with spare parts that have a stock where corresponding label contains entered search value.

Fields Store, Position I, Position II and Position III are independent from each other – user can make searches using any of them, singly or in combination with each other, as well as together with other search fields in quick search tool.

×

# **Release notes for PM5 version 5.16.0000**

# **Event log viewer**

### **General description**

Event log viewer is a new tool enabling user to access event log directly from the client. Functionality of the tool is exactly the same as that of event log report and shows, based on active filter parameters, data registered in event logs for machines, tasks, spare parts, suppliers and activities/faults.

Please remember that event log registers events only when it is activated. For details regarding activation of this feature see relevant sections in release notes for versions 5.14.0000 and 5.15.0000.

### Access to event log viewer

Access to Event Log Viewer is controlled with new user credential called "Access to event log viewer". After new installation or upgrade to PM5 5.16.000, this credential is **inactive** and needs to be manually activated for all user groups that are to have access to this feature.

To grant "Access to event log viewer" to a user group, do following:

- Open Administration module.
- Select User Groups section.
- Select a user group for editing.
- Select sub-pane Privileges and check in checkbox for credential "Access to event log viewer".
- Press "OK" to save changes.

| General Privilege   | S Locations Tabs                       |                                                                                                    |   |
|---------------------|----------------------------------------|----------------------------------------------------------------------------------------------------|---|
| Add                 | Privilege                              | Description                                                                                        | * |
| <b>V</b>            | Remove activity news marking           | The privilege to mark new (bold) activities as noted (not old)                                     |   |
| V                   | Fault privilege                        | Privilege to report faults into the system and to acknowledge for solved<br>faults.                |   |
| <b>V</b>            | Remove fault news marking              | The privilege to mark new (bold) faults as noted (not old).                                        |   |
| <b>V</b>            | Approval                               | Gives privilege to approve faults, which requires approval.                                        |   |
| $\checkmark$        | Storage privilege                      | All privileges in main tab dialogs: "Spare Parts" and "Suppliers". Also in inventory locations     |   |
| V                   | Purchase/Spare part                    | Gives all privileges in purchase module, spare parts and suppliers tab,<br>and inventory locations |   |
|                     | Attachment                             | Privilege to add and edit all attachments.                                                         |   |
|                     | Advance Pocket PC                      | Advance user of pocket pc                                                                          |   |
| <b>V</b>            | Basic Pocket PC                        | Basic pocket pc user                                                                               |   |
| <b>V</b>            | Replace Spare Parts                    | Privilege to replace spare parts                                                                   |   |
| <b>V</b>            | Merge Spare Parts                      | Privilege to merge spare parts                                                                     |   |
| <b>V</b>            | Delete Spare Part                      | Privilege to delete spare parts.                                                                   | Ξ |
|                     | Post Master                            | Can edit/delete notes posted by other users.                                                       |   |
|                     | Allowed to delete user defined report  | Allowed to delete user defined report templates                                                    |   |
| <b>V</b>            | Access to spare part price records     | Access to spare part price records                                                                 |   |
| $\checkmark$        | Delete spare part with stocks          | Allows deletion of spare parts without first having to remove its stocks.                          |   |
|                     | Created and delete system filter       | Allows creation and deletion of system filters.                                                    |   |
|                     | Edit finish date after job is finished | Allows change of finish date in finished jobs                                                      |   |
| <ul><li>✓</li></ul> | Access to event log viewer             | Grants access to event log viewer in tools section                                                 |   |
|                     |                                        |                                                                                                    | - |

Once this action is performed, access to Event Log Viewer is enabled immediately. Users granted this credential can now open the tool from Tools menu in PM5 Windows client.

| PMS \land 🗎 🗳 😫 I 🔍 🗑 🔻 🔻              |                            |                 |                             |
|----------------------------------------|----------------------------|-----------------|-----------------------------|
| File View Tools Filter                 | Help                       |                 |                             |
| 😻 Administration 🖄 Measured Parameters | 音 Reports                  | 🤨 Prognosis     |                             |
| 💘 Purchase 🥂 Notice Boards             | 🚰 Report Layout Management | Date Processed: |                             |
| 🔨 Consumption 😻 Event log              |                            |                 |                             |
|                                        |                            |                 |                             |
| 🖶 🖨 Rewinder                           | 903982.01.01               |                 | Rewinder , finisher         |
| 🖶 🖨 Control                            | 903982.01.02               |                 | Rewinder, straighteningroll |
|                                        | 903982.01.03               |                 | Rewinder, feeder            |
|                                        | 903982.02                  |                 | Rewinder, cut               |
|                                        | 905539                     |                 | Leaksearch Ballclosing      |
|                                        | 905539.00                  |                 | Leaksearch Ballclosing - c  |
|                                        | 905542                     |                 | Fillupstand                 |

### **Event log viewer tool**

| 🖳 Event Log Vie          | wer                        | Second And                                                                    |                      | -                  | And Andreas and Andreas                                                                                               |         | 23 |
|--------------------------|----------------------------|-------------------------------------------------------------------------------|----------------------|--------------------|----------------------------------------------------------------------------------------------------|---------|----|
| Actions                  |                            |                                                                               |                      |                    |                                                                                                    |         |    |
| Record Selection         | ı                          |                                                                               |                      |                    |                                                                                                    |         |    |
| Period                   | Ir                         | nclude Record Type Include                                                    | e Event Type         | Includes Text      |                                                                                                    |         |    |
| Start Date:<br>End Date: | 2021-02-15                 | ✓ Machines     ✓ New     ✓ Tasks     ✓ Char     ✓ Spare Parts     ✓ Suppliers | posts<br>nges<br>tes | 554                |                                                                                                    |         |    |
|                          |                            | ✓ Jobs                                                                        |                      |                    | Search                                                                                                    |         |    |
| Event log ID             | Date Type                  | PM5 Object ID                                                                 | Event                | Edited Field       | Description                                                                                                    | Done by | ^  |
| 1                        | 2/15/2021 11:15 AM Job     | 116                                                                           | CREATE               |                    | ACTIVITY - Belongs to task 12 months batterychange CPU101U/R,115U/H/FCPU516, machine 905542 - Fillupstand             | pm5     |    |
| 2                        | 2/15/2021 11:15 AM Job     | 111                                                                           | CREATE               |                    | ACTIVITY - Belongs to task 14 days planned service, machine 905542 - Fillupstand                                      | pm5     |    |
| 3                        | 2/15/2021 11:15 AM Job     | 115                                                                           | CREATE               |                    | ACTIVITY - Belongs to task 3 months planned service, machine 905542 - Fillupstand                                     | pm5     |    |
| 1                        | 2/15/2021 11:15 AM Machine | Fillupstand - 905542                                                          | UPDATE               |                    |                                                                                                    | pm5     |    |
| 2                        | 2/15/2021 11:15 AM Machine | 905542                                                                        | UPDATE               | Machine Active     | Machine Active> Active                                                                                                | pm5     | =  |
| 3                        | 2/15/2021 11:16 AM Machine | Edge and tightnesstest - 905543                                               | UPDATE               |                    |                                                                                                    | pm5     |    |
| 4                        | 2/15/2021 11:16 AM Machine | 905543                                                                        | UPDATE               | Machine Barcode    | Machine Barcode>                                                                                                    | pm5     |    |
| 5                        | 2/15/2021 11:16 AM Machine | 905543                                                                        | UPDATE               | Measured Parameter | Measured Parameter>                                                                                                   | pm5     |    |
| 6                        | 2/15/2021 11:16 AM Machine | 905543                                                                        | UPDATE               | Machine Active     | Machine Active> Inactive                                                                                              | pm5     |    |
| 7                        | 2/15/2021 11:16 AM Job     | 119                                                                           | CREATE               |                    | ACTIVITY - Belongs to task 12 months batterychange CPU101U/R,115U/H/FCPU516, machine 905543 - Edge and tightnesstest  | pm5     |    |
| 8                        | 2/15/2021 11:16 AM Job     | 120                                                                           | CREATE               |                    | ACTIVITY - Belongs to task 3 month planned service, machine 905543 - Edge and tightnesstest                           | pm5     |    |
| 9                        | 2/15/2021 11:16 AM Job     | 121                                                                           | CREATE               |                    | ACTIVITY - Belongs to task 17 days planned service, machine 905543 - Edge and tightnesstest                           | pm5     |    |
| 7                        | 2/15/2021 11:16 AM Machine | Edge and tightnesstest - 905543                                               | UPDATE               |                    |                                                                                                    | pm5     |    |
| 8                        | 2/15/2021 11:16 AM Machine | 905543                                                                        | UPDATE               | Machine Active     | Machine Active > Active                                                                                               | pm5     |    |
| 15                       | 2/15/2021 11:19 AM Job     | 61                                                                            | UPDATE               |                    | FAULT - Belongs to machine 905542 - Fillupstand                                                                       | pm5     |    |
| 19                       | 2/15/2021 11:19 AM Job     | 121                                                                           | UPDATE               |                    | ACTIVITY - Belongs to task 17 days planned service, machine 905543 - Edge and tightnesstest                           | pm5     |    |
| 23                       | 2/15/2021 11:19 AM Job     | 122                                                                           | CREATE               |                    | ACTIVITY - Belongs to task 17 days planned service, machine 905543 - Edge and tightnesstest                           | pm5     |    |
| 24                       | 2/15/2021 11:19 AM Job     | 120                                                                           | UPDATE               |                    | ACTIVITY - Belongs to task 3 month planned service, machine 905543 - Edge and tightnesstest                           | pm5     |    |
| 28                       | 2/15/2021 11:19 AM Job     | 123                                                                           | CREATE               |                    | ACTIVITY - Belongs to task 3 month planned service, machine 905543 - Edge and tightnesstest                           | pm5     |    |
| 29                       | 2/15/2021 11:19 AM Job     | 119                                                                           | UPDATE               |                    | ACTIVITY - Belongs to task 12 months batterychange CPU101U/R, 115U/H/FCPU516, machine 905543 - Edge and tightnesstest | pm5     |    |
| 33                       | 2/15/2021 11:19 AM Job     | 124                                                                           | CREATE               |                    | ACTIVITY - Belongs to task 12 months batterychange CPU101U/R, 115U/H/FCPU516, machine 905543 - Edge and tightnesstest | pm5     |    |
| 34                       | 2/15/2021 11:19 AM Job     | 116                                                                           | UPDATE               |                    | ACTIVITY - Belongs to task 12 months batterychange CPU101U/R, 115U/H/FCPU516, machine 905542 - Fillupstand            | pm5     | -  |
| 47 records               |                            |                                                                               |                      |                    |                                                                                                    |         |    |

### Event log consists of two sections.

Filter section is at the top of the form. It allows user to select a subset of event log records that are to be displayed. Filter section has following elemets:

- Period
  - Start date specifies starting date for the records in search result.
  - End date specifies end date for the records in search result.
- Include Record Type
  - o Machine when checked in, the search result will include records related to machines.
  - o Task when checked in, the search result will include records related to tasks.
  - Spare Parts when checked in, the search result will include records related to spare parts.
  - o Supplier when checked in, the search result will include records related to suppliers.
  - o Jobs when checked in, the search result will include records related to activities and faults.
- Include Event Type

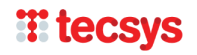

- New posts when checked in, the search result will include events related to creation of new posts in PM5.
- Changes when checked in, the search result will include events related to changes in existing posts in PM5.
- Deletes when checked in, the search result will include events related to deletion of posts in PM5.
- Include text when a text is inserted in this field, the search result will display only the posts where this text is present in columns PM5 Object ID or Description.

To display event log records, press button "Search".

Please observe that **at least one of record types and at least one of event types** needs to be checked in to be able to perform a search in event log.

Search output is displayed in a table below the filter. Data displayed in that table show all event log records that correspond to the search parameters selected at the time "Search" button has been pressed.

Single record in event log table consists of:

- Registered date and time of the event
- Section main data set group to which the record belongs
- **ID** for machines, spare parts and suppliers, the ID and name. For tasks and activities, the name and machines to which task/activity/fault belongs.
- **Event** type of event. Currently there are three types of events:
  - **CREATE –** creation of new post
  - **UPDATE –** editing/changes in existing record
  - **DELETE** deletion of record
- Description if applicable, additional information about the event.

**Done by –** initials of user performing the action.

| Event Log View   | ver                |         | -                    |                          |                 |         |                 |   |
|------------------|--------------------|---------|----------------------|--------------------------|-----------------|---------|-----------------|---|
| Actions          |                    |         |                      |                          |                 |         |                 |   |
| Record Selection |                    |         |                      |                          |                 |         |                 |   |
| Period           |                    | Indi    | ude Record Type      | Include Event            | Type            | Include | es Text         |   |
| Charle Dates     | 2021.02.15         |         | Machiner             | New pasts                |                 |         |                 |   |
| Start Date:      | 2021-02-15         |         | Tasks                | Changes                  |                 |         |                 |   |
| End Date:        | 2021-02-15         |         | Spare Parts          | ✓ Deletes                |                 |         |                 |   |
|                  |                    |         | Suppliers            |                          |                 |         |                 |   |
|                  |                    |         | Jobs                 |                          |                 |         | Search          |   |
|                  |                    |         |                      |                          |                 |         |                 |   |
| Event log        | Date               | Туре    | PM5 Object ID        |                          | E               | ent     | Edited Field    |   |
| 1                | 2/15/2021 11:15 AM | Job     | 116                  |                          | CR              | EATE    |                 |   |
| 2                | 2/15/2021 11:15 AM | Job     | 111                  |                          | CR              | EATE    |                 |   |
| 3                | 2/15/2021 11:15 AM | Job     | 115                  |                          | CR              | EATE    |                 |   |
| L                | 2/15/2021 11:15 AM | Machine | Fillupstand - 905542 | 2                        | UP              | DATE    |                 |   |
| 2                | 2/15/2021 11:15 AM | Machine | 905542               |                          | UP              |         | Machine Active  |   |
|                  |                    |         | 110                  |                          | -               |         |                 |   |
|                  |                    |         | 114                  | Copy selected n          | ows to clipboar | 1       |                 |   |
| 6                | 2/15/2021 11:16 AM | Job     | 88                   |                          | DE              | LETE    |                 |   |
| 1                | 2/15/2021 11:16 AM | Task    | 12 months battery    | hange CPU 10 1U/R, 115U  | I/H/FCPU516 UP  | DATE    | Task Active     |   |
| 2                | 2/15/2021 11:16 AM | Task    | 3 month planned ser  | rvice                    | UP              | DATE    | Task Active     |   |
| 3                | 2/15/2021 11:16 AM | Task    | 17 days planned ser  | vice                     | UP              | DATE    | Task Active     |   |
| 3                | 2/15/2021 11:16 AM | Machine | Edge and tightnesst  | est - 905543             | UP              | DATE    |                 |   |
|                  |                    |         |                      |                          |                 |         | Machine Barcode |   |
|                  |                    |         |                      |                          |                 |         |                 |   |
|                  | 2/15/2021 11:16 AM | Machine | 905543               |                          | UP              | DATE    | Machine Active  |   |
| 7                | 2/15/2021 11:16 AM | Job     | 119                  |                          | CR              | EATE    |                 |   |
| 8                | 2/15/2021 11:16 AM | Job     | 120                  |                          | CR              | EATE    |                 |   |
| 9                | 2/15/2021 11:16 AM | Job     | 121                  |                          | CR              | EATE    |                 |   |
| 4                | 2/15/2021 11:16 AM | Task    | 12 months batteryd   | hange CPU 10 1U/R , 115U | I/H/FCPU516 UP  | DATE    | Task Active     |   |
| 5                | 2/15/2021 11:16 AM | Task    | 3 month planned ser  | rvice                    | UP              | DATE    | Task Active     |   |
| 6                | 2/15/2021 11:16 AM | Task    | 17 days planned ser  | vice                     | UP              | DATE    | Task Active     |   |
|                  |                    |         |                      |                          |                 |         |                 | , |

Contents of the search table can be selected and copied into clipboard. To do this:

• Mark rows that are to be copied into clipboard

• Click on right mouse button to open quick menu.

• Select command "Copy selected rows to clipboard".

Selected rows, including the headers, are now copied into clipboard and can be pasted somewhere else, like for example an email or an Excel- document.

# Supplier details form – changes in contact information data

|      | Supplier Number  |                  | Cou           | ntry         | Teleph | hone                 | Fax          |        |
|------|------------------|------------------|---------------|--------------|--------|----------------------|--------------|--------|
| 1    | 190875           |                  | DK            | -            | 98765  | 54321                | 741852963    |        |
| s    | Supplier Name    |                  |               |              | E-Mail |                      |              |        |
| 1    | ABC              |                  |               |              | info@  | abc.dk               |              |        |
| 4    | Address          |                  |               |              | Web L  | JRL:                 |              |        |
| E    | Big Street 26    |                  |               |              | www.   | abc.dk               |              |        |
| 2    | Zip Code<br>9550 | City<br>Mariager |               | •            | Suppl  | ier 🗸                | Service Prov | ider 🔽 |
| Cori | tacts Telepho    | Phone            | Mobile Number | F-Mai        |        | Postion              |              |        |
| Þ    | Jane Brown       | 55566677778888   | 123456-987654 | jane.brown@  | abc.dk | Sales representative |              |        |
|      | John Smith       | 55566677779999   | 234567-876541 | john.smith@a | abc.dk | Customer support     |              |        |
|      |                  |                  |               |              |        |                      |              |        |
|      |                  |                  |               |              |        |                      |              |        |
| labb | lier Note        |                  |               |              |        |                      |              |        |

|                  |              | Country | Telephone       | Fax              |
|------------------|--------------|---------|-----------------|------------------|
| 76962600         |              | DK      | • 76962600      | 76971385         |
| Supplier Name    |              |         | E-Mail          |                  |
| ABC              |              |         | info@abc.dk     |                  |
| Address          |              |         | Web URL:        |                  |
| Big Street 28    |              |         | www.abc.dk      |                  |
| Zip Code<br>4600 | City<br>Køge |         | ▼ Supplier V    | Service Provider |
| ontacts Telepho  | ne Numbers   |         |                 |                  |
| Phone Type       |              |         | Number          |                  |
| Mabile           |              |         | - 3334444433333 |                  |
| MODIE            |              |         | 11113333333     |                  |
| pplier Note      |              |         |                 |                  |
|                  |              |         |                 |                  |

### **General description**

In Supplier details form, a modification has been done to sections Contacts and Telephone Numbers.

Contacts and Telephone Numbers lists are now placed in a tabulated panel. This allows us to make those two tables larger and more readable.

Contacts table has been extended. Individual contact records now consists of following data:

- Name
- Position (new field)
- Phone
- Mobile Number (new field)
- Email (new field)

Clarification – no changes have been made to pre-existing data in tables Contacts and Telephone Numbers. The changes made are done only to the layout of the form.

# **Changes and new functionality in Purchase Module**

### **General description**

Following changes have been done in Purchase Module:

- Orders can now be created without having to specify intended supplier.
- Spare parts can now be assigned to an order without having to first create an association between spare part and supplier.
- Associations between spare parts and supplier can now be created while creating orders.
- Attachments belonging to supplier and spare parts can now be viewed from within purchase module.

### **Order creation**

| Purchase order                                                 |                                                                            |                                                 | x j                                    |
|----------------------------------------------------------------|----------------------------------------------------------------------------|-------------------------------------------------|----------------------------------------|
| Attn / Ref<br>Supplier Name<br>Select<br>Supplier No<br>Select | Names<br>Requested By<br>pm5<br>Ordered By<br>pm5<br>Attention<br>pm5<br>V | Dates<br>Created<br>2/15/2021<br>Sent<br>Closed | Related invoices                       |
| State<br>Open ▼<br>Account Number<br>Select ▼<br>Currency      | Addresses<br>Deliver To (<br>Select<br>Invoice (<br>Select                 | City<br>City                                    | Related order notes                    |
| Order Note                                                     |                                                                            | ۹<br>۳                                          | Taxes       VAT       SIN         Save |

In version 5.15.0000, selection of specific supplier was required when creating new order. This requirement has now been dropped. Now, orders can now be created and handled without having to specify a supplier. Differences between orders with and without specified supplier

- Spare parts in orders without specified supplier will have to have their price specified manually.
- Requisition forms generated for orders without specified supplier will **not** include any supplier related information (such as addresses, supplier's prices).
- In orders with specified supplier; if an association is specified between selected supplier and the spare part that is added to the order, price specified in that association will be used as price used in the order. This price can be adjusted manually at later time.
- In orders with specified supplier; if the spare part selected for the order **doesn't have** an association with order's supplier, such association can now be created as part of order creation process. If such association is created at that time, the supplier's price specified in it will be used as price used in the order. This price can be adjusted manually at later time.

Please observe that a supplier can be selected for an order at any time. Thus, user can create an order without specifying a supplier and select which spare parts are to be included in it. Supplier for such order can be selected at any time in order's details form.

# **H** tecsys

# Selection of spare parts for an order

Form for selection of spare parts for an order has been redone in version 5.16.0000. It is slightly different for orders with and without specified supplier.

Selection of spare parts for an order without specified supplier

| ilter                                                                                                    |      |                 |                   |        |
|----------------------------------------------------------------------------------------------------|------|-----------------|-------------------|--------|
| Group                                                                                                    |      | Dimension       |                   |        |
| Select                                                                                                    |      | •               |                   |        |
| (ame                                                                                                    |      | Bar Code        |                   |        |
| and the second second se |      |                 |                   |        |
| pare Part No                                                                                                    |      | Unit            |                   |        |
| ype No                                                                                                    |      | Manufacturer    |                   |        |
|                                                                                                    |      | Select          | •                 |        |
|                                                                                                    |      | ☑ All suppliers |                   |        |
| and Deathlin                                                                                                    |      | Turne Mar       | to Days Co Dayle  | Main a |
| pare Part No                                                                                                    | same | Type No         | In Store On Stock | Minmum |
|                                                                                                    |      |                 |                   |        |
|                                                                                                    |      |                 |                   |        |
|                                                                                                    |      |                 |                   |        |
|                                                                                                    |      |                 |                   |        |
|                                                                                                    |      |                 |                   |        |
|                                                                                                    |      |                 |                   |        |
|                                                                                                    |      |                 |                   |        |
|                                                                                                    |      |                 |                   |        |
|                                                                                                    |      |                 |                   |        |
|                                                                                                    |      |                 |                   |        |
|                                                                                                    |      | ,               |                   |        |

Addition of spare parts to an order without specified supplier works in same way as in previous versions.

**There is however one important difference** - when spare part addition form is opened, the spare part list is always initially empty. User needs to enter at least one character in one of search fields to bring up a list of spare parts that correspond to entered search parameter. The initial state of spare part addition form is indicated by text "Enter search criteria to initialize search".

|               |                               | Pinese in a         |          |          |         |
|---------------|-------------------------------|---------------------|----------|----------|---------|
| Colort        |                               | Dimension           |          |          |         |
| Name          |                               | Bar Code            |          |          |         |
| inome.        |                               |                     | _        |          |         |
| Spare Part No |                               | Unit                |          |          |         |
| 98            |                               |                     |          |          |         |
| The lie       |                               | Manufacturer        |          |          |         |
|               |                               | Select              | •        |          |         |
|               |                               | Al suppliers        |          |          |         |
|               |                               |                     |          |          |         |
| Spare Part No | Name A                        | Type No             | In Store | On Stock | Minimum |
|               |                               |                     |          |          |         |
| 84F8511       | No contact sencor Balluf      | BES 516-325-80-C-03 | V        | 2        | 1       |
| 184F8509      | No contact sencor Balluf      | BES 516-324-EO-C-03 | V        | 2        | 1       |
| 186U2058      | Aircylinder Festo             | DSNU-10-10-P-A      | V        | 1        | 0       |
| 986U2060      | Aircylinder Festo             | DSNU-10-50-P-A      | V        | 1        | 0       |
| 986U2061      | Aircylinder Festo             | ADVU-100-30-P-A     |          | 1        | 0       |
| 981X1396      | Balbearing SKF                | 6005 2RS            | <b>V</b> | 2        | 1       |
| 181X1397      | Service oil 30dg              | 6000 2Z             | 1        | 2        | 1       |
| 8459269       | Batterie Siemens PS S5-115U/H | 6 EW 1000-7AA       | 1        | 0        | 0       |

In picture to the left, a search for spare parts having '98' in their spare part number has returned 9 spare parts. User can now select any of those spare parts for addition to the order.

### Selection of spare parts for an order with specified supplier

| roup<br>ielect<br>sme |                   |                             |          |          |         |
|-----------------------|-------------------|-----------------------------|----------|----------|---------|
| ielect<br>ame         |                   | Dimension                   |          |          |         |
| ame                   |                   | •                           |          |          |         |
|                       |                   | Bar Code                    | _        |          |         |
| xare Part No          |                   | Unit                        | -        |          |         |
| ype No                |                   | Manufacturer                | -        |          |         |
|                       |                   | Select                      | -        |          |         |
|                       |                   | All suppliers               |          |          |         |
| oare Part No          | Name              | <ul> <li>Type No</li> </ul> | In Store | On Stock | Minimum |
|                       |                   |                             |          |          |         |
| 5U2060 A              | Arcylinder Festo  | DSNU-10-50-P-A              | <b>V</b> | 1        | 0       |
| 5U2061 A              | Arcylinder Festo  | ADVU-100-30-P-A             | 1        | 1        | 0       |
| 131023                | Arcylinder Festo  | ADVU-12-20-A-P-A            |          | 1        | 0       |
| 131024 4              | kircylinder Festo | ADVUL-12-20-P-A             | 1        | 1        | 0       |
| 8.9327                | Agnetvent Festo   | MPH-5/2-D-1/C               |          | 1        | 0       |
| 2L9363 M              | Aagnetvent Festo  | MPH-5-1/4-S                 | <b>V</b> | 1        | 0       |
| 20 006 103            | losch Magnetvent  | 8-445                       | 1        | 29       | 8       |

When an order has a specified supplier, the spare part selection, when it is first opened, looks and acts slightly differently.

• The form header shows name of supplier selected for the order.

• The spare part list lists spare parts that are associated with supplier selected for the order.

• Checkbox with label "All suppliers" is displayed in search section of the form.

As long as checkbox "All suppliers" is not checked in, spare part searches will be limited only to spare parts that are associated with the supplier selected for the order.

| Conv. m          |                          |                             |          |          |        |   |
|------------------|--------------------------|-----------------------------|----------|----------|--------|---|
| Group            |                          | Dimension                   |          |          |        |   |
| Select           | •                        | Au da da                    |          |          |        |   |
| Name             | _                        | Bar Code                    |          |          |        |   |
| Spare Part No    | _                        | Linit                       | _        |          |        |   |
|                  |                          |                             | _        |          |        |   |
| Type No          |                          | Manufacturer                |          |          |        |   |
|                  |                          | Select                      | •        |          |        |   |
|                  |                          | All suppliers               |          |          |        |   |
|                  |                          |                             |          |          |        |   |
| Spare Part No    | Name                     | <ul> <li>Type No</li> </ul> | In Store | On Stock | Mnimum |   |
| 984F8510         | No contact sencor Balluf | BES 516-356-0O-C-03         | 2        | 2        | 1      |   |
| 984F8511         | No contact sencor Balluf | BES 516-325-BO-C-03         | 1        | 2        | 1      |   |
| 984F8509         | No contact sencor Balluf | BES 516-324-EO-C-03         | 1        | 2        | 1      |   |
| 986U2058         | Aircylinder Festo        | DSNU-10-10-P-A              | 1        | 1        | 0      |   |
| 986U2060         | Aircylinder Festo        | DSNU-10-50-P-A              | 1        | 1        | 0      |   |
| 986U2061         | Aircylinder Festo        | ADVU-100-30-P-A             | 1        | 1        | 0      | 1 |
| 93131023         | Aircylinder Festo        | ADVU-12-20-A-P-A            | 1        | 1        | 0      |   |
| 93131024         | Aircylinder Festo        | ADVUL-12-20-P-A             | 1        | 1        | 0      |   |
| 9321.9327        | Magnetvent Festo         | MFH-5/2-D-1/C               | 1        | 1        | 0      |   |
| 9321.9363        | Magnetvent Festo         | MPH-5-1/4-S                 | 1        | 1        | 0      |   |
| 98 1X 1396       | Balbearing SKF           | 6005 2RS                    | 1        | 2        | 1      |   |
| 981X1397         | Service oil 30dg         | 6000 2Z                     | 1        | 2        | 1      |   |
| 92326601         | No contact sencor Balluf | BES 516-371-G-S-49-C        | 1        | 0        | 1      |   |
| 92326602         | no contact sencor Balluf | BES 516-356-E4-Y-S4         | <b>V</b> | 2        | 1      |   |
|                  | No contact sencorBalluf  | BES 516-377-S4-C            | 10       | 0        | 0      |   |
| 5512             |                          | F2m 1.5                     | 1        | 1        | 0      |   |
| 5512<br>95322720 | Vacuumpump, Edwards      | can iyo                     |          |          |        |   |

If user wishes to add to the order a spare part that is **not** associated with order's supplier, then the checkbox "All suppliers" needs to be checked in. This action enables user to search for spare parts from the complete list of spare parts present in the system.

Checking in checkbox "All suppliers" will refresh the list of spare parts and trigger new search, based on search parameters entered in search fields. If no search parameters are present, a complete list of spare parts in the system will be shown in the search result list. **However, see below for limitations on spare part searches.** 

### Limitations for spare part searches in spare part selection form

In systems with several hundreds or thousands of spare parts, handling of searches resulting in large spare part lists can take long time. For that reason, as of version 5.16.0000, there is an upper limit for how many spare parts will be included in a search for spare part selection form.

| Filter        |                                                                                                    |                                              |                          |          |         |   |
|---------------|----------------------------------------------------------------------------------------------------|----------------------------------------------|--------------------------|----------|---------|---|
| Group         |                                                                                                    | Dimension                                    |                          |          |         |   |
| Select        | •                                                                                                    |                                              |                          |          |         |   |
| Name          | _                                                                                                    | Bar Code                                     | -                        |          |         |   |
| Spare Part No | _                                                                                                    | Unit                                         |                          |          |         |   |
| Type No       | _                                                                                                    | Manufacturer                                 | -                        |          |         |   |
|               |                                                                                                    | Select                                       | •                        |          |         |   |
|               |                                                                                                    | All suppliers                                |                          |          |         |   |
| Spare Part No | Name                                                                                                    | <ul> <li>Type No</li> </ul>                  | In Store                 | On Stock | Minimum |   |
| 84F8510       | No contact sencor Balluf                                                                                        | BES 516-356-80-C-03                          | <b>V</b>                 |          | 1       |   |
| 84F8511       | No contact sencor Balluf                                                                                        | BES 516-325-BO-C-03                          | 3                        | 2        | 1       |   |
| 84F8509       | No contact sencor Balluf                                                                                        | BES 516-324-EO-C-03                          | <b>V</b>                 | 2        | 1       |   |
| 86U2058       | Aircylinder Festo                                                                                               | DSNU-10-10-P-A                               | <b>V</b>                 | 1        | 0       |   |
| 86U2060       | Aircylinder Festo                                                                                               | DSNU-10-50-P-A                               | V                        | 1        | 0       |   |
| 86U2061       | Aircylinder Festo                                                                                               | ADVU-100-30-P-A                              | V                        | 1        | 0       |   |
| 3131023       | Aircylinder Festo                                                                                               | ADVU-12-20-A-P-A                             | <b>V</b>                 | 1        | 0       |   |
| 3131024       | Aircylinder Festo                                                                                               | ADVUL-12-20-P-A                              | V                        | 1        | 0       |   |
| 321,9327      | Magnetvent Festo                                                                                                | MFH-5/2-D-1/C                                | <b>V</b>                 | 1        | 0       |   |
| 321.9363      | Magnetvent Festo                                                                                                | MFH-5-1/4-S                                  | <b>V</b>                 | 1        | 0       |   |
| 81X1396       | Balbearing SKF                                                                                                  | 6005 2RS                                     | <b>V</b>                 | 2        | 1       |   |
| 81X1397       | Service oil 30dg                                                                                                | 6000 2Z                                      | <b>V</b>                 | 2        | 1       |   |
| 2326601       | No contact sencor Balluf                                                                                        | BES 516-371-G-S-49-C                         | <b>V</b>                 | 0        | 1       |   |
| 2326602       | no contact sencor Balluf                                                                                        | BES 516-356-E4-Y-S4                          | V                        | 2        | 1       |   |
| 512           | No contact sencorBalluf                                                                                         | BES \$16-377-54-C                            |                          | 0        | 0       |   |
| 5322720       | Vacuumpump, Edwards                                                                                             | E2m 1,5                                      | <b>V</b>                 | 1        | 0       |   |
| 3469269       | Batterie Siemens PS SS-11SU/H                                                                                   | 6 FW 1000-744                                | 1                        | 0        | 0       |   |
|               | and the second the second second second second second second second second second second second second second s | larrow your search criteria if spars part yo | u are looking for is not | included |         | 1 |

When a spare part search returns more than allowed maxiumum number of records, the allowed maximum will be presented in search list. User will also be presented with a warning message, notifying that search result exceeded allowed maximum posts. In picture to the left, maximum allowed number of spare parts is 20 and the search result exceeds this cap. If user cannot find the searched spare part in the search result displayed in the list, the user will have to precise his search parameters.

Maximum allowed number of spare parts in a search is a system parameter that is specified in Administration module. **The default value is set to 1000**.

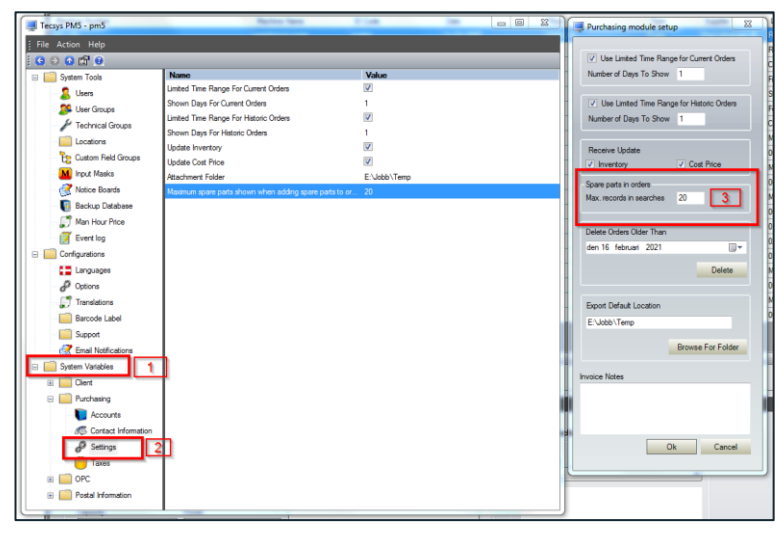

maximum number of records is global and applied for all users.

To change this value, perform following steps.

1. Open Administration Module and expand System Variables section.

2. Expand Purchasing section and select Settings.

3. In right part of Administration module, double-click anywhere to open Purchase Module settings for editing.

4. In field "Max. records in searches" enter new value and press "OK" button to save the changes.

Changes done in "Max. records in searches" take effect immediately. Specified

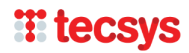

# Association of spare parts with suppliers while working with purchase orders

When working with orders that have a specified supplier, it is now possible to:

- Create associations between order's supplier and spare parts that lack such association at the time they are added to the order.
- If an association between order's supplier and selected spare part already exists, it is possible to edit this association.

| Filter          |                                    | Dimension            |                        |                          |                   | Attention<br>/ Ref | Amount<br>Ordered | Amount<br>Received | St |
|-----------------|------------------------------------|----------------------|------------------------|--------------------------|-------------------|--------------------|-------------------|--------------------|----|
| Select          | •                                  | Chinenalon           |                        |                          |                   |                    | 0.00              | 0.00               | Ор |
| Name            |                                    | Bar Code             |                        |                          |                   |                    |                   |                    |    |
|                 |                                    |                      |                        |                          |                   |                    |                   |                    |    |
| Spare Part No   |                                    | Unit                 |                        |                          |                   |                    |                   |                    |    |
|                 |                                    |                      |                        |                          |                   |                    |                   |                    |    |
| Type No         |                                    | Manufacturer         |                        |                          |                   |                    |                   |                    |    |
|                 |                                    | Select               | <b></b>                |                          |                   |                    |                   |                    |    |
|                 |                                    | ✓ All suppliers      | 🖳 Order Line           |                          |                   |                    |                   |                    | 23 |
| Spare Part No   | Name                               | ▲ Type No            | Purchase Order Details | Spare Part Details       |                   |                    |                   |                    |    |
| 84F8510         | No contact sencor Balluf           | BES 516-356-         |                        |                          |                   |                    |                   |                    |    |
| 84F8511         | No contact sencor Balluf           | BES 516-325-         | PO No                  | Spare Part No            | Spare Part Note   |                    |                   |                    | _  |
| 84F8509         | No contact sencor Balluf           | BES 516-324-         | 000000002              | 981X1396                 |                   |                    |                   |                    |    |
| 86U2058         | Aircylinder Festo                  | DSNU-10-10-4         | Requested By           | Type No                  |                   |                    |                   |                    |    |
| 86U2060         | Aircylinder Festo                  | DSNU-10-50-          | pm5                    | 6005 2RS                 |                   |                    |                   |                    |    |
| 86U2061         | Aircylinder Festo                  | ADVU-100-30          | Attn / Ref             | Spare Part Name          |                   |                    |                   |                    |    |
| 3131023         | Aircylinder Festo                  | ADVU-12-20-/         |                        | Ballbearing SKF          |                   |                    |                   |                    |    |
| 3131024         | Aircylinder Festo                  | ADVUL-12-20          |                        |                          |                   |                    |                   |                    |    |
| 32L9327         | Magnetvent Festo                   | MFH-5/2-D-1/         | Order Line Details     |                          |                   |                    |                   |                    |    |
| 32L9363         | Magnetvent Festo                   | MFH-5-1/4-S          | Ordered                | Conditione               | Taking Daliyany   | Account            | ate               |                    |    |
| 8 1X 1396       | Balbearing SKF                     | 6005 2RS             | Date Sent              | Discount %               | Received By       | Accou              | int No            |                    |    |
| 81X1397         | Service oil 30dg                   | 6000 2Z              |                        |                          | pm5 •             | Selec              | t                 | •                  |    |
| 2326601         | No contact sencor Balluf           | BES 516-371-         | Quantity               | Store                    | Quantity Received | Job N              | 0                 |                    |    |
| 2326602         | no contact sencor Balluf           | BES 516-356-         | 0                      | Stock B3 - Shelf 59 1- 💌 | 0                 |                    |                   |                    |    |
| 512             | No contact sencorBalluf            | BES 516-377-         | Price                  | Store details:           | Price             |                    |                   |                    |    |
| 5322720         | Vacuumpump, Edwards                | E2m 1,5              | 0                      | Stock B3 - Shelf 59 1-2  | 0                 | Amoun              | ts                |                    |    |
| 84F9269         | Batterie Siemens PS S5-115U/H      | 6 EW 1000-74         |                        |                          | Discounted Price  | Ordere             | ed                |                    |    |
| arch returned n | naximum allowed 20 spare parts. Na | rrow your search cri |                        |                          |                   |                    |                   |                    |    |
|                 |                                    | , construction en    | Delivery Date          | Expected Del. Day        | Date Received     | Recei              | ved               |                    |    |
| Add to Current  | Order Close                        |                      |                        |                          |                   |                    |                   |                    |    |
|                 |                                    |                      | Order Line Note        |                          |                   |                    |                   |                    |    |
|                 |                                    |                      |                        |                          |                   |                    |                   |                    |    |
|                 |                                    |                      |                        |                          |                   |                    |                   |                    | -  |
|                 |                                    |                      |                        |                          |                   |                    |                   |                    |    |

In picture above, the user has selected spare part Ballbearing SKF for addition to order intended for supplier Festo. Spare part Ballbearing SKF is at this time **not** associated with supplier Festo. Therefore, when form for order line is opened, a button "Create new spare part-supplier association" is displayed in that form.

| Spare Part:<br>Supplier: | Ballbearing SKF - 981X1396<br>Festo (185930) |                    |
|--------------------------|----------------------------------------------|--------------------|
| Price                    | Supplier Product No                          | Preferred Supplier |
| Note                     |                                              |                    |
|                          |                                              |                    |
|                          |                                              |                    |

When user presses button "Create new spare part-supplier association" is pressed, the form for creation of such association is displayed on the screen. User needs now to insert following data in order to create the spare part-supplier association:

• Price – supplier's price for the spare part. Mandatory field, but entered price may be 0.

• Supplier Product No. – supplier's product number for the spare part. Optional field.

- Preferred Supplier check in if supplier is the preferred supplier for the spare part.
- Note note for the association. Optional field.

Association is saved by pressing button "Save". Form can be closed without creating new spare part-supplier association by pressing button "Cancel".

Please observe that when new spare part-supplier association is created, the price specified in that association will be automatically applied as price for the spare part in order detail form.

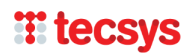

| urchase Order Details | Spare Part Details       |                   |            |
|-----------------------|--------------------------|-------------------|------------|
| D No                  | Spare Part No            | Spare Part Note   |            |
| 00000002              | 981X1396                 |                   |            |
| equested By           | Type No                  |                   |            |
| m5                    | 6005 2RS                 |                   |            |
| tn / Ref              | Spare Part Name          |                   |            |
|                       | Ballbearing SKF          |                   |            |
| rder Line Details     |                          |                   |            |
| Ordered               | Conditions               | Taking Delivery   | Accounts   |
| Date Sent             | Discount %               | Received By       | Account No |
|                       |                          | pm5 👻             | Select 🔻   |
| Quantity              | Store                    | Quantity Received | Job No     |
| 0                     | Stock B3 - Shelf 59 1- 👻 | 0                 |            |
| Price                 | Store details:           | Price             |            |
| 15.00                 | Stock B3 - Shelf 59 1-2  | 0                 | Amounts    |
|                       |                          | Discounted Price  | Ordered    |
|                       |                          |                   | 0.00       |
| Delivery Date         | Expected Del. Day        | Date Received     | Received   |
|                       | U.                       |                   |            |
| der Line Note         |                          |                   |            |
|                       |                          |                   | *          |
|                       |                          |                   | Ψ.         |

If an association between order's supplier and selected spare part already exists at the time when order is handled, then button "Edit spare part-supplier association" will be displayed in detail form. By pressing this button, user will open spare part-supplier form, where the association data – price, supplier's product number for the spare part and association notes - can be edited.

# Tables for invoice numbers and order note numbers in purchase orders

| O Number                                          | Names                                                          | Dates                                    | Related invoices                              |
|---------------------------------------------------|----------------------------------------------------------------|------------------------------------------|-----------------------------------------------|
| 000000002<br>Attn / Ref<br>Gupplier Name<br>Festo | Requested By     pm5     Ordered By     pm5     Attention      | Created     2/16/2021     Sent     Greed | 123456789-001<br>ABC-DEF-1234<br>999-111-000  |
| Supplier No<br>185930<br>State                    | ↓ pm5                                                          |                                          | Related order ontes                           |
| Dpen<br>Account Number<br>Select<br>Currency      | Deliver To     Deliver Address     Invoice     Invoice Address | City<br>Kolind<br>City<br>Hobro          | ON-78899-8889<br>ON-555-666-A<br>OM-666-988-B |
| rder Note                                         |                                                                |                                          | A Taxes<br>↓ VAT<br>↓ SIN                     |

In Purchase Order form, two new tables have been added:

- Related invoices
- Related order notes

Purpose for those two tables is to allow user registration of invoice numbers and order note numbers related to the selected order.

Tables allow registration of multiple invoices and order note numbers for each order. Each such record accepts inputs consisting of alphanumeric characters, spaces and separation lines. Maximum length for each record is 128 characters.

| urchase - Search               |                       |                        |                 |                 |
|--------------------------------|-----------------------|------------------------|-----------------|-----------------|
| Spare Part Name                | Spare Part No         |                        |                 |                 |
| Purchase No                    | Attention / Reference |                        |                 | Search          |
| Suppler No                     | Supplier Name         |                        |                 |                 |
| Status                         | Requested By          |                        |                 |                 |
| Order Note / Order detail note | Job No                | Related invoices       | Related order n | otes            |
|                                |                       |                        | -               | _               |
| D Number v Status              | Suppl Request         | ted By Attention / Ref | Amount Ordered  | Amount Received |
|                                |                       |                        |                 |                 |
|                                |                       |                        |                 |                 |
|                                |                       |                        |                 |                 |
|                                |                       |                        |                 |                 |
|                                |                       |                        |                 |                 |

Values entered in tables "Related invoices" and "Related order notes" are searchable in Purchase Order Quick Search form.

Search values entered in fields "Related invoices" and "Related order notes" will will return a list with all purchase orders where search parameter occurs in at least one related invoice or order note number.

# **H** tecsys

# Handling of records in sub-panes of PM5 Windows Client

As of this version of PM5, user can now select and handle multiple rows in data grids in sub-panes of PM5 Windows client. Subpanes affected by this function are:

- Machines pane
  - o Tasks subpane
  - o Faults subpane
  - Stop subpane
  - o Attachments subpane
- Tasks pane
  - $\circ \quad \text{Spare parts subpane} \\$
  - o Attachments subpane
  - External Services subpane
- Spare Parts pane
  - o Machines subpane
  - o Stores subpane
  - o Suppliers subpane
  - o Attachments subpane
- Supplier pane
  - Spare parts subpane
  - Attachments subpane
- Activities/Faults subpane
  - Spare parts subpane
  - o Attachments subpane
  - Stop subpane (Faults only)
  - External Services subpane

In subpanes listed above, user can now select and handle multiple rows at once. This feature is perhaps most useable when wishing to delete multiple records in the data grid. If multiple rows are selected and user then presses "Delete" button, all selected rows will be deleted in a single action.

# **Deletion of multiple spare part stocks**

Deletion of spare part stocks includes transfer of stock, if quantity at the stock to be deleted is positive. Due to the addition of functionality enabling deletion of multiple stocks in single process, this procedure had to be adjusted.

|                                                                                                    |                                                                                                    |                                                 |                                                        |                  | Destaura                                   |                   |                     |                        |                       |        |
|----------------------------------------------------------------------------------------------------|----------------------------------------------------------------------------------------------------|-------------------------------------------------|--------------------------------------------------------|------------------|--------------------------------------------|-------------------|---------------------|------------------------|-----------------------|--------|
| Spare Part<br>Name                                                                                                    | Spare Part<br>Number                                                                                                    | Manufacturer<br>Name                            | Type Number                                            | Price            | Preferred<br>Supplier<br>Product<br>Number | Attachment        | In Store            | Last consumption       | Secondary ID          | Status |
| Arcylinder Festo                                                                                                    | 986U2058                                                                                                    |                                                 | DSNU-10-10-P-A                                         | 213.54           | DSNU-10-10-P-A                             | 1                 | 1                   |                        | 11254-11147           |        |
| Arcylinder Festo                                                                                                    | 986U2060                                                                                                    |                                                 | DSNU-10-50-P-A                                         | 266.63           | DSNU-10-50-P-A                             | 1                 | 1                   |                        | 11254-11147           |        |
| Aircylinder Festo                                                                                                    | 986U2061                                                                                                    | G                                               | 101411400.00.0.4                                       | 200.00           | AD181 100 00 0 A                           | -                 |                     | -                      |                       | 5      |
| Aircylinder Festo                                                                                                    | 93131023                                                                                                    |                                                 | Reallocate stock cont                                  | tents            | ADD TO BOAT 1                              |                   |                     |                        |                       |        |
| krcylinder Festo                                                                                                    | 93131024                                                                                                    |                                                 |                                                        |                  |                                            |                   |                     |                        |                       |        |
| albearing SKF                                                                                                    | 981×1396                                                                                                    |                                                 | Stocks selected for del                                | letion           |                                            |                   | Choose which store  | location stock and ass | ignments should be mo | wed to |
| atterie Siemens                                                                                                    | 984F9269                                                                                                    |                                                 | Store                                                  |                  | Stock                                      | c                 | Store               |                        | Stoc                  | k      |
| Sattery for OP M                                                                                                    | W79084-E1001-B2                                                                                                    |                                                 | Shop                                                   |                  | 3                                          |                   | Drawerstock         |                        | 4                     |        |
| 3J-Snekkegear                                                                                                    | BJ-3282                                                                                                    |                                                 | Sattelitestock dept. 2                                 |                  | 22                                         | _                 | Remove from the s   | ystem                  |                       |        |
| Josch Magnetvent                                                                                                    | 0 820 006 103                                                                                                    |                                                 |                                                        |                  |                                            |                   |                     |                        |                       |        |
| Agnetvent Festo                                                                                                    | 932L9327                                                                                                    |                                                 |                                                        |                  |                                            |                   |                     |                        |                       |        |
| lagnetvent Festo                                                                                                    | 932L9363                                                                                                    |                                                 |                                                        |                  |                                            |                   |                     |                        |                       |        |
| lo contact senc                                                                                                    | 984F8510                                                                                                    |                                                 |                                                        |                  |                                            |                   |                     |                        |                       |        |
| lo contact senc                                                                                                    | 984F8511                                                                                                    |                                                 |                                                        |                  |                                            |                   |                     |                        |                       |        |
| lo contact senc                                                                                                    | 984F8509                                                                                                    |                                                 |                                                        |                  |                                            |                   |                     |                        |                       |        |
| in a second second                                                                                                    | 92326601                                                                                                    |                                                 |                                                        |                  |                                            |                   |                     |                        |                       |        |
| io contact senc                                                                                                    |                                                                                                    |                                                 |                                                        |                  |                                            |                   |                     |                        |                       |        |
| o contact senc<br>o contact senco                                                                                                    | 92326602                                                                                                    |                                                 |                                                        |                  |                                            |                   |                     |                        |                       |        |
| o contact senc<br>o contact senco<br>lo contact senc                                                                                                    | 92326602<br>5512                                                                                                    |                                                 |                                                        |                  |                                            | - 1               | _                   |                        |                       |        |
| o contact senco<br>o contact senco<br>lo contact senc<br>lptical Fibre                                                                                                    | 92326602<br>5512<br>93652502                                                                                                 |                                                 | _                                                      |                  |                                            |                   | _                   |                        |                       |        |
| io contact sence<br>io contact sence<br>lotical Fibre<br>laftyswitch, K.M                                                                                                    | 92326602<br>5512<br>93652502<br>TO-2-8900/11/SVB                                                                             |                                                 |                                                        |                  |                                            | 1                 | _                   | c                      | ancel :               | Save   |
| vo contact senco<br>no contact senco<br>No contact senc<br>Optical Fibre<br>Saftyswitch. K.M<br>Page 1 showing 1                                                                 | 92326602<br>5512<br>93652502<br>TO-2-8900/11/SVB<br>to 20 of total 25                                                        |                                                 |                                                        |                  |                                            |                   |                     | c                      | ancel                 | Save   |
| io contact sence<br>io contact sence<br>io contact senc<br>Dicical Fibre<br>Saftyswitch. K.M<br>Page 1 showing 1<br>Details Machin                                               | 92326602<br>5512<br>93652502<br>TD-2-8900/11/SVB<br>to 20 of total 25<br>es Consumptions                                     | Stores Su                                       | ppliers Attachments                                    | _                | _                                          |                   |                     | c                      | ancel                 | Save   |
| vo contact senco<br>lo contact senco<br>lo contact senco<br>potcal Fibre<br>Safyavetch. K.M<br>Page 1 showing 1<br>Details Machin<br>Store                                       | 92326602<br>5512<br>93652502<br>TO-2-8900/11/SVB<br>to 20 of total 25<br>es Consumptions<br>Position 1                       | Stores Su<br>Position II                        | ppliers Attachments<br>Postion III                     | Stock            | Quantity To Order                          | Minimum on 1      | Rock Preferred Stor |                        | ancel                 | Save   |
| vo consact seño<br>io contact senco<br>io contact senc<br>optical Fibre<br>Saftyavitch. K.M<br>Page 1 showing 1<br>Details Machin<br>Store<br>Santeltestock de                   | 92326602<br>5512<br>93652502<br>TO-2-8900/11/SVB<br>to 20 of total 25<br>es Consumptions<br>Position 1<br>Shell 2            | Stores Su<br>Position II<br>Drawer 4            | ppliers Attachments<br>Postion III<br>Field 5          | Stock<br>22      | Quantity To Order                          | Minimum on 1      | Rock Preferred Stor | •                      | ancel                 | Save   |
| vo contact defici<br>ho contact senco<br>Vo contact senco<br>Dotcal Fibre<br>Saftyswitch. K.M<br>Page 1 showing 1<br>Details Machine<br>Store<br>Sartelitestock de<br>Drawentock | 92326602<br>5512<br>93652502<br>TO-2-8900/11/SVB<br>to 20 of total 25<br>es Consumptions<br>Postion 1<br>Stelf 2<br>Drawer 3 | Stores Su<br>Position II<br>Drawer 4<br>Shelf 2 | ppliers Attachments<br>Postion III<br>Redd 5<br>Room 6 | Stock<br>22<br>4 | Quantity To Order<br>5<br>5                | Minimum on 1<br>5 | Rock Preferred Stor | C                      | ancel                 | Save   |

"Remove from the system" in the list to the right.

When user selects some, but not all spare part stocks and then presses "Delete" button, form "Reallocate stock content" will be presented on the screen.

The list on the left lists all the stocks selected for deletion.

The list on the right lists all stocks to which content of stocks that are to be deleted can be transferred to. If a stock is selected as recepient for such transfer, all spare parts present at deleted stocks will be transferred to that single stock.

User can also choose to discard the spare parts at deleted stocks by selecting

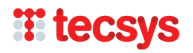

# Printing images together with job cards

Ability to print machine and task attachments together with job cards has been one of the features present in PM5 for a long time. However, PM5 was not able to handle on its own printouts of attachments consisting of picture files. Such files had to be opened and printed manually through third party software.

As of this version, PM5 can print picture files of following formats:

- JPEG/JPG
- TIFF
- GIF
- PNG
- BMP

Attachmets have to be marked as printable together with job card. This is possible for attachments belonging to machines, tasks, faults and activities.

When an attachment included in job card printout job as a picture, the printout of such picture will be performed with following settings:

- Picture will always be printed in landscape mode (lengthwise)
- If size of picture is detected to be too large for print media size (usually A4 page format), the picture size will be scaled down to fit on single page. PM5 will always attempt to utilize the page size to maximum.
- Picture printout will always contain a header specifying:
  - o Job number of PM5 activity/fault to which the printout belongs
  - File name of attachment
  - o Timestamp specifying date and time of printout

Example picture below shows a printout of an image with a height too large to fit on an A4 page. The image was automatically scaled down for best fit on A4 page.

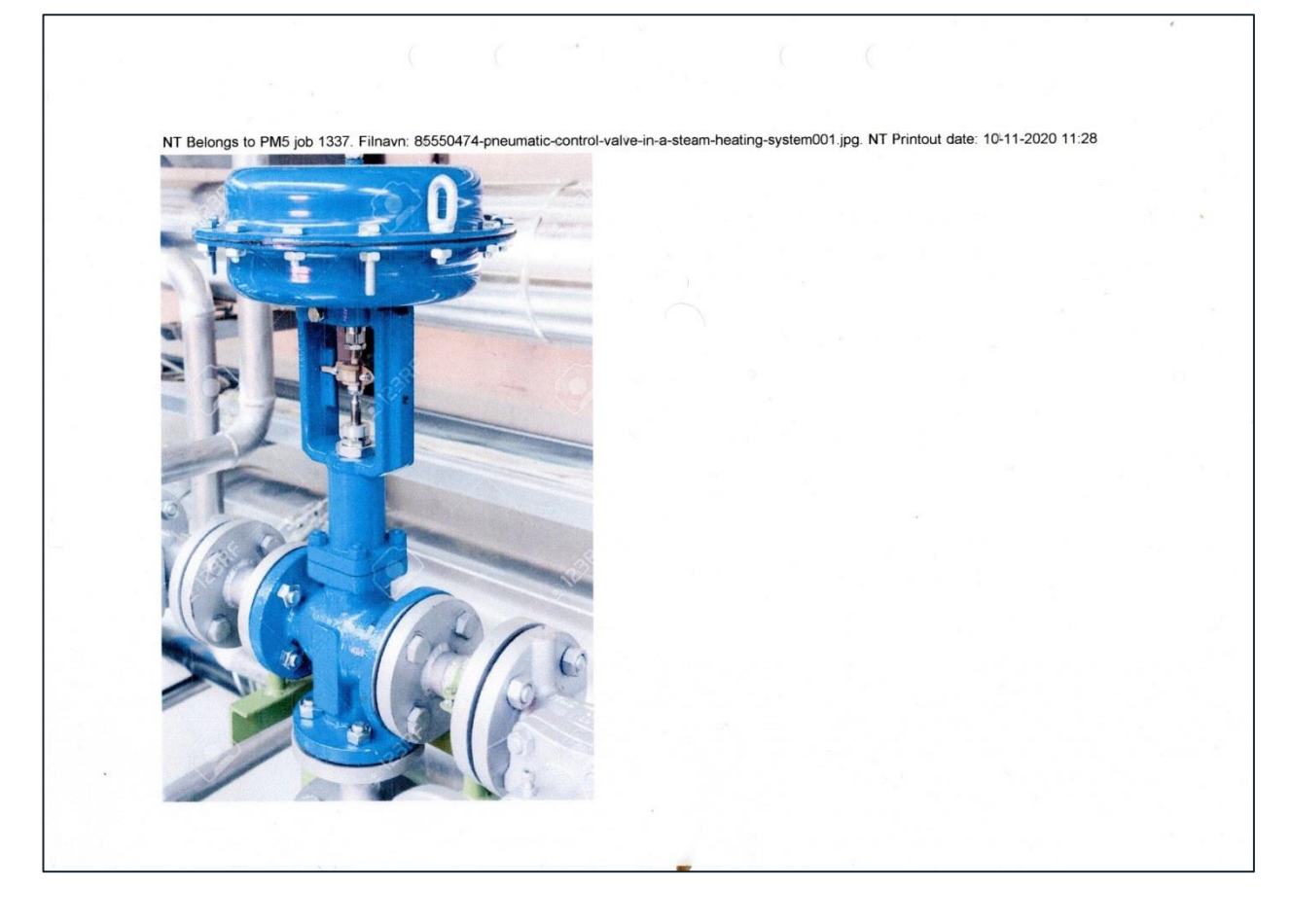

# **Release notes for PM5 version 5.15.0000**

# **Detailed Event Log**

### **General description**

Event log, introduced in version 5.14.0000 has been extended in this version and can register changes in individual fields of records belonging to main data set. In other words, the event log is now capable to register any changes done in individual records for machines, tasks, spare parts, suppliers, activities and faults.

### **Activation of event log**

By default, client event log is not activated. To activate event log perform following actions:

- Open Administration module.
- Select and open Settings form.
- Check in 'Detailed event log active' checkbox at the bottom of the form.

Detailed event log becomes active after restart of PM5 client.

It is also important to understand that Detailed Event Log is independent of Event Log activated with help of checkbox Event Log Active. Either one or both event logs can be set to active or inactive.

When active, detailed event log will register changes in every single field in records of main data set. Collected data will give administrator almost complete overview of changes in PM5 over time. However, it also means that event log tables will grow with several hundred (or even thousands of records) rows for each day of operation.

|                    | 0/12/2020 |                    | Core moduction Equipment         | 12002              | 020          | Tiocessoi     | Supplier buriku                                                                                                |
|--------------------|-----------|--------------------|----------------------------------|--------------------|--------------|---------------|----------------------------------------------------------------------------------------------------|
| PCSYS Maintenance  | 5 - pm5   |                    | Options                          | 10000              | 23           |               |                                                                                                    |
| File Action Help   |           |                    | Registration                     | Logo               |              |               |                                                                                                    |
| : 🖸 🗈 🙆 😭 🤨        |           |                    | License Holder                   |                    |              |               | bł.                                                                                                    |
| 🖃 🧰 System Tools   |           | Name               |                                  |                    |              |               | ne de la companya de la companya de la companya de la companya de la companya de la companya de la companya de |
| 🙎 Users            |           | License Holder     |                                  |                    |              |               | pH                                                                                                    |
| User Groups        |           | License Code       | License Code                     |                    |              | FO            | pl                                                                                                    |
| A Technical C      |           | Attachment Folde   |                                  |                    |              | Test 20200811 | pł                                                                                                    |
| Locations          | roups     | Timeout (In minute |                                  |                    |              |               | ¢                                                                                                    |
| Custom Field       | l Groups  | lcon               |                                  |                    |              |               | k                                                                                                    |
| - M Input Masks    |           | Report Header      | Attachment Folder                |                    |              |               | 0                                                                                                    |
| Notice Board       | ds        | Minimum Auto-Un    |                                  | Bro                | wse For File |               |                                                                                                    |
| Backup Data        | abase     | Boot Location Te   |                                  |                    |              |               | te de la companya de la companya de la companya de la companya de la companya de la companya de la companya de |
| Man Hour Pr        | ice       | Login Timeout      | Browse Fo                        | or Folder          | Clear        |               |                                                                                                    |
| 🖉 Event log        |           | Max Notice Board   |                                  |                    |              |               | 0                                                                                                    |
| Configurations     |           | Auto machine nur   | Max Notice Board Notes:          | 5                  |              |               | s.                                                                                                    |
| Languages          |           | Auto spare part ni | Timeout (In minutes)             | 15                 | -            |               |                                                                                                    |
| 🥔 Options 🚽        |           | Event log active   |                                  |                    | -            |               |                                                                                                    |
| Translations       |           | Detailed event log | Login Timeout                    | 1                  |              |               |                                                                                                    |
| Barcode Lab        | oel       | NT Mandatory Ma    | Minimum Auto-Update (In minutes) | 10                 |              |               |                                                                                                    |
| Support            |           |                    | Root Location Text               | MABE Test          |              |               |                                                                                                    |
| A Email Notifica   | ations    |                    |                                  |                    |              |               |                                                                                                    |
| A System Variables |           |                    | Auto machine numbering           | Next Machine Nr.   | 61           |               |                                                                                                    |
| 🗈 📄 Client         |           |                    | Auto spare part numbering        | Next Spare Part Nr | 41           |               |                                                                                                    |
| P 🗈 📄 Purchasing   |           |                    | NT Mandatase Marker C            | -                  |              |               |                                                                                                    |
| I OPC              |           |                    | N I Mandatory Machine Cleanu     | dr.                |              |               |                                                                                                    |
|                    | nation    |                    |                                  |                    |              |               |                                                                                                    |
|                    |           |                    | Report Header                    |                    |              |               |                                                                                                    |
|                    |           |                    | Event log active                 | d event log active |              |               |                                                                                                    |
| -                  |           |                    |                                  |                    |              |               |                                                                                                    |
| -                  |           |                    |                                  |                    |              |               |                                                                                                    |
|                    |           |                    |                                  | Ok                 | Cancel       |               | ]                                                                                                    |
| sured Value        |           | (                  | <u> </u>                         |                    |              |               |                                                                                                    |

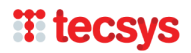

### Detailed event log and event log report

Detailed event log records are presented in the event log report introduced in version 5.14.0000. For information about how to access event log report, please refer to section Client Event Log, available in release notes for version 5.14.0000 below.

An individual record registered by detail event log is slightly different than a record registered by event log. Below is an example of four records registering same user action by **event log** and **detailed event log**.

| 8/13/2020 2:29:01 PM | Machine | Valve 1-B-16 - 12082020-003 | UPDATE |                                                         | pm5 |
|----------------------|---------|-----------------------------|--------|---------------------------------------------------------|-----|
| 8/13/2020 2:29:01 PM | Machine | 12082020-003                | UPDATE | Machine Barcode - 889465465> 35711546                   | pm5 |
| 3/13/2020 2:29:01 PM | Machine | 12082020-003                | UPDATE | Machine Status - In Storage> Temporary Out Of Comission | pm5 |
| B/13/2020 2:29:01 PM | Machine | 12082020-003                | UPDATE | Machine Active> Inactive                                | pm5 |

Top record is registered by **event log**. It registered that machine with name Valve 1-B-16 has been edited at specified time and by specified user.

Rows below are registered by detailed event log and are related to same edit event. Each record registers change in a single field where a value has somehow been changed. In this example we can see that user pm5 changed the barcode of the machine, changed its status from *In Storage* to *Temporarily Out Of Commission* and finally deactivated it.

In general terms, record registered by Detailed Event Log contains following information in column Description:

<Name of field that has been edited> - <Original value>  $\rightarrow$  <Edited value>

The only exception to pattern above can be found in records registering changes in **Notes** field for Machine/Task/Spare Part/Supplier/Activity and **Fault Description/Fault Solution** for Faults.

When changes in those fields are detected, the description field will simply say *Note Field has been edited*. This is done to save space in the report. However, both original and new content of edited note fields are saved in database and are available for inspection, if it is required.

One final note regarding presentation of detailed event log records in the report. In some instances information in Description column may look like this:

8/13/2020 2:45:12 PM Task TASK 20200721 NOVEMBER UPDATE To be signed by - --> User E

At first glance it may look incomplete – there is no information about original value in field *To be signed by*. Information presented in this record is however correct. The fact that there is no original value in *To be signed by* indicates exactly that – signing person was originally not specified for that task, but that has been rectified and the task is now assigned to User E.

### What data is registered by detailed event log

All changes in data that are editable through detail forms for Machine, Task, Spare Part, Supplier, Activity and Fault are automatically registered when detailed event log is active.

### When are changes in records registered by detailed event log

Detailed event log registers changes in main dataset when:

- Detail form for the record is closed.
- Batch edit tool is used to change selected set of records.
- Batch finish tool is used to finish selected set of activities and faults.
- When a machine or machines is moved to another location with help of drag and drop function. This action triggers registration of change of location.
- When data in activity is indirectly modified by changes in task to which it belongs. Changes in task that trigger registration of "indirect" changes in its activity are:
  - Activation/deactivation of task.
  - Change of task's priority.
  - Change of person specified in *To be signed by* field.
  - Change of scheduling information in *Days* or *Measured Parameter* fields.

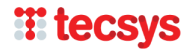

pm5

### **Administering Event Log**

As already mentioned, volume of data generated by both versions of event log can be substantial. Administration module has therefore been extended and has new section, called Event Log.

| PCSYS Maintenance 5 - pm5 | C - hear                  |       |  |
|---------------------------|---------------------------|-------|--|
| File Action Help          |                           |       |  |
| G 🖸 🚹 😭 😧                 |                           |       |  |
| 🕞 🧰 System Tools          | Name                      | Value |  |
| Sers Sers                 | Machine event log posts   | 57    |  |
| 🔉 User Groups             | Task event log posts      | 21    |  |
| 🌈 Technical Groups        | Sparepart event log posts | 0     |  |
| Locations                 | Supplier event log posts  | 0     |  |
| Custom Field Groups       | Jobs event log posts      | 84    |  |
| M Input Masks             |                           |       |  |
| Notice Boards             |                           |       |  |
| Backup Database           |                           |       |  |
| Man Hour Price            |                           |       |  |
| 📝 Event log               |                           |       |  |
| Configurations            |                           |       |  |
| Languages                 |                           |       |  |
| Options                   |                           |       |  |
| Translations              |                           |       |  |
| Barcode Label             |                           |       |  |
| Support                   |                           |       |  |
| Email Notifications       |                           |       |  |
| 🗉 🧰 System Variables      |                           |       |  |
| 🗈 📄 Client                |                           |       |  |
| 🗈 📄 Purchasing            |                           |       |  |
| 💿 🧰 OPC                   |                           |       |  |
|                           |                           |       |  |
|                           |                           |       |  |

When Event Log section is selected in PM5 Administration module, the right section of the screen will display statistics about number of log records for each of groups in main data set.

By moving the mouse over right section of screen and clicking on right mouse button, user opens quick menu for Event Log section. At the moment there is one function user can access – cleanup of event log.

| PCSYS Maintenance 5 - pm5                                                                                                    | E in large                                                                                                    |                                                   |
|----------------------------------------------------------------------------------------------------|----------------------------------------------------------------------------------------------------|---------------------------------------------------|
| File Action Help                                                                                                    |                                                                                                    |                                                   |
| 6 0 1 1                                                                                                    |                                                                                                    |                                                   |
| System Tools                                                                                                    | Name                                                                                                    | Value                                             |
| <ul> <li>Net Action Rep</li> <li>Net Action Rep</li> <li>System Tools</li> <li>Users</li> <li>User Groups</li> <li>Technical Groups</li> <li>Locations</li> <li>Custom Field Groups</li> <li>Input Masks</li> <li>Notice Boards</li> <li>Backup Database</li> <li>Man Hour Proc</li> <li>Event log</li> <li>Configurations</li> <li>Languages</li> <li>Options</li> <li>Transitions</li> <li>Barcode Label</li> <li>Simont</li> </ul>                                                                                                    | Name<br>Machine event log posts<br>Sparepart event log posts<br>Supplier event log posts<br>Jubis event log posts | Value<br>57<br>21<br>0<br>84<br>Cleanup event log |
| Cherritoria Cherritoria      Cherritoria     Cherritoria     Cherritori     Cherritoria     Cherritori     Cherritori     Cherritori |                                                                                                    |                                                   |

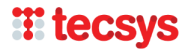

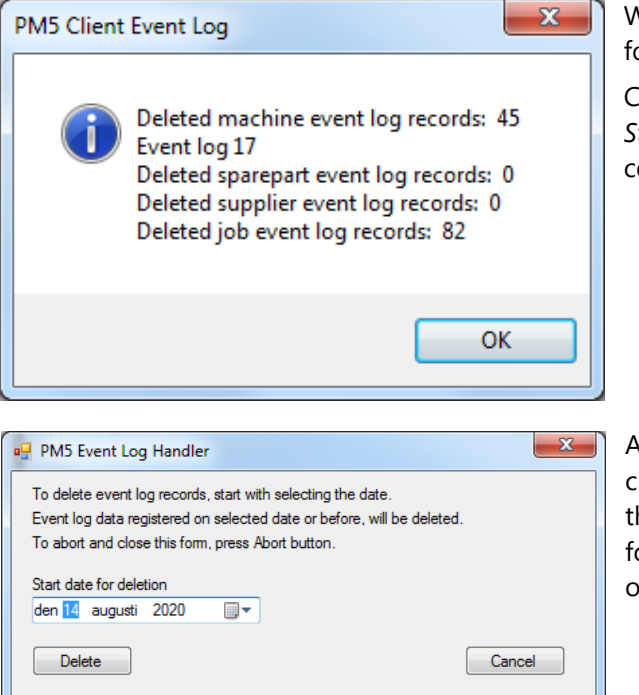

When selected, Cleanup event log menu item opens form shown to the left.

Cleanup function is very simple. User selects the date in *Start date for deletion* field and presses *Delete* button. A confirmation of this action is required.

After user confirms the action, all event log records created on selected date or earlier will be deleted from the database. After deletion is completed, a confirmation form showing number of deleted log records is shown on the screen.

# **Cleanup flag in Activities/Faults**

Cleanup flag is a new system variable added to activities and faults. Decision to add this variable is based on new requirements specified in BRC Global Standards Issue 8. Requirement in question demands that there should be a clear indicator showing if the equipment is to be cleaned after maintenance work.

| Options                           |                     | L X         |
|-----------------------------------|---------------------|-------------|
| Registration                      | Logo                |             |
| License Holder                    |                     |             |
|                                   |                     |             |
| License Code                      |                     |             |
|                                   |                     |             |
|                                   |                     |             |
|                                   |                     |             |
| Attachment Folder                 |                     |             |
|                                   | Brow                | se For File |
| Browse Fo                         | r Folder            | Clear       |
|                                   |                     |             |
| Max Notice Board Notes:           | 5                   |             |
| Timeout (In minutes)              | 15                  | 2           |
| Login Timeout                     | 99                  |             |
| Minimum Auto-Llodate (In minutes) | 10                  |             |
|                                   | MARE T.             |             |
| Root Location Text                | MABE lest           |             |
| Auto machine numbering            | Next Machine Nr.    | 61          |
| ☑ Auto spare part numbering       | Next Spare Part Nr. | 41          |
| Mandatory Machine Cleanup Af      | ter                 |             |
|                                   |                     |             |
| Report Header                     |                     |             |
| ✓ Event log active ✓ Detailed     | event log active    |             |
|                                   |                     |             |
|                                   |                     |             |
|                                   | Ok                  | Cancel      |
|                                   |                     | 10.1        |

| Mandatory Cleanup |                  |  |
|-------------------|------------------|--|
| No Cleanup        | Cleanup Required |  |
|                   |                  |  |

After this settings has been activated, new element with name *Mandatory Cleanup* will be available for use in detail forms for activities and faults. The element consists of two checkboxes, one called *No Cleanup* and the other called *Cleanup Required*.

Either none of the checkboxes is checked in (this is default state) or only one of checkboxes can be checked in.

Thus, the Mandatory Cleanup Element has possible three states:

- When neither of checkboxes is checked in, the cleanup status is unspecified.
- By checking in *No Cleanup*, user indicates that no cleanup is to be performed after this job is completed.
- By checking in *Cleanup Required*, user indicates that a mandatory cleanup of equipment needs to be performed after job is completed.

Corresponding functionality has been implemented in PM5 Mobile. When this function is activated in Administration module, Mandatory Cleanup element will be shown on the screen in following screens on mobile devices:

- Creation of new fault
- Finish activity
- Finish fault

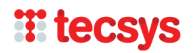

Cleanup flag is optional and will be visible and available for use only after it has been switched on in Administration module. This is done by opening Settings form and checking in checkbox *Mandatory Cleanup After*.

# **Email Notification System**

### **General description**

Purpose of email notification system is to provide a simple, automatic method to notify PM5 users when certain events take place in the system. In this initial version, following events will trigger sendout of an email to one or more recipients.

| Event                                       | Recipient                                                   |
|---------------------------------------------|-------------------------------------------------------------|
| New fault reported                          | PM5 User specified as responsible for                       |
|                                             | solution in field To be signed by.                          |
|                                             | <ul> <li>Global recipient, if such is specified.</li> </ul> |
| Fault reported as solved                    | • PM5 specified in field Discovered by.                     |
|                                             | <ul> <li>Global recipient if such is specified.</li> </ul>  |
| Expected finish date changed in a fault     | • PM5 specified in field Discovered by.                     |
|                                             | <ul> <li>Global recipient if such is specified.</li> </ul>  |
| Activity reported as solved                 | Global recipient if such is specified.                      |
| Expected finish date changed in an activity | <ul> <li>Global recipient if such is specified.</li> </ul>  |

### **Configuration of email notification system**

Email notification system is configured in PM5 Administration module. To access it, open Administration module and select Email Notifications section.

| PCSYS Maintenance 5 - pm5 | terment topology it                             |                         |  |
|---------------------------|-------------------------------------------------|-------------------------|--|
| File Action Help          |                                                 |                         |  |
| G 🖯 🖸 😭 😧                 |                                                 |                         |  |
| 🖃 📄 System Tools          | SMPT Server Settings                            |                         |  |
| Subsers                   | SMTP Server Name                                | smtp.gmail.com          |  |
| User Groups               | SMTP Server Port Number                         | 587                     |  |
| J Technical Groups        | Enable SSL                                      | Yes                     |  |
| Locations                 | Default Account Name                            | marcus.bertman@gmail.c  |  |
| Custom Field Groups       | Default Account Password                        |                         |  |
| M Input Masks             | Edit Email Notification Settings                |                         |  |
| Notice Reards             | Global recepient for all email notifications    | marcus bertman @gmail.c |  |
| Realize Database          | Email to signing person when creating new fault | Activated               |  |
| Man Have Database         | Email when an activity is finished              | Activated               |  |
| Man Hour Price            | Email when a fault is solved                    | Activated               |  |
| Event log                 | Email when expected finish date is changed      | Activated               |  |
| Configurations            |                                                 |                         |  |
|                           |                                                 |                         |  |
| 6 <sup>29</sup> Options   |                                                 |                         |  |
| Translations              |                                                 |                         |  |
| Barcode Label             |                                                 |                         |  |
| Support                   |                                                 |                         |  |
| Email Notifications       |                                                 |                         |  |
| System Variables          |                                                 |                         |  |
| Glient                    |                                                 |                         |  |
| Purchasing                |                                                 |                         |  |
| I I OPC                   |                                                 |                         |  |
|                           |                                                 |                         |  |
|                           |                                                 |                         |  |

| Edit Email Notification Settings                                | ×    |
|-----------------------------------------------------------------|------|
| SMTP Server Configuration Notification settings                 |      |
| SMTP Server Name                                                |      |
| SMTP Server Port Number<br>Enable SSL 🔽<br>Default Account Name |      |
| Default Account Password                                        |      |
| Send test email                                                 |      |
| Cancel                                                          | Save |

Right section of Administration module presents information about current configuration of email server used for sendouts of notification, as well as which events trigger sendout of an email.

To open configuration form, double-click anywhere in right section of Administration module.

Configuration form consists of two tabs – *SMTP Server Configuration* and *Notification Settings*.

In *SMTP Server Configuration* user needs to specify settings for the email server that will be used for sendouts of email notification. Following information is required:

STMP Server Name – name of email server used for sendouts

SMPT Server Port Number – port number of server

specified above.

Enable SSL – whether SSL encryption is to be used or not. Whether or not it is to be checked in depends on how SMTP server is configured.

Default Account Name – an email account that exists on specified SMTP server.

Default Account Password – password of the account specified in Default Account Name field.

A clarification is needed at this point – as configuration above indicates, all emails triggered by events in PM5 will be sent through a single email account, as specified in the settings. It is suggested that a dedicated email account is created for this specific purpose.

Button *Send test email* triggers sendout of a generic test email to specified account, using specified SMTP server. If configuration is correct the specified email account will send a test email to itself.

| Edit Email Notification Settings                | x  |
|-------------------------------------------------|----|
| SMTP Server Configuration Notification settings |    |
| Global recepient for all email notifications    |    |
| pm5 🗸                                           |    |
| Email to signing person when creating new fault |    |
| Email when an activity is finished              |    |
| Email when a fault is solved                    |    |
| Email when expected finish date is changed      |    |
|                                                 |    |
|                                                 |    |
|                                                 |    |
|                                                 |    |
|                                                 |    |
| Cancel                                          | ve |

In second tab, labeled *Notification Settings*, user can select which events are to trigger sendout of a notification email.

Combobox *Global recipient for all email notification* is used to select a single PM5 user that will receive all emails generated by notification system.

Selection of global recipient is voluntary. Please observe that global recipient is the sole recipient for notifications regarding finished activities and change of expected finish date in an activity. Thus, if global recipient is not selected, those two types of notifications system will not work even if they are activated.

The four checkboxes in this tab correspond to the events that trigger

sendout of an email. User can select individually which events are to be active and generate sendout of an email.

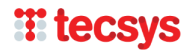

# When are email notifications triggered by PM5

Depending on selection in Configuration, email notifications are sent out in following circumstances.

| Event                                       | Recipient                                                   |
|---------------------------------------------|-------------------------------------------------------------|
| New fault reported                          | • PM5 Windows client, when new fault is                     |
|                                             | created and saved.                                          |
| Fault reported as solved                    | • PM5 Windows Client, when fault finish status              |
|                                             | is set to finished and fault is saved.                      |
|                                             | <ul> <li>PM5 Windows client, when a fault is</li> </ul>     |
|                                             | successfully set to finished through batch                  |
|                                             | finish tool.                                                |
| Expected finish date changed in a fault     | PM5 Windows Client, when expected finish                    |
|                                             | date is changed and fault is saved.                         |
|                                             | • PM5 Windows Client, when expected finish                  |
|                                             | date is changed for a fault through batch                   |
|                                             | edit tool.                                                  |
| Activity reported as solved                 | PM5 Windows Client, when activity finish                    |
|                                             | status is set to finished and fault is saved.               |
|                                             | <ul> <li>PM5 Windows client, when an activity is</li> </ul> |
|                                             | successfully set to finished through batch                  |
|                                             | finish tool.                                                |
| Expected finish date changed in an activity | PM5 Windows Client, when expected finish                    |
|                                             | date is changed and fault is saved.                         |
|                                             | PM5 Windows Client, when expected finish                    |
|                                             | date is changed for an activity through                     |
|                                             | batch edit tool.                                            |

As table above indicates, the email notifications are currently only triggered by events that happen in Windows client. Currently, events that take place in PM5 Mobile will **not** trigger sendouts of email notifications.

# **Batch task create function**

Until now, it was only possible to create tasks one at a time, for single machine. This functionality has been extended – it is now possible to select multiple machines in main data grid and create same task for all machines in the selection, in a single process.

Procedure for task creation for multiple machines is exactly the same as before. The only difference is that user selects more than one machine before pressing on *New Task* button in Machines / Task subpane.

| 🕋 \land 🗈 🗳 🖊 🖲 🗃 🖉 🍸 🕒  |                     |                       |                      |                        | P                 | CSYS Main | ntenance 5 - Logged In: pm5 -                                                                                                    | Licensee: PCSYS. | A/S  |           |                       |             |                   | _ a X      |
|--------------------------|---------------------|-----------------------|----------------------|------------------------|-------------------|-----------|----------------------------------------------------------------------------------------------------|------------------|------|-----------|-----------------------|-------------|-------------------|------------|
| File View Tools Filter H | lelp                |                       |                      |                        |                   |           |                                                                                                    |                  |      |           |                       |             |                   |            |
| Location 7               | Machines Taske      | s Spare Parts Suppl   | liers Activities / F | aults                  |                   |           |                                                                                                    |                  |      |           |                       |             |                   |            |
| B→ B MABE Test           | Machine Number      | Machine Name          | A Date               | Attachmer              | t Status          |           |                                                                                                    | ID Code          |      | Type      | Supplier              | Location    | Stop Group        | Pri        |
| 🐵 📾 Alpha                | 12082020-004        | Main Valve 1-A        | 8/12/2020            |                        | In Storage        |           |                                                                                                    | 12082020         |      | Hammer    | Supplier Akane        | Foxfrot002  | NET4 Test Group B |            |
| 🕀 📾 Bravo                | 12082020-001        | Valve 1-A-15          | 8/12/2020            |                        | Care Production 8 | iquipment |                                                                                                    | 12082020         |      | Processor | Supplier Bunko        | Foxfrot003  |                   |            |
| 🕀 📾 Charlie              | 12082020-006        |                       |                      |                        |                   |           |                                                                                                    |                  |      |           | Supplier Akane        | Foxfrot002  |                   | 595        |
| 🕀 📾 Delta                | 12082020.005        |                       |                      |                        | In Storage        |           |                                                                                                    |                  |      |           | Supplier Otkelo       | Foutrot 002 |                   | 545        |
| 🕀 📾 Echo                 | 12002020-003        | Mahar 1 B 10          | 8/12/2020            |                        | Tremerer O.4 O    |           |                                                                                                    |                  |      | C         | Supplier Chipter      | E-det002    |                   | 978        |
| ⊕- 🚔 Foxtrot             | 120020201003        | Valve PD-16           | 0/12/2020            |                        | Temporary out of  | comsson   |                                                                                                    | 12002020         |      | 191       | Supplier Chlysko      | reasteroos  |                   | 370        |
| - 🚔 GEO                  | 12082020-002        | varve FC-15           | 8/12/2020            |                        | Backup equipmen   |           |                                                                                                    | 12082020         |      | Harm      | Multiple serves and a |             |                   | 785        |
| 🖲 🚔 Golf                 |                     |                       | ſ                    | Batch Task Creation    |                   |           |                                                                                                    |                  | ×    |           | multiple rows select  | a arid      |                   |            |
| - Hotel                  |                     |                       |                      |                        |                   |           | date of the second second seco |                  |      |           | machine main uau      | agnu        |                   |            |
| e 🔤 India                |                     |                       |                      | Task Name              |                   |           | Interval                                                                                                    |                  |      |           |                       |             |                   |            |
| - Juliet                 |                     |                       |                      |                        |                   |           | Looked                                                                                                    |                  |      |           |                       |             |                   |            |
|                          |                     |                       |                      | Date of First Activity |                   |           | Days                                                                                                    | _                |      |           |                       |             |                   |            |
| 🕮 🖬 Lima                 |                     |                       |                      | 2020-08-14             |                   |           |                                                                                                    |                  |      |           |                       |             |                   |            |
|                          |                     |                       |                      | Type of Task           |                   |           |                                                                                                    |                  |      |           |                       |             |                   |            |
|                          |                     |                       |                      | Select                 |                   | -         |                                                                                                    |                  |      |           |                       |             |                   |            |
|                          |                     |                       |                      | To Be Signed By        |                   |           | Estimated Manhours                                                                                                    |                  |      |           |                       |             |                   |            |
|                          |                     |                       |                      | Select                 |                   | •         | 0                                                                                                    |                  |      |           |                       |             |                   |            |
|                          |                     |                       |                      | Technical Group        |                   |           |                                                                                                    |                  |      |           |                       |             |                   |            |
|                          |                     |                       |                      | Select                 |                   |           | Annual Remined                                                                                                    |                  |      |           |                       |             |                   |            |
|                          |                     |                       |                      | Service                |                   |           | <ul> <li>Approval Hequired</li> </ul>                                                                                                    |                  |      |           |                       |             |                   |            |
|                          |                     |                       |                      | Phonty                 |                   |           |                                                                                                    |                  |      |           |                       |             |                   |            |
|                          |                     |                       |                      | Select                 |                   | •         |                                                                                                    |                  |      |           |                       |             |                   |            |
|                          |                     |                       |                      |                        |                   |           |                                                                                                    |                  |      |           |                       |             |                   |            |
|                          |                     |                       |                      | Task Note Note for new | activity          |           |                                                                                                    |                  |      |           |                       |             |                   |            |
|                          |                     |                       |                      |                        |                   |           |                                                                                                    |                  | ~    |           |                       |             |                   |            |
|                          |                     |                       |                      |                        |                   |           |                                                                                                    |                  |      |           |                       |             |                   |            |
|                          | <                   |                       |                      |                        |                   |           |                                                                                                    |                  |      |           |                       |             |                   | · · · ·    |
|                          | Page 1 showing 11   | to 6 of total 6       |                      |                        |                   |           |                                                                                                    |                  |      |           |                       | (14         | ) (44) Page 1     | /1 (H) (H) |
|                          | P                   |                       |                      |                        |                   |           |                                                                                                    |                  |      |           |                       |             |                   |            |
|                          | Details Tasks       | Activities Spare Part | a Faulta Stor        | 1                      |                   |           |                                                                                                    |                  |      |           |                       |             |                   |            |
|                          | Name                |                       |                      |                        |                   |           |                                                                                                    |                  |      |           |                       |             |                   |            |
|                          | TACK Headble Hear   | 4                     | _                    |                        |                   |           |                                                                                                    |                  |      |           |                       |             |                   |            |
|                          | Ortak Task Test 2   | 2000112 Demos         | -                    | L                      |                   |           |                                                                                                    |                  |      |           |                       |             |                   |            |
|                          | Batch Task Test 20  | J200612 Nomeo         |                      |                        |                   |           |                                                                                                    | Cancel           | Save |           |                       |             |                   |            |
|                          | Poxtrot 3 - Monthly | Mantenance            | _                    |                        |                   |           | _                                                                                                    |                  |      |           |                       |             |                   |            |
|                          |                     |                       | L. L.                |                        |                   | _         |                                                                                                    |                  |      | ,         |                       |             |                   |            |
|                          |                     |                       |                      |                        |                   |           |                                                                                                    |                  |      |           |                       |             | 1                 |            |
|                          |                     |                       |                      |                        |                   |           |                                                                                                    |                  |      |           |                       | Press butto | on New Task       |            |
|                          |                     |                       |                      |                        |                   |           |                                                                                                    |                  |      |           |                       |             | J                 |            |
|                          |                     |                       |                      |                        |                   |           |                                                                                                    |                  |      |           |                       |             |                   |            |
|                          |                     |                       |                      |                        |                   |           |                                                                                                    |                  |      |           |                       | ·           |                   |            |
|                          |                     |                       |                      |                        |                   |           |                                                                                                    |                  |      |           |                       |             |                   |            |
| 1                        |                     |                       |                      |                        |                   |           |                                                                                                    |                  |      |           | 4                     |             |                   |            |
| 1                        |                     |                       |                      |                        |                   |           |                                                                                                    |                  |      |           | New T. 1              |             | in Tesh           | To Tesh    |
|                          |                     |                       |                      |                        |                   |           |                                                                                                    |                  |      |           | New Task              | Del         | ete Task G        | o to task  |
| Filter                   | 11                  |                       |                      |                        |                   |           |                                                                                                    |                  |      |           |                       |             |                   |            |

| tch Task Creation               |                    |
|---------------------------------|--------------------|
| Fask Name                       | Interval           |
|                                 | Locked             |
| Date of First Activity          | Days               |
| 2020-08-14                      |                    |
| ype of Task                     |                    |
| Select                          | <b></b>            |
| To Be Signed By                 | Estimated Manhours |
| Select                          | • 0                |
| Fechnical Group                 |                    |
| Select                          | Approval Required  |
| Priority                        |                    |
| Select                          | <b>•</b>           |
|                                 |                    |
| Task Note Note for new activity |                    |
|                                 |                    |
|                                 |                    |
|                                 |                    |
|                                 |                    |
|                                 |                    |
|                                 |                    |
|                                 |                    |
|                                 | <b>T</b>           |
|                                 | Cancel Save        |
|                                 |                    |

multiple machinea:Definition of the created task – its name, type,

There are few restrictions when creating a task for

specified time period, etc – will upon creation be exactly the same for all tasks. Details for individual tasks can be adjusted after creation.

• It is not possible to create passive tasks. All tasks must have a specified number of days in *Days* field.

• Batch task creation allows only creation of tasks based on days period. Measured parameters cannot be used.

• Scheduled date for first activities will be the same for all activities. This can be adjusted for each

individual activity, once it has been created.

New tasks are created when user presses on Save button, one task per selected machine.

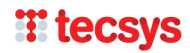

As in standard procedure, user will also be given opportunity to add spare parts that are to be consumed by each activity based on created task. If user wishes to do that, an additional question regarding automatic association of spare parts will be stated. If user agrees, an association will be automatically between all selected machines and any spare parts not already associated with them.

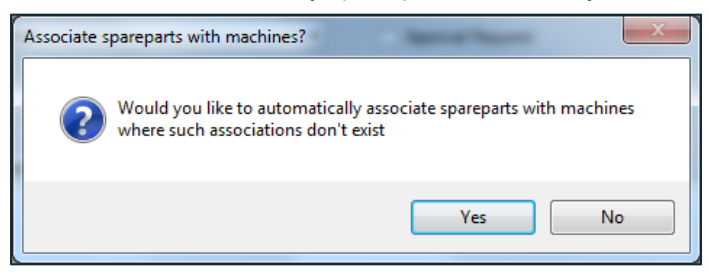

Once all spare part associations are completed, the procedure is finished and a notification about creation of selected number of tasks will be shown on the screen.

### **Clarification A**

Spare parts and stocks selected in spare part selection – spare part selection is handled in exactly same manner as during creation of a single task. There is however an important difference. When a spare part is associated with single task, only the stocks that are available to machine are available for selection as source stock. In batch task creation, user can select from **all** spare part stocks. If selected stock turn out to be invalid for any of selected machines, stock selection will be automatically reset to 'no stock' selection.

This method is used for obvious reason – selected machines can be located at any location and PM5 cannot know which stock locations to include or exclude. Therefore, it is up to user to select optimal source stock and manually make necessary adjustments for spare part associations that require additional attention.

### **Clarification B**

In connection with this new feature, it is worth recalling existence a rarely encountered restriction for tasks – it is not allowed to create multiple tasks for same machine with **same task type and name**. Under normal circumstances, users rarely encounter this restriction. However, since tasks created with help of batch creation tool are exactly the same, chances are that sometimes one of those tasks will fail to be created due to this restriction. When this happens, user will be notified about such failure in confirmation message. Example of such event is shown below.

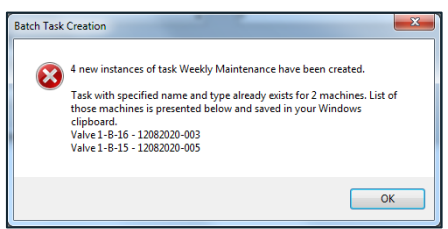

In example message, user tried to batch create a task for six different machines. Creation of the task was successful for four of those machines. It failed for two of the machines, which are listed in the message. Please observe that only up to ten machines will be listed in confirmation message. However a complete list of machines is always saved in Windows clipboard and can easily be revealed by opening a Notepad and copy-pasting it there.

# **T** tecsys

# Association of multiple spare parts with a machine in single process

Functionality for creation of associations between machines and spare parts has been extended – it is now possible to create associations between multiple machines and spare parts in single process.

Associations between machine and spare parts is created in section Machines, sub-pane Spare Parts. The procedure is exactly the same as before, the only difference is that now it is possible to select multiple machines in main data grid before pressing on 'Associate Spare Part' button.

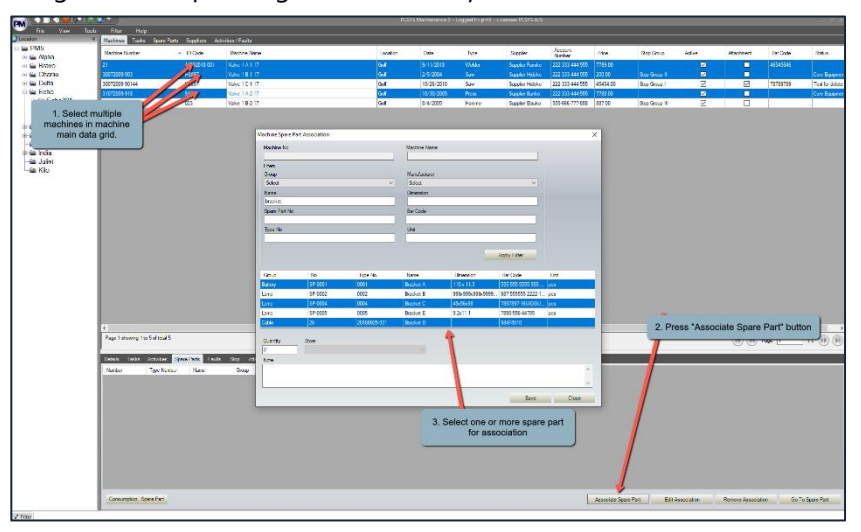

Corresponding change has also been made in section Spare Parts, sub-pane Machines. User can also here select more than one spare part in main data grid and then press on button 'Associate Machine'.

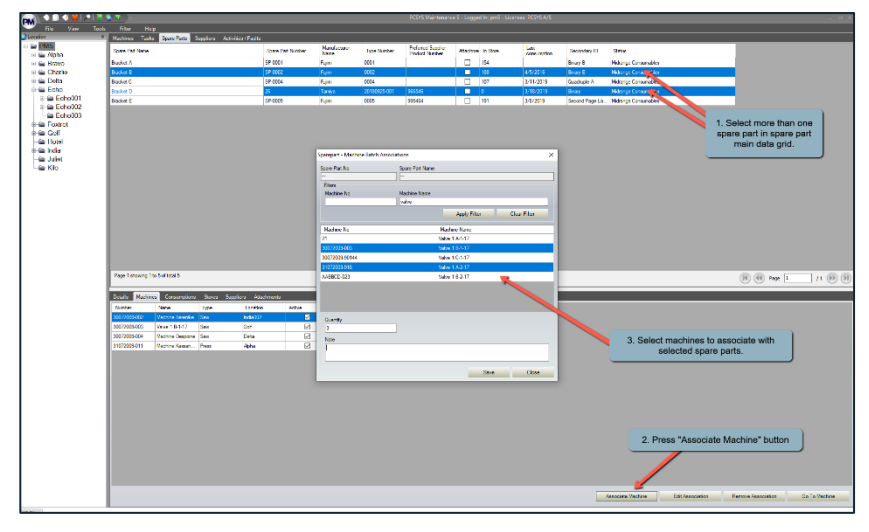

Please observe that when assigning a single spare part to multiple machines, all of machines stocks will be available for selection as source for future consumption. However, a validation check is made for each individual association that is created and selected stock will be used only if it is confirmed as valid selection for the machine. If validation fails, the machine/spare part association is still created, but without any reference to specific spare part stock.

# **H** tecsys

# **Release notes for PM5 version 5.14.0000**

# **Client event log**

### **General description**

Client event log, when activated, registers continuously all events regarding main data set. Event log will register:

- Creation of new posts
- Edition of existing posts
- Deletion of existing posts

performed in:

- Machines
- Tasks
- Spare Parts
- Suppliers
- Activities/Faults

### Activation of event log

By default, client event log is not activated. To activate event log perform following actions:

- Open Administration module.
- Select and open Settings form.
- Check in 'Event log active' checkbox at the bottom of the form.

| PCSYS Maintenance 5 - pm5                                                                                                    |                                                                                                    |                                                                                                    |
|----------------------------------------------------------------------------------------------------|----------------------------------------------------------------------------------------------------|----------------------------------------------------------------------------------------------------|
|                                                                                                    |                                                                                                    |                                                                                                    |
| 0 0 0 m 0                                                                                                    |                                                                                                    |                                                                                                    |
| System Tools       Users       User Groups       Tochnical Groups       Tochnical Groups       Tochnical Groups       Tochnical Groups       Tochnical Groups       Tochnical Groups       Tochnical Groups       Tochnical Groups       Tochnical Groups       Tornitom Field Groups       Tornitom Field Groups       Tornitom Field Groups       Tornitom Field Groups       Tornitom Field Groups       Tornitom Field Groups       Configurations       Bacode Label       System Visables       Other       Other       Other       Dottal Information | Nome License Holder License Holder License Kolder Attachmert Folder Timsdel (n minutes) licen Report Header Minimum Atta-Update (n minutes) Reof Landstann Intel Lagin Timenut Max Notice Board Notes Auto machine numbering Auto space part numbering Event log active | Cyclos      Registration      License Holder      Provee For Folder      Recover For Folder      Recover For Folder |

• Close the Settings form.

Event log will start registering as soon as it has been activated.

### **Event log report**

Actions recorded by event log are presented in form of a report.

• Open Report module.

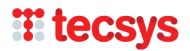

- Select Economic Information section.
- In combo box "Select from list" select *Client Event Log*.
- In filter section "Period" select start and end date for period covered by report.
- In "Include" section, check in main dataset groups and event types that are to be included in report. Please observe that **at least one data group and one event type** must be selected.
- Press button "Full" to generate the report.

Single record in event log consists of:

- **Registered** date and time of the event
- Section main data set group to which the record belongs
- **ID** for machines, spare parts and suppliers, the ID and name. For tasks and activities, the name and machines to which task/activity/fault belongs.
- **Event** type of event. Currently there are three types of events:
  - **CREATE –** creation of new post
  - **UPDATE –** editing/changes in existing record
  - o **DELETE** deletion of record
- **Description** if applicable, additional information about the event.
- **Done by –** initials of user performing the action.

| Repo   | irts                  | 4-14-2010                                                | 14                       | - 100                  |                |
|--------|-----------------------|----------------------------------------------------------|--------------------------|------------------------|----------------|
| Re     | eport *               |                                                          | Period                   | Indude                 | View Report    |
| 0      | Machines              | Client Event Log                                         | ▼ Start Date: 2019-11-01 | Machines New posts     | Partial        |
| Y      | Tasks                 | Manhours Cost<br>Sparepart Cost<br>External Service Cost | End Date: 2019-12-12     | Spare Parts Deletes    | Full           |
| 2      | Spare Parts           | Cost Summary<br>External Services per Provider           | -                        | Jobs                   |                |
| 16     | Suppliers             | Machine Cost Summary                                     |                          | - eal a a la l te dy   | 8 6 <b>8</b> - |
| Y      | Activity / Faults     | Caent Event Log                                          |                          |                        |                |
| 3      | Consumption           |                                                          | 1. Date range            | 2 Data selection       |                |
| 16     | Groups                |                                                          |                          |                        |                |
| 3      | Persons               |                                                          |                          |                        |                |
| p      | Reorders              |                                                          |                          |                        |                |
| 3      | Stop                  | /                                                        |                          |                        |                |
| *      | Use of Man Power      |                                                          |                          |                        |                |
| 8      | Economics Information |                                                          |                          | not contain any pages. |                |
|        |                       |                                                          |                          |                        |                |
|        |                       |                                                          |                          |                        |                |
|        |                       |                                                          |                          |                        |                |
|        |                       |                                                          |                          |                        |                |
|        |                       |                                                          |                          |                        |                |
|        |                       |                                                          |                          |                        |                |
|        |                       |                                                          |                          |                        |                |
|        |                       | 4                                                        | Where are an             |                        | ÷              |
|        |                       | Current Page No                                          | Zoom Factor              | Total Page No          |                |
| Filter |                       |                                                          |                          |                        |                |

# User defined machine barcode labels

### **General description**

Users can now define their own machine barcode label designs.

### Creating new machine barcode layout

To create new machine barcode label, do following:

- Open Report Module.
- Select Machines section.
- In combobox 'Select from list' select Barcode Custom Layout
- Press 'Full' button to generate machine barcodes.

# **T** tecsys

- Press 'Edit' in menu bar at the top of report presentation form.
- In editor that opens, make required modifications to machine barcode design.
- Save the changes by selecting File -> Save As... in menu at the top of editor.
- Enter name for new report layout and press 'OK' button.

### Selecting user defined machine barcode label as default selection for printouts

To select user defined machine barcode layout as default, do following:

- Open Administration module.
- Select Barcode Label section and open it for editing.
- In combobox 'Default machine barcode layout' select name of layout to be used as default selection for printouts.
- Press 'OK' button to save the selection.

| System Tools                                                                                                    | Name                                                                                                    | Value                                                                        |
|----------------------------------------------------------------------------------------------------|----------------------------------------------------------------------------------------------------|------------------------------------------------------------------------------|
| System Tools<br>System Tools<br>User Groups<br>Cachincal Groups<br>Cactions<br>Castom Field Groups<br>Monte Boards<br>Backup Database<br>Man Hour Price<br>Corfigurations<br>Languages<br>Options<br>Translations<br>Baccode Label<br>Support | Name         Printer         Default sparepart barcode layout         Print Label Directly to Printer         Print Label Directly to Printer         Printer         Default sparepart barcode layout         SP Custom 20191205 Arepx         Default machine barcode layout         Default apout         Default barcode layout         Print Label Directly to Printer | Value<br>Default Printer<br>SP Custom 20191205 Arepx<br>Default Layout<br>No |
| System Variables Client Purchasing OPC Postal Information                                                                                                    | Ok                                                                                                    | Cancel                                                                       |

# User credential "Delete spare parts with stocks"

### **General description**

Under normal circumstances it is not allowed to delete a spare part that has one or more associated spare part stocks. Before such spare part can be deleted, all of its stocks must be deleted, one at a time. This is done to ensure that users make a decision about any positive stocks before a spare part can be deleted. Also, it is a security measure ensuring that spare parts aren't deleted unintentionally.

User credential "Delete spare parts with stocks" allows users to bypass this restriction. Users granted this credential are allowed to delete one or more spare parts along with any stocks associated with those spare parts, with a single click on Delete button.

To grant "Delete spare parts with stocks" to a user group, do following:

- Open Administration module.
- Select User Groups section.
- Select a user group for editing.
- Select sub-pane Privileges and check in checkbox for credential "Delete spare part with stocks".
- Press "OK" to save changes.

# **iii tecsys**

Credential "Delete spare parts with stocks" comes into effect for all users who belong to edited user group **on next launch of PM5 client.** 

|                             |                                       |                                                                                                    | _ |  |  |  |
|-----------------------------|---------------------------------------|----------------------------------------------------------------------------------------------------|---|--|--|--|
| Add                         | Privilege                             | Description                                                                                        | 1 |  |  |  |
| Activities ack. privilege G |                                       | Gives privilege to mark activities as "done" with associated<br>consumption of spare parts         |   |  |  |  |
| Activity creation F         |                                       | Privilege to Task main tab dialog                                                                  |   |  |  |  |
|                             | Remove activity news marking          | The privilege to mark new (bold) activities as noted (not old)                                     |   |  |  |  |
| <b>V</b>                    | Fault privilege                       | Privilege to report faults into the system and to acknowledge for solved faults.                   |   |  |  |  |
|                             | Remove fault news marking             | The privilege to mark new (bold) faults as noted (not old).                                        |   |  |  |  |
| <b>V</b>                    | Approval                              | Gives privilege to approve faults, which requires approval.                                        |   |  |  |  |
|                             | Storage privilege                     | All privileges in main tab dialogs: "Spare Parts" and "Suppliers". Also in<br>inventory locations  |   |  |  |  |
| <b>V</b>                    | Purchase/Spare part                   | Gives all privileges in purchase module, spare parts and suppliers tab,<br>and inventory locations |   |  |  |  |
|                             | Attachment                            | Privilege to add and edit all attachments.                                                         |   |  |  |  |
|                             | Advance Pocket PC                     | Advance user of pocket pc                                                                          |   |  |  |  |
|                             | Basic Pocket PC                       | Basic pocket pc user                                                                               | = |  |  |  |
|                             | Replace Spare Parts                   | Privilege to replace spare parts                                                                   |   |  |  |  |
| <b>V</b>                    | Merge Spare Parts                     | Privilege to merge spare parts                                                                     |   |  |  |  |
| <b>V</b>                    | Delete Spare Part                     | Privilege to delete spare parts.                                                                   |   |  |  |  |
| <b>V</b>                    | Post Master                           | Can edit/delete notes posted by other users.                                                       | 1 |  |  |  |
| <b>V</b>                    | Allowed to delete user defined report | Allowed to delete user defined report templates                                                    | 1 |  |  |  |
| V                           | Access to spare part price records    | Access to spare part price records                                                                 | 1 |  |  |  |
|                             | Delete spare part with stocks         | Allows deletion of spare parts without first having to remove its stocks.                          |   |  |  |  |
|                             | Delete system filter                  | Allows deletion of system filters.                                                                 | - |  |  |  |

### **Deleting spare parts with stocks**

Users granted credential "Delete spare part wih stocks" can select one or more spare parts and delete them by right-clicking and selecting "Delete" menu item in quick menu. Following message will next be displayed on screen:

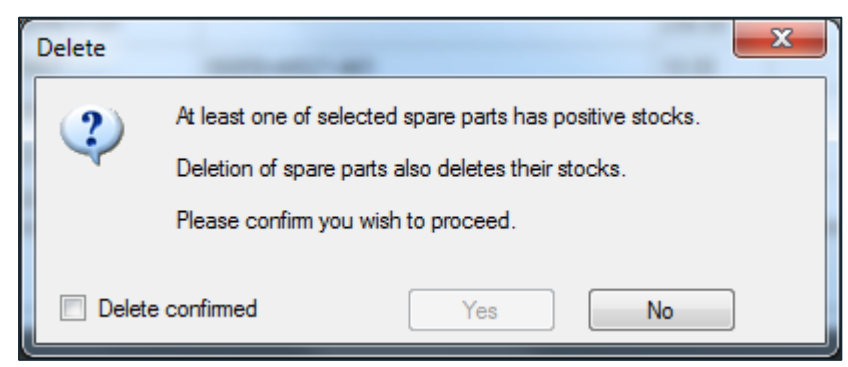

User has to check in checkbox "Delete confirmed" and press "Yes" button to complete deletion.

Under certain circumstances, a different message will be displayed on screen:

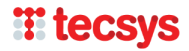

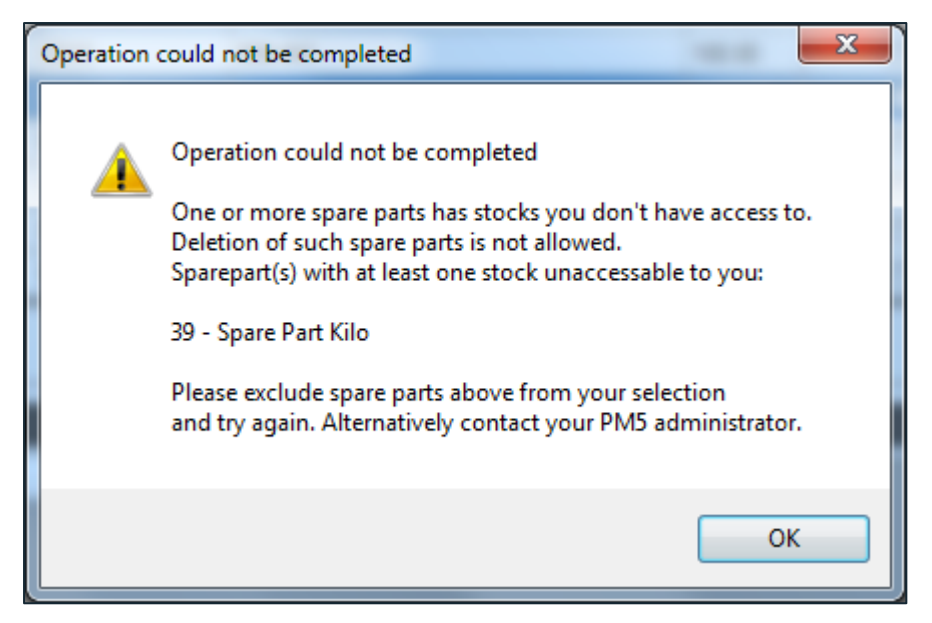

This message is displayed when user is attempting to delete at least one spare part which has spare part stocks at store(s) that **are not accessible to the user**. A store is not accessible to the user if it is not associated with any of the locations that user has access to. If a spare part has stock on such store, user is not allowed to delete it under any circumstances, even with user credential "Delete spare part with stocks" granted to him. This constraint is enforced to avoid deletion of spare parts which may not be required at user's location, but which may still be actively in use at other geographical locations, factories or departments without him being aware of it.

If user wishes to proceed with deletion, the spare part(s) listed in the message needs to be excluded from spare part selection. Alternatively, at least one location which is associated with the store to which user doesn't have access to may be added to list of locations accessible to the user.

# User credential "Delete system filter"

### **General description**

User credential "Delete system filter" controls user's ability to delete user filters with *System filter* attribute. Users without this user credential will not be able to delete user filters with this attribute.

To grant "Delete spare parts with stocks" to a user group, do following:

- Open Administration module.
- Select User Groups section.
- Select a user group for editing.
- Select sub-pane Privileges and check in checkbox for credential "Delete system filter".
- Press "OK" to save changes.

| User Group Proper  | ties                                  |                                                                                                    | X  |
|--------------------|---------------------------------------|----------------------------------------------------------------------------------------------------|----|
| General Privileges | Locations Tabs                        |                                                                                                    |    |
| Add                | Privilege                             | Description                                                                                        | •  |
|                    | Activities ack. privilege             | Gives privilege to mark activities as "done" with associated<br>consumption of spare parts         |    |
| <b>v</b>           | Activity creation                     | Privilege to Task main tab dialog                                                                  |    |
| <b>V</b>           | Remove activity news marking          | The privilege to mark new (bold) activities as noted (not old)                                     |    |
|                    | Fault privilege                       | Privilege to report faults into the system and to acknowledge for solved faults.                   |    |
|                    | Remove fault news marking             | The privilege to mark new (bold) faults as noted (not old).                                        |    |
| <b>V</b>           | Approval                              | Gives privilege to approve faults, which requires approval.                                        |    |
|                    | Storage privilege                     | All privileges in main tab dialogs: "Spare Parts" and "Suppliers". Also in inventory locations     |    |
|                    | Purchase/Spare part                   | Gives all privileges in purchase module, spare parts and suppliers tab,<br>and inventory locations |    |
|                    | Attachment                            | Privilege to add and edit all attachments.                                                         |    |
|                    | Advance Pocket PC                     | Advance user of pocket pc                                                                          |    |
|                    | Basic Pocket PC                       | Basic pocket pc user                                                                               | =  |
|                    | Replace Spare Parts                   | Privilege to replace spare parts                                                                   |    |
|                    | Merge Spare Parts                     | Privilege to merge spare parts                                                                     |    |
|                    | Delete Spare Part                     | Privilege to delete spare parts.                                                                   |    |
|                    | Post Master                           | Can edit/delete notes posted by other users.                                                       |    |
|                    | Allowed to delete user defined report | Allowed to delete user defined report templates                                                    |    |
|                    | Access to spare part price records    | Access to spare part price records                                                                 |    |
|                    | Delete spare part with stocks         | Allows deletion of spare parts without first having to remove its stocks.                          |    |
|                    | Delete system filter                  | Allows deletion of system filters.                                                                 | F  |
|                    |                                       | Ok Canc                                                                                            | el |

# Wildcard sign for single character in quick search function

Users can now use question mark sign - ? – as a wildcard for a **single character** in search terms entered in quick search forms.

Example 1:

In quick search for machines, user enters **123?456** in field Machine ID. This search term will find any machine with machine id **containing** sequence starting with **123**, followed by **any single character**, followed by **456**.

### Example 2:

In quick search for activities/faults, user enters ???123. This search will list any activities and faults with job id **starting** with arbitrary combination of three characters, followed by numbers 123. Please observe that search result for this string will also return activities/faults with job ID longer than six digits, as long as those digits come after *123*.

Example 3:

Perhaps more useful search for job is:s would be 123???. Such search will return all jobs having job numbers within **123**000 and **123**999. Since the three question marks specify that job id **must end with exactly three arbitrary characters**, in this case user is limited to 000-999 at the end.

# Activity note for next activity.

### **General description**

This function is added to simplify handling of new activities. Quite often there is need to write a note of some sort for next activity – a reminder, a comment to next person who will be working on the activity, etc. Up until now, the new activity had to be found, opened and edited. This new function allows user to type new activity note as part of creation of new task (the note would then be intended for first activity) or at the time when current activity is being finished.

### Note for first activity

Note for first activity is typed in when new task is created. When form for scheduling of the date for first activity is opened, user can switch to subpane 'Note for first activity' and enter required note in the text field. Entered text will be saved in 'Activity note' field of first activity.

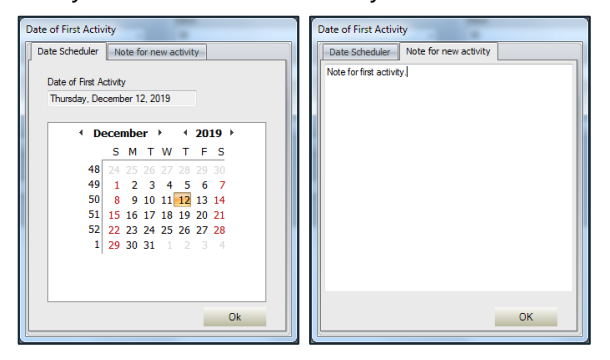

# PM5 Mobile - cap for maximum records in search results

### **General description**

There is now a cap for maximum records allowed in search results when searching for machines or spare parts in PM5 Mobile. There are two reasons for this restriction:

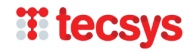

- Search results consisting of several hundred (or thousands) machines or spare parts take very long time to process on mobile devices and may cause communication timeouts.
- Since screens on mobile devices are small, search results resulting in long lists are simply not very practical.

### Machine and spare part searches that return too many records

When a search returns too many records, a message saying **Search returned too many records. Try using more specific search parameter.** is presented below Search button. When this happens, user needs to enter a more specific search string or use additional filters, if such are available.

Example of this situation is shown in image below.

| PM5 Mobile                                                       | Main Menu          |  |  |  |  |  |
|------------------------------------------------------------------|--------------------|--|--|--|--|--|
| Current location:<br>MABE Test                                   |                    |  |  |  |  |  |
| Include machines at all locations                                |                    |  |  |  |  |  |
| Machine type (optional)                                          |                    |  |  |  |  |  |
| Not selected                                                     | 0                  |  |  |  |  |  |
| Scan or enter machine number                                     |                    |  |  |  |  |  |
| ma                                                               |                    |  |  |  |  |  |
| Search                                                           | •                  |  |  |  |  |  |
| Search returned too many recor<br>Try using more specific search | rds.<br>parameter. |  |  |  |  |  |
|                                                                  |                    |  |  |  |  |  |
|                                                                  |                    |  |  |  |  |  |
|                                                                  |                    |  |  |  |  |  |
|                                                                  |                    |  |  |  |  |  |
|                                                                  |                    |  |  |  |  |  |

### Value for maximum allowed records in PM5 Mobile searches

Default value for maximum allowed number of records in a search result for machines/spare parts is set to 30. If user wishes to adjust this value, then following steps need to be taken:

- In folder containing files for PM5 Mobile application, navigate to folder Data
- Find and open file with name *parameters.js* in a plain text editor (such as Notepad).
- Find line var MAXIMUM\_NUMBER\_RECORDS\_IN\_SEARCH = 30;
- Change the value to required number of records.
- Save the change and close text editor.

Please observe that very large value may impact performance of searches in PM5 Mobile. In extreme cases you may also experience communication timeout errors. In such case, please consider lowering the number of allowed records in search results.

# **Release notes for PM5 version 5.13.3000**

# **Migration to Microsoft .NET Framework 4.0**

For those unfamiliar with the concept, let's start with short explanation of what Microsoft .NET Framework is and why PM5 moving to different version may be of importance.

Microsoft .NET Framework is a 'foundation' provided by Microsoft and used by vast majority of Windowsbased programs for much of its basic functionality. PM5 is no different and uses Microsoft .NET Framework in all of its Windows components.

Up until now, .NET Framework used by PM5 was always of version 2.0. Now, as part of an effort to ensure that PM5 continues to be compatible with future versions of Microsoft Windows, we have now moved up – as of this version, PM5 is based on Microsoft .NET Framework 4.0.

# **Report 'Fault Statistics per Machine'**

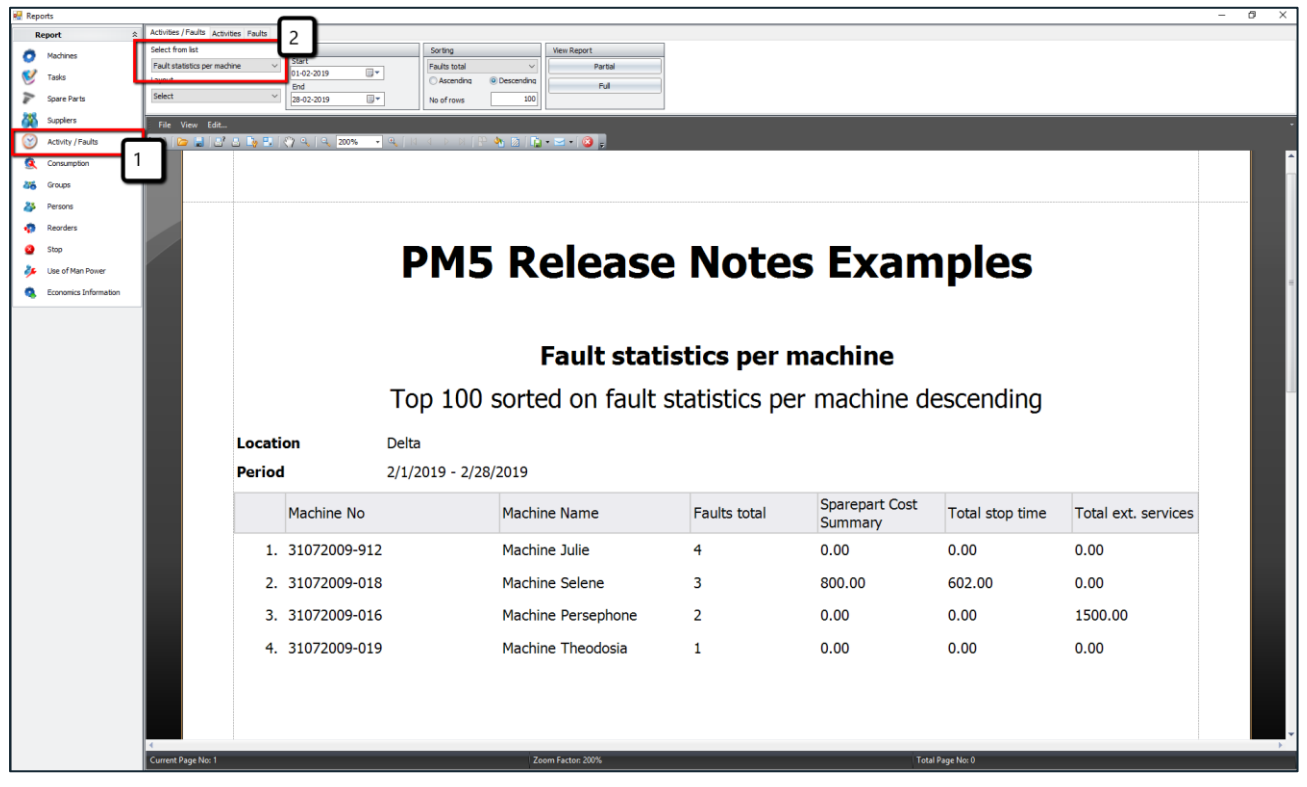

We have added new rapport to section 'Activities/Fault'.

This new rapport presents a top list of machines based on number of faults reported in PM5 during time period specified by user. A simple overview of costs caused by reported faults is also included.

User can specify how many machines are to be included in this list by entering a value in field 'No of rows'. Selection of machines can be limited to specific location. User can also select what column is to be used for sorting; it is however important to remember that the selection of machines included in the report is always based on number of reported fault, regardless of what sorting column is selected by user.

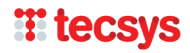

# **Report 'Unused Spare Parts'**

| Reports               |                                                                                      |                                                                                           |                                                                                                    |                                        |                                                                              |                                                                  |                                                                                                    |                                                                                                    |
|-----------------------|--------------------------------------------------------------------------------------|-------------------------------------------------------------------------------------------|----------------------------------------------------------------------------------------------------|----------------------------------------|------------------------------------------------------------------------------|------------------------------------------------------------------|----------------------------------------------------------------------------------------------------|----------------------------------------------------------------------------------------------------|
| Report                | Select from list                                                                     | Options                                                                                   | View Report                                                                                                    |                                        |                                                                              |                                                                  |                                                                                                    |                                                                                                    |
| Machines              | Unused spareparts ~                                                                  | Exclude spare parts with no stocks in PM5                                                 | Partial                                                                                                    |                                        |                                                                              |                                                                  |                                                                                                    |                                                                                                    |
| 💕 Tasks               | Select 2                                                                             | Exclude spare parts with current stock = 0                                                | Ful                                                                                                    |                                        |                                                                              |                                                                  |                                                                                                    |                                                                                                    |
| Spare Parts           | View Edit                                                                            | /                                                                                         |                                                                                                    |                                        |                                                                              |                                                                  |                                                                                                    |                                                                                                    |
| Suppliers             | 1 💊 🖬 🗗 🗅 🗛 🛤 🔿 🔍                                                                    | 🔍 150% 🔹 🔍   H 🔳 🕨   🔐                                                                    | 🍋 🗈   📭 • 🖂 •   🔕 📮                                                                                                    |                                        |                                                                              |                                                                  |                                                                                                    |                                                                                                    |
| Activity / Faults     |                                                                                      |                                                                                           |                                                                                                    |                                        |                                                                              |                                                                  |                                                                                                    |                                                                                                    |
| Consumption           |                                                                                      |                                                                                           |                                                                                                    |                                        |                                                                              |                                                                  |                                                                                                    |                                                                                                    |
| 375 Groups            |                                                                                      |                                                                                           |                                                                                                    |                                        |                                                                              |                                                                  |                                                                                                    |                                                                                                    |
| Persons               |                                                                                      |                                                                                           |                                                                                                    |                                        |                                                                              |                                                                  |                                                                                                    |                                                                                                    |
| Reorders              |                                                                                      | DI                                                                                        | M5 Release                                                                                                    | Notes                                  | Fyam                                                                         | nlec                                                             |                                                                                                    |                                                                                                    |
| Stop                  |                                                                                      | F I                                                                                       | 15 Keleast                                                                                                    |                                        | Lланн                                                                        | pies                                                             |                                                                                                    |                                                                                                    |
| Economics Information |                                                                                      |                                                                                           |                                                                                                    |                                        |                                                                              |                                                                  |                                                                                                    |                                                                                                    |
|                       |                                                                                      |                                                                                           |                                                                                                    |                                        |                                                                              |                                                                  |                                                                                                    |                                                                                                    |
|                       |                                                                                      | Sparepa                                                                                   | arts not used in ti                                                                                                    | me period 1/                           | 1/2018 -                                                                     | 3/11/2                                                           | 019                                                                                                    |                                                                                                    |
|                       |                                                                                      |                                                                                           |                                                                                                    |                                        |                                                                              |                                                                  |                                                                                                    |                                                                                                    |
|                       | Spare Par                                                                            | t No Spare                                                                                | Part Name                                                                                                    | Last                                   | Price per unit                                                               | In Store                                                         |                                                                                                    |                                                                                                    |
|                       | SP-0001                                                                              |                                                                                           |                                                                                                    |                                        |                                                                              | In Store                                                         | Stock locations                                                                                                    | Total stock<br>value                                                                                                    |
|                       |                                                                                      | Spare                                                                                     | Part Aghamora                                                                                                    |                                        | 100.00                                                                       | 154                                                              | Stock locations                                                                                                    | Total stock<br>value<br>15400.00                                                                                                    |
|                       | SP-0002                                                                              | Spare -<br>Spare F                                                                        | Part Aghamora<br>?art Brenna                                                                                                    | 05-04-2016                             | 100.00                                                                       | 154<br>188                                                       | Stock locations                                                                                                    | Total stock           value           15400.00           18800.00                                                                                                    |
|                       | SP-0002<br>SP-0003                                                                   | Spare<br>Spare I<br>Spare I                                                               | Part Aghamora<br>Part Brenna<br>Part Congalie                                                                                                    | 05-04-2016                             | 100.00<br>100.00<br>113.00                                                   | 154<br>188<br>4                                                  | Stock locations                                                                                                    | Total stock           value           15400.00           18800.00           452.00                                                                                                    |
|                       | SP-0002<br>SP-0003<br>SP-0005                                                        | Spare I<br>Spare I<br>Spare I<br>Spare I<br>Spare I                                       | Part Aghamora<br>Part Brenna<br>Part Congalie<br>Part Eveleen                                                                                                    | 05-04-2016                             | 100.00<br>100.00<br>113.00<br>100.00                                         | 1154<br>154<br>188<br>4<br>195                                   | Stock locations 2 2 1 2 2 2 2 2 2 2 2 2 2 2 2 2 2 2 2                                                                                                    | Total stock           value           15400.00           18800.00           452.00           19500.00                                                                                        |
|                       | SP-0002<br>SP-0003<br>SP-0005<br>SP-0007                                             | Spare<br>Spare I<br>Spare I<br>Spare I<br>Spare I<br>Spare I<br>Spare I                   | Part Aghamora<br>Part Brenna<br>Part Congalie<br>Part Eveleen<br>Part Gobinet                                                                                                    | 05-04-2016<br>23-11-2017<br>01-06-2017 | 100.00<br>100.00<br>113.00<br>100.00<br>10.00                                | 1154<br>154<br>188<br>4<br>195<br>140                            | Stock locations           2           1           2           1           2           2                                                                         | Total stock           value           15400.00           18800.00           452.00           19500.00           1400.00                                                                      |
|                       | SP-0002<br>SP-0003<br>SP-0005<br>SP-0007<br>SP-0008                                  | Spare<br>Spare I<br>Spare I<br>Spare I<br>Spare I<br>Spare I<br>Spare I<br>Spare I        | Part Aghamora<br>Part Brenna<br>Part Congalie<br>Part Eveleen<br>Part Gobinet<br>Part Hiolair                                                                                                    | 05-04-2016<br>23-11-2017<br>01-06-2017 | 100.00<br>100.00<br>113.00<br>100.00<br>10.00                                | 1154<br>154<br>188<br>4<br>195<br>140<br>100                     | Stock locations           2           2           1           2           2           1           2           1           2           1           2           1 | Total stock<br>value           15400.00           18800.00           452.00           19500.00           1400.00           10000.00                                                          |
|                       | SP-0002<br>SP-0003<br>SP-0005<br>SP-0007<br>SP-0008<br>SP-0010                       | Spare<br>Spare  <br>Spare  <br>Spare  <br>Spare  <br>Spare  <br>Spare                     | Part Aghamora<br>Part Brenna<br>Part Congalle<br>Part Eveleen<br>Part Kololnet<br>Part Hiolair<br>Part Liadain                                                                                                    | 05-04-2016<br>23-11-2017<br>01-06-2017 | 100.00<br>100.00<br>113.00<br>100.00<br>10.00<br>100.00                      | 1154<br>154<br>188<br>4<br>195<br>140<br>100                     | Stock locations           2           1           2           1           2           1           1           1           1                                     | Total stock<br>value           15400.00           18800.00           452.00           19500.00           1400.00           10000.00                                                          |
|                       | SP-0002<br>SP-0003<br>SP-0005<br>SP-0007<br>SP-0008<br>SP-0010<br>SP-0011            | Spare i<br>Spare i<br>Spare i<br>Spare i<br>Spare i<br>Spare i<br>Spare i                 | Part Aghamora Part Brenna Part Congalle Part Congalle Part Gobinet Part Hiolair Part Liadain Part Liadain Part Mariale Part Mariale Part Part Part Part Part Part Part Part                                                                                                    | 05-04-2016<br>23-11-2017<br>01-06-2017 | 100.00<br>100.00<br>113.00<br>100.00<br>10.00<br>100.00<br>100.00            | 154<br>154<br>188<br>4<br>195<br>140<br>100<br>100               | Stock locations           2           1           2           1           2           1           1           1                                                 | Total stock           value           15400.00           18800.00           452.00           19500.00           1400.00           10000.00           10000.00                                |
|                       | SP-0002<br>SP-0003<br>SP-0005<br>SP-0007<br>SP-0008<br>SP-0010<br>SP-0011<br>SP-0011 | Spare<br>Spare i<br>Spare i<br>Spare i<br>Spare i<br>Spare i<br>Spare i<br>Spare i        | Part Aghamora Part Brenna Part Congalle Part Eveleen Part Kolair Part Hiolair Part Hiolain Part Marisile Part Marisile Part Mari | 05-04-2016<br>23-11-2017<br>01-06-2017 | 100.00<br>100.00<br>113.00<br>100.00<br>100.00<br>100.00<br>100.00<br>100.00 | 1154<br>154<br>188<br>4<br>195<br>140<br>100<br>100<br>100       | Stock locations           2           2           1           2           1           1           1           2                                                 | Total stock<br>value           15400.00           18800.00           452.00           19500.00           1400.00           10000.00           10000.00           20000.00                    |
|                       | SP-0002<br>SP-0003<br>SP-0005<br>SP-0007<br>SP-0008<br>SP-0010<br>SP-0011<br>SP-0016 | Spare<br>Spare<br>Spare  <br>Spare  <br>Spare  <br>Spare  <br>Spare  <br>Spare  <br>Spare | Part Aghamora Part Congalie Part Congalie Part Coolinet Part Hiolair Part Liadain Part Marisile Part Marisile Part Marisile Part Diofreasa                                                                                                    | 05-04-2016                             | 100.00<br>100.00<br>113.00<br>100.00<br>100.00<br>100.00<br>100.00<br>100.00 | 154<br>154<br>188<br>4<br>195<br>140<br>100<br>100<br>100<br>200 | Stock locations           2           2           1           2           1           1           2                                                             | Total stock<br>value           15400.00           15800.00           452.00           19500.00           1400.00           10000.00           10000.00           20000.00           20000.00 |

New report, called 'Unused spare parts', has been added to section 'Spare Parts'.

Purpose of this report is to help identify spare parts that are no longer in use, but still take up place at stores.

This report shows spare parts that have not been used during time period starting with date selected by user and ending at current system date. Spare parts included in this list have not been consumed in connection with faults or activities.

Last Consumption column is the key information in this report. If date shown in this column lies very far back in time, it is clear indication that the spare part is no longer in use. If on the other hand, there is no date at all in this column, then spare part may be new or never used.

Custom, permanent filter present this report allows user to remove:

- Spare parts that have no stocks specified in the system. This allows user to remove spare parts that are not stored at local stores.
- Spare parts with current stocks = 0.

# Report 'Stocks and consumptions with prognosis'

| 🛃 Reports             |                                       |                      |                           |              |        |          |
|-----------------------|---------------------------------------|----------------------|---------------------------|--------------|--------|----------|
| Report A              | Select from list                      |                      | View Report               |              |        |          |
| O Machines            | Stocks and Consumption With Prognosis | 2                    | Partial                   |              |        |          |
| 🧭 Tasks               | Select                                | ~                    | Ful                       |              |        |          |
| Spare Parts           | File View Edit                        |                      |                           |              |        |          |
| Suppliers 1           | E AN I 🗁 🖬 🗗 🛆 🕞 🖳 🤻                  | ን 🧠 🔍 170% 🚽 🔍 🛛 🔍 🖉 | 🗜 🐴 🔯   👔 - 🖂 - I 🔕 🖕     |              |        |          |
| Activity / Faults     |                                       | <b>–</b>             |                           | <b>F</b>     |        |          |
| Consumption           |                                       | P                    | M5 Release Notes          | Examp        | les    |          |
| 376 Groups            |                                       |                      |                           | -            |        |          |
| Persons               |                                       |                      |                           |              |        |          |
| Stop                  |                                       |                      | Stocks and Consumption Wi | th Prognosis |        |          |
| 🥭 Use of Man Power    |                                       |                      | 1/1/2019 - 12/31/2        | 2019         | •      |          |
| Economics Information |                                       |                      | 1/1/2019 - 12/31/2        |              |        |          |
|                       |                                       | All                  |                           |              |        |          |
|                       |                                       | Location All         |                           |              |        |          |
|                       |                                       | Spare Part No        | Spare Part Name           | Planned      | Actual | In Store |
|                       |                                       | 26                   | Spare Part Agata          | 187          | 3      | 0        |
|                       |                                       | SP-0001              | Spare Part Aghamora       | 2            | 0      | 154      |
|                       |                                       | SP-0018              | Spare Part Aurnia         | 0            | 4      | 164      |
|                       |                                       | SP-0002              | Spare Part Brenna         | 5            | 0      | 188      |
|                       |                                       | SP-0019              | Spare Part Brighid        | 0            | 3      | 382      |
|                       |                                       | SP-0020              | Spare Part Carlin         | 0            | 0      | 74       |
|                       |                                       | SP-0003              | Spare Part Congalie       | 255          | 5      | -1       |
|                       |                                       | 250                  | Spare Part Coreen         | 11           | 0      | 318      |
|                       |                                       | SP-0021              | Spare Part Dairine        | 0            | 0      | 90       |
|                       |                                       | SP-0004              | Spare Part Damhnait       | 1            | 3      | 107      |
|                       |                                       | SP-0022              | Spare Part Eirieen        | 153          | 3      | 99       |
|                       |                                       | SP-0005              | Spare Part Eveleen        | 163          | 0      | 195      |
|                       |                                       | SP-0023              | Spare Part Felicia        | 204          | 4      | 94       |

New report, called 'Stocks and Consumptions with Prognosis', has been added to section 'Spare Parts'.

IMPORTANT – this report uses data generated by Prognosis function. To get accurate prognosis of planned consumptions, please ensure that Prognosis has been run recently before creating this report.

Before the report can be generated, user needs to specify time period it is to cover. Once time period of interest is specified, the report will generate a list of spare parts along with three quantities:

- consumption quantity planned for specified time period
- actual consumption that has already taken place during specified time period
- current quantity in store.

**If** planned consumption for spare part is larger than current quantity in stock, such spare part will be flagged with red background.

What spare parts are to be included in this report can be controlled by user in usual manner with help of Custom Filter.

# Administration module - User deletion and replacement function

User replacement has been integrated into user deletion procedure.

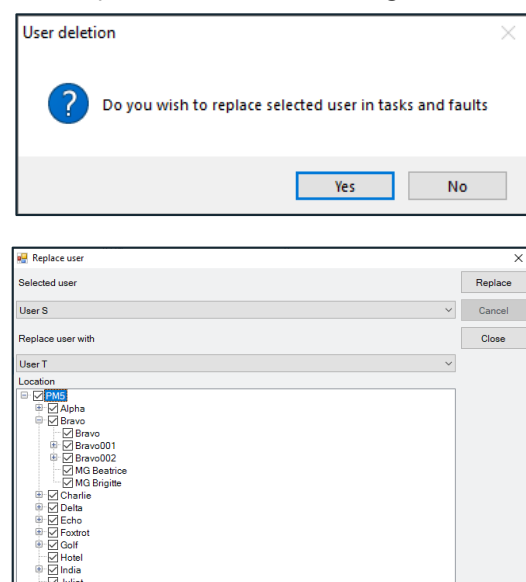

• After a user is selected for deletion, PM5 will ask if user about to be deleted is to be replaced by another user.

• If 'Yes' was selected, then user replacement form will be shown on screen.

User replacement function allows for replacement of one user with another in following parts of PM5:

- \* 'To be signed by' fields of tasks.
- \* 'To be signed by' fields of activities.

\* All man-hours consumptions specified at the time of replacement in tasks and jobs that are **not completed**.

Replacement of users does **not take effect** in jobs that are already completed, so historical data is preserved.

- To replace a user, select user to be replaced in combo box 'Selected user'. When user replacement is part of user deletion, the user about to be deleted is preselected when replacement form is opened.
- $\circ$   $\;$  Next, select user who will be used as replacement.
- Finally select which locations are to be included in replacement procedure. Replacement will take place only for tasks and jobs that belong to machines located at checked locations.
- Then press on button 'Replace' to run replacement procedure.

Please observe that replacement procedure can be run multiple times in a row. By selecting different locations in each run, it is possible to re-assign tasks and jobs of a single user to multiple replacement users.

| 💀 Replace user                                                                                                    | ×       |
|----------------------------------------------------------------------------------------------------|---------|
| Selected user                                                                                                    | Replace |
| User S 🗸                                                                                                    | Cancel  |
| Replace user with                                                                                                    | Close   |
| User T 🗸                                                                                                    |         |
| Location                                                                                                    |         |
| Constant Sector Sector Se |         |
| User replacement procedure completed                                                                                                    |         |
|                                                                                                    |         |

• Once started, progress of replacement procedure is being indicated by a progress bar at the bottom of the screen. When replacement sequence completed, user is notified by a message shown in example picture to the left.

It is possible to interrupt replacement process while it is running (for example if it takes very long time), but please remember that replacement procedure does not revert and whatever replacements were done while replacement is running will **not** be reverted to original condition after 'Cancel' button has been pressed.
### New system variables

#### **Machine status**

Machine

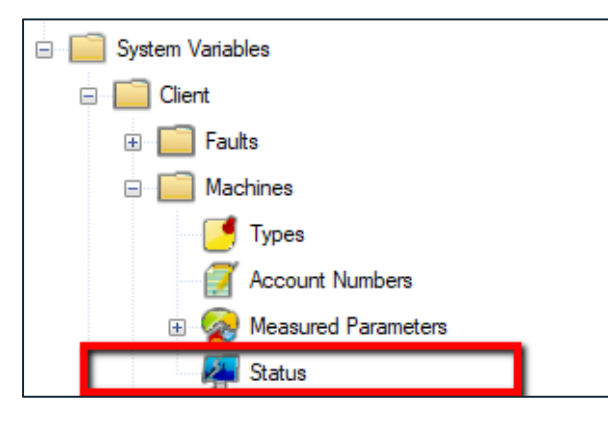

| Machine Number |        | Account Number                                                                                                    |               |        |
|----------------|--------|----------------------------------------------------------------------------------------------------|---------------|--------|
| 31072009-909   | Active | 555-666-777-888                                                                                                   |               | ~      |
| ID Code        |        | Status                                                                                                    |               |        |
| 909            |        | Select                                                                                                    |               | -      |
| Machine Name   |        | Select<br>Auxiliany Equipment, Generic                                                                            |               |        |
| Machine Helene |        | Backup Equipment                                                                                                  |               |        |
| Bar Code       |        | Core Equipment Line A<br>Core Equipment Line B<br>Core Equipment Line C<br>Test for delete 1<br>Test for delete 2 |               |        |
| Location       |        | 400                                                                                                    |               |        |
| Data           |        | Huu<br>Dan Carun                                                                                                  |               |        |
| 2/ 5/1990      |        | Stop Group                                                                                                    |               |        |
| -              |        | Select                                                                                                    |               | ~      |
| lype           |        | Like Meanured Value                                                                                               |               |        |
| Saw            | ~      |                                                                                                    |               |        |
| Supplier       |        | Measured Parameter                                                                                                |               |        |
| Supplier Bunko | ×      | Select                                                                                                    |               | ~      |
| Manufacturer   |        | Unit                                                                                                    | Units Per Day |        |
| QRF            | ~      |                                                                                                    |               |        |
| Machine Note   |        |                                                                                                    |               |        |
|                |        |                                                                                                    |               | ^      |
|                |        |                                                                                                    |               |        |
|                |        |                                                                                                    |               |        |
|                |        |                                                                                                    |               |        |
|                |        |                                                                                                    |               | ~      |
|                |        |                                                                                                    |               | Expand |
|                |        | Print Barcode                                                                                                    | Save          | Cancel |

New system variable with label Status has been added to machines.

Like other system variables, list of labels available for use in Machine Status field is specified in PM5 Administration.

• Select 'Status'

×

• Move mouse to right section of Administration module and click right mouse button. Select operation to be performed (Add, Edit, Delete) from quick menu.

Machine Status is a non-mandatory system variable, selectable for each individual machine in PM5.

To select Status for an individual machine, open it for editing and select status from the list shown in combo box.

Machine Status is also one of the fields that can be handled with help of Machine Batch Edit function, which is also new addition in this release.

Machine Status is presented in main data grid of machine section.

Machine Status can be used for searches and filtering of data with help of filter tool.

#### **Spare Part Status**

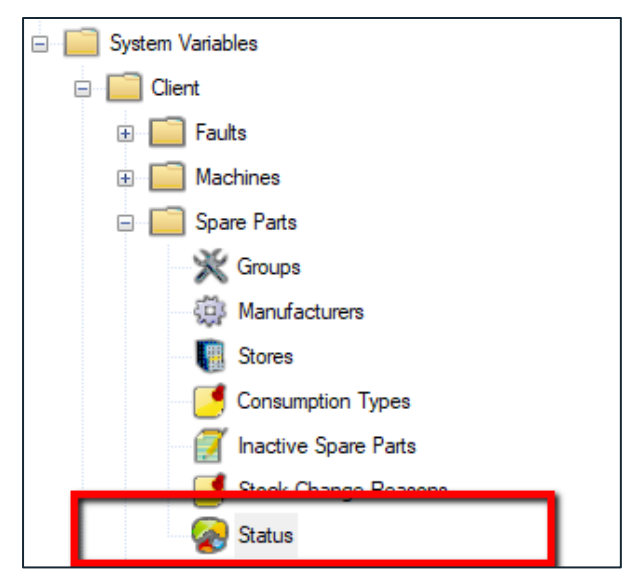

| Spare Part                                                                                                    | ×                                                                                                    |
|----------------------------------------------------------------------------------------------------|----------------------------------------------------------------------------------------------------|
| Spare Part Number                                                                                                    | Group                                                                                                    |
| SP-0008                                                                                                    | Cable                                                                                                    |
| Type Number                                                                                                    | Status :                                                                                                    |
| 0008                                                                                                    | Legacy V                                                                                                    |
| Secondary ID<br>Second Page Listing<br>Spare Part Name                                                                                                    | Select Citical - electric equipment Depricated Everyday Consumable Legadoy Legadoy                                                                                                    |
|                                                                                                    | Rare useage                                                                                                    |
| 77.10                                                                                                    | Special Order                                                                                                    |
|                                                                                                    |                                                                                                    |
|                                                                                                    | Cost Price                                                                                                    |
|                                                                                                    | 100.00                                                                                                    |
| Spare Part Note<br>Lorem ipsum dolor sit amet, consectetur adpiscing elit. Vivamus vivera<br>Nulla sed lacus et eros pelientesque commodo quis tempor libero. Intege<br>eu vivera mi erat id mi. Nulla tincidunt et felis id femeritum. Ut est erat, p | congue nibh. Duis nulla arcu, mattis et lobottis in, blandit in lorem. Ar consequat, lorem ut vehicula fingila, libero odio suscipit totor, torta quis consectetur at, efficitur sodales massa.      |
| In ac purus feugiat, suscipit uma a. cursus justo. Sed ut neque neque.<br>luctus ac volutpat non, rhoncus ut odio. Pellentesque libero ligula, oman<br>elefend sed, sagittis eu diam. Sed rutrum nunc eget orci consequat, ver<br>mattis.              | festibulum commodo et diam ut fementum. Etiam arcu augue,<br>e vitae feugiat id, tincidunt in velit. Fusce lacus uma, laoreet ac<br>enatis congue justo euismod. Suspendisse viverra lacus ut luctus |
| Vestibulum tempus velit vitae dictum hendrerit. Quisque augue ex, facilis                                                                                                    | is at luctus ac, lobortis eu massa. Donec condimentum tortor 🗸 🗸                                                                                                    |
|                                                                                                    | Expand                                                                                                    |
|                                                                                                    | Print Barcode Save Cancel                                                                                                    |

New system variable with label Status has been added to spare parts.

List of labels available for use in Spare Parts Status field needs to be specified in PM5 Administration.

• Select 'Status'

• Move mouse to right section of Administration module and click right mouse button. Select operation to be performed (Add, Edit, Delete) from quick menu.

Spare Part Status is a non-mandatory system variable, selectable for each individual spare part in PM5.

To select Status for an individual spare part, open it for editing and select status from the list shown in combobox.

Spare Part Status is also one of the fields that can be handled with help of Spare Part Batch Edit function, which is also a new addition in this release.

Spare Part Status is presented in main data grid of machine section.

Spare Part Status can be used for searches and filtering of data with help of filter tool.

# Changes in auto-generated part numbers for machines and spare parts

An auto-generated part numbers suggestion for new spare parts has been present in PM5 since very first version. In one of recent releases, same feature has been created for machines.

Auto-generated part number suggestion was intended to be a simple function – when new machine or spare part was created, a unique id number was suggested to the user. Starting value for suggested numbers was 1 and upon each suggestion was increased by one.

In this release, auto-generated part number suggestion has been modified to allow users much more control over this function.

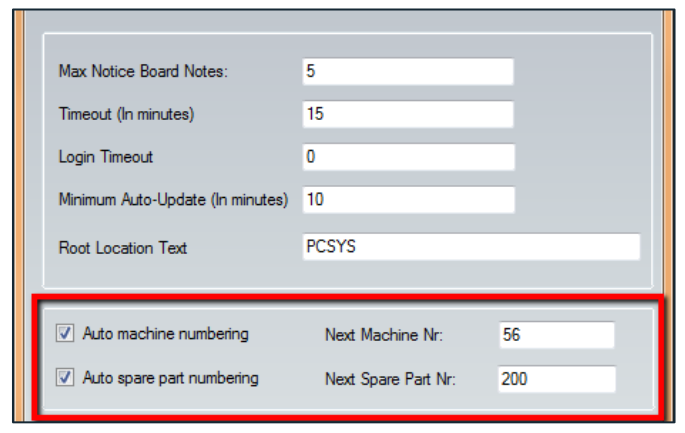

In Administration module, Settings form, there are now two new fields:

- Next Machine Nr:
- Next Spare Part Nr:

Numbers in these new fields show what number will be as part number **next** new machine or spare part is added to the system.

Administrator can at any time modify values in those two fields. This allows following new functionality:

- When PM5 is initially set up and configured, administrator can specify exactly what numbers are to be used as starting point for part number suggestions. Default starting value is still 1 immediately after installation of PM5, but it can now be changed to whatever number that is preferable.
- If users, for some reason, wish to move on to new starting number (for example if 'batches' are used for part numbers), they can simply enter new, higher value in appropriate field. For example, let's say that year when machine was added to the system is to be indicated by first digits of machine's part number. Suggested part number for machines could then the beginning year one be set to 1000. At beginning of year two, all user needs to do is to change value in field 'Next Machine Nr.' to 2000 (of course under condition that less than 999 machines were added to the system in course of first year).
- In PM5, new part number is suggested only once. Next suggested number will be increased by one, even when previous suggested number was not used and registered in PM5 (for example if user tries to create new machine, but changes his mind and presses 'Cancel' button). Some of our users expressed wish to re-use unused numbers. This is now possible, by simply re-entering original starting number in appropriate field. Autosuggesting function will then automatically move past all part numbers in use and suggest next number that is not in use.

#### Example

Starting value for machine part numbers was set to 1000. Next suggested number is now 1051. Part numbers 1017 and 1045 are not in use, either because machines with those numbers have been deleted or because numbers were not used at the time they were suggested.

User opens Administration module and in Settings section sets Next Machine Nr. to 1000. Next suggested part number for machine will then be 1017, next 1045 and then (once again) 1051.

### New columns in main data grids

Until this release, all columns displayed in main data grids belonged directly to displayed records. In this release, we have added a couple of columns relevance of which may not be immediately apparent and may need short explanation.

|          | 💜 😫   🔍   :      | - 🎱     | <b>Ÿ</b> =          |                                  |                    |              |                | PCSYS Maintenance 5 | - Logged In: pm5 - L |
|----------|------------------|---------|---------------------|----------------------------------|--------------------|--------------|----------------|---------------------|----------------------|
| File     | View To          | ools    | Filter Help         |                                  |                    |              |                |                     |                      |
| Location |                  | <b></b> | Machines Tasks Spa  | are Parts Suppliers Activities / | Faults             |              |                |                     |                      |
| B-⊜ PCSY | ′ <mark>S</mark> |         | Task Name 🔺         | Task Type                        | Machine Name       | Machine No   | Last Completed | Next Scheduled      | Active               |
| 🗉 🖨 Alp  | ha               |         | TASK Margot 001     | Unplanned Maintenance            | Machine Margot     | 31072009-914 |                |                     |                      |
| 🗄 🖨 Bra  | avo              |         | TASK Persephone 001 | Monthly Maintenance              | Machine Persephone | 31072009-016 | 2/7/2019       | 3/11/2019           | <b>V</b>             |
| 🗄 🖨 Ch   | arlie            |         |                     |                                  |                    |              |                |                     |                      |
| 🗉 🗎 De   | lta              |         |                     |                                  |                    |              |                |                     |                      |
| 🗄 🖨 Ecl  | ho               |         |                     |                                  |                    |              |                |                     |                      |
| 🗉 🖴 Fox  | xtrot            |         |                     |                                  |                    |              |                |                     |                      |
| 🗄 🖨 Go   | lf               |         |                     |                                  |                    |              |                |                     |                      |
| 🗎 🗎 🛏    | tel              |         |                     |                                  |                    |              |                |                     |                      |
| 🗄 🖨 Ind  | ia               |         |                     |                                  |                    |              |                |                     |                      |
| 🕒 🗎 🔒 🗐  | iet              |         |                     |                                  |                    |              |                |                     |                      |
| 🗎 🗎 🗎    | 0                |         |                     |                                  |                    |              |                |                     |                      |
| 🗄 🖨 Lim  | na               |         |                     |                                  |                    |              |                |                     |                      |

### Tasks - Last completed and Next Scheduled columns

In Task section, we have added two new columns:

- Last completed this field shows completion date of last finished activity based on the task.
- Next scheduled this field shows scheduled date for next planned activity based on the task.

These two columns have been added to improve overview of task condition. Tasks that are delayed, approaching completion date or maybe are 'abandoned' and no longer in use can now be easily found simply by sorting tasks on one of those dates.

| Spare Parts - Las | st consumption |
|-------------------|----------------|
|-------------------|----------------|

| 👝 🔶 🗈 🗳 🗰 • I 🖺 🏼  | <b>₩</b> =                    |                         |                   |              |                     | PCSYS M | aintenance 5 - Log | ged In: pm5 - Licer | see: PCSYS A/S |                       |
|--------------------|-------------------------------|-------------------------|-------------------|--------------|---------------------|---------|--------------------|---------------------|----------------|-----------------------|
| File View Tools    |                               |                         |                   |              |                     |         |                    |                     |                |                       |
| Location 4         | Machines Tasks Spare Parts Si | ppliers Activities / Fa | ults              |              |                     |         |                    |                     |                |                       |
| Alaba              | Spare Part Name               | Spare Part<br>Number    | Manufacturer Name | Type Number  | Last<br>consumption | Price   | Attachment         | In Store            | Secondary ID   | Status                |
| e i alpha<br>Bravo | SP-500                        | 500                     | Italeri           | 20190117-001 |                     | 0.20    |                    | 0                   | 20190117       | Rare use - in stock 2 |
| 🗈 🖨 Charlie        | Spare Part Agata              | 26                      | Tamiya            | 20180925-001 | 2/24/2019           | 14.75   |                    | 0                   | Secondary D    | Case to case use      |
| n 🖨 Delta          | Spare Part Aghamora           | SP-0001                 | Fujimi            | 0001         | 2/21/2019           | 100.00  |                    | 136                 |                | Case to case use      |
| Echo               | Spare Part Aumia              | SP-0018                 | QRF               | 0018         | 2/21/2019           | 250.00  |                    | 160                 | Secondary B    | Case to case use      |
|                    | Spare Part Brenna             | SP-0002                 | QRF               | 0002         | 2/24/2019           | 100.00  |                    | 186                 |                | Case to case use      |
| GEO                | Spare Part Brighid            | SP-0019                 | Fujimi            | 0019         | 2/21/2019           | 100.00  |                    | 238                 | Secondary A    | Case to case use      |
| Gelf               | Spare Part Carlin             | SP-0020                 | Tamiya            | 0020         |                     | 100.00  |                    | 84                  |                | Case to case use      |
|                    | Spare Part Congalie           | SP-0003                 | Tamiya            | 0004         | 1/17/2019           | 125.00  |                    | 100                 | Secondary C    | Case to case use      |
|                    | Spare Part Coreen             | 250                     | Tamiya            | 0019         | 2/24/2019           | 100.00  |                    | 43                  |                | Case to case use      |
|                    | Spare Part Dairine            | SP-0004                 | Osprey            | 111          | 2/21/2019           | 100.00  |                    | 110                 | 222            | Case to case use      |
|                    | Spare Part Damhnait           | SP-0021                 | Osprey            | 111          | 10/31/2018          | 120.00  |                    | 110                 | 222            | Custom order only     |
|                    | Spare Part Eirieen            | SP-0022                 |                   | 111          | 2/24/2019           | 11.25   |                    | 107                 | 222            | Custom order only     |
|                    | Spare Part Eveleen            | SP-0005                 | Fujimi            | 2018-11-21   | 2/21/2019           | 25.00   |                    | 17                  | TI-5           | Custom order only     |

In Spare Part section, we have lifted up date for last consumption of spare part into main data grid. The idea here is to enable users to quickly find spare parts based on when they have been used. User could for example wish to find out which spare parts were used in last couple of days or maybe find spare parts that have not been used for very long time and should be removed from the system.

Please observe that this column is intended to complement rapport *Unused Spare Parts*, another new addition in this version of PM5.

# Batch update tool

### **General description**

Until now, editing multiple records in one of main data sets of PM5 could be a bit of a chore. For example, if user wanted to change machine type for ten different machines, then user would have to 'open' first machine for editing, new machine type selected and the change had to be saved. Then same operation had to be done for each of remaining nine machines.

| Location 0    | Machines Tasks Spare Parts Su      | ppliers Activities         | / Faults        |           |                  |                                |                |
|---------------|------------------------------------|----------------------------|-----------------|-----------|------------------|--------------------------------|----------------|
| 🖻 😂 MABE Test | Machine Number                     | ID Code                    | Date            | Price     | Machine Name     |                                | Туре           |
| e 🖬 Alpha     | 30072009-001                       | HUBBA BUBBA 1              | 12/1/2008       | 999.00    | Machine Adonia   |                                | Dill           |
| Charlie       | 115-123-833-ABC                    | 20190116                   | 1/16/2019       | 119446.00 | 001-Machine-000  | 11                             | NET4 Delete T  |
| P Delta       | 14022018-001                       | G1250                      | 2/14/2018       | 449.00    | Machine Kalypso  |                                | Saw            |
| Echo          | 20                                 | 20190110-001               | 1/10/2019       | 9654.00   | Machine Isabella |                                | Processor      |
| Foxtrot       | 21                                 | DDF-123                    | 9/11/2018       | 777.25    | Machine Helene   |                                | Bolter         |
| GEO           | 2100500004                         | 20181201-001               | 12/1/2018       | 778.00    | Machine Marietta |                                | Hammer         |
| e 🖨 Golf      | 2100500007                         | 554422                     | 12/19/2018      | 1250.00   | Machine Capricia |                                | Batch Update T |
| - Hotel       | 2100500009                         | AAA-111                    | 4/13/2010       | 24.25     | Machine Soft     | New                            | Dessaure       |
| e 🖴 India     | 2100500010                         | 20181220-001               | 12/20/2018      | 11459.00  | Machine Ali      | Create Conv.                   |                |
| - 🖴 Juliet    | 2100500011                         | 20181220-002               | 12/20/2018      | 11459.00  | Machine Aki      | Conv cell value                |                |
| 🖮 Kilo        | 2100500012                         | 20181220-003               | 12/20/2018      | 11459.00  | Machine Aki      | Edit                           |                |
| 🛛 🖴 Lima      | 2100500013                         | 20181220-004               | 12/20/2018      | 994.00    | Machine Be       | Batch edit                     |                |
|               | 2100500014                         | HUBBA BUBBA 2              | 4/1/2005        | 999.00    | Machine          | Delete                         | -              |
|               | 22                                 | 554422                     | 1/10/2019       | 1250.00   | Nachine Ca       |                                | 01             |
|               | 23                                 | 456-123                    | 9/11/2018       | 550.00    | Machine Mil      | Search                         | Ctri+Q         |
|               | 24                                 | 20190110-003               | 1/10/2019       | 456.00    | Machine Sa       | Add to Hiter                   | - H            |
|               | 30072009-002                       | 554422                     | 4/19/2004       | 1250.00   | Machine Be       | Copy selected rows             | (a 1           |
|               | 30072009-003                       | HUBBA BUBBA 1              | 2/5/2004        | 959.00    | Machine Ch       | Help                           |                |
|               | 30072009-004                       | BLA BLA MIPE T             | 5/2/2007        | 77899.00  | Machine De       | Properties                     |                |
|               | 30072009-005                       | 554422                     | 7/30/2006       | 1250.00   | Machine Be       | Show All Columns               | te 1           |
|               | 30072009-006                       | 006                        | 10/27/2003      | 965.00    | Machine Fro      | Hide All Columns               |                |
|               | <                                  |                            |                 |           |                  | Reset Columns                  | -              |
|               | Page 1 showing 1 to 25 of total 54 |                            |                 |           |                  | Print Barcode                  |                |
|               |                                    |                            |                 |           |                  | Machine report (Supplier/Spare | Part)          |
|               | Details Tasks Activities Spare F   | <sup>2</sup> arts Faults S | top Attachments |           |                  | Availability, month            |                |
|               |                                    |                            |                 |           |                  | Availability, year             |                |
|               | Machine Properties                 |                            |                 |           | -                | салков мастике гторениев       |                |

With Batch Edit tool, this change can be done for all ten machines at once – select machines where Machine Type is to be done, open Batch Edit form, select Machine Type you wish for machines to have and complete the update by pressing 'Update' button. That is all.

Batch update tool is available for four of the five main sections in PM5 client – Machines, Tasks, Spare Parts and Activities/Faults.

To use Batch Update, start by selecting one or more rows in main data grid. Next, press right

mouse button and select 'Batch update'. This action will open Batch Update form for currently selected section in PM5 Client.

Picture to the left shows quick menu for Machines and position of Batch Update menu item.

### **Using Batch Update Tool**

Batch update forms allow editing and changes in multiple records at once. Batch update tool is available for Machines, Tasks, Spare Parts and Activities/Faults and allows editing of values that can be the same for multiple records. For example, many machines share same machine type, while multiple tasks can use same Technical Group.

Values that have to be unique for individual records cannot be handled with help of Batch Update Tool. For example, machine number must be unique for each machine – therefore, any changes in that field can only be done for one machine at a time.

While fields in each Batch Update form are different, each form works in same way:

- Start by selecting records in main data grid that are to be modified.
- Open Batch Update form.
- Type in values in text fields that are to be modified.
- Select values in combo boxes that are to be modified. Observe that if no selection is valid choice in a combo box, then at the bottom of selectable list there will be a selection that resets selections already made to *No selection*. For example if you wish to remove a Priority from selected tasks, select *No priority* in Priority combo box of Task Batch update form. This will remove all already selected priorities from tasks that are to be updated.
- If no change is to be done in a field, then leave it as it is. Updates are only made in fields and comboboxes where values have been entered.
- Modifications to note fields can be done it one of two ways:
  - As default, any text entered in Notes field of Batch Update form will be **added** to any already existing text in Notes fields of records that are to be updated.
  - If user wishes to replace existing notes with text entered in Batch Update Form, then 'Overwrite existing note' needs to be checked in before update is committed. If such selection is done, then all texts in Notes fields for selected records will be overwritten with new content.

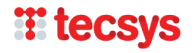

- To apply changes to selected records, press 'Update' button.
- Before changes are applied, user will be presented with a list of fields that will be updated and what values will be used in the update. Below is an example of an update to spare parts. By pressing 'OK' button user will commit the changes. By pressing 'Cancel' user will discard the update and Batch Update form will close without any changes being done.

| Spare part | batch update                                                                                                    |
|------------|----------------------------------------------------------------------------------------------------|
| ?          | Following fields will be modified in selected spare parts<br>Spare Part Type No: 555-125<br>Status: Long waiting time<br>Group: Battery |
|            | Spare Part Note: Check with manager before using in maintenance.                                                                        |
|            | Overwrite existing note: No                                                                                                    |
|            | OK Cancel                                                                                                    |

• Under some circumstances, requested changes may not be valid for one or more selected records. When such situation occurs, user will be notified with an error message.

Please observe that all updates that are valid will always be performed.

### **Batch Update Tool for Machines**

| New sechise sets is builded. It             | ontent will not be changed.                                  |                            |          |
|---------------------------------------------|--------------------------------------------------------------|----------------------------|----------|
| To replace old notes with new one, d        | nded to existing machine no<br>heck in 'Overwrite existing n | te.<br>otes' radio button. |          |
|                                             |                                                              |                            |          |
| Machine Type                                |                                                              | ID Code                    |          |
| Select                                      | <b>_</b>                                                     |                            |          |
| Supplier                                    |                                                              | Price                      | 1        |
| Select                                      | •                                                            |                            |          |
| Manufacturer                                |                                                              | Capacity                   |          |
| Select                                      | •                                                            |                            |          |
| Account                                     |                                                              | Power                      |          |
| Select                                      | <b>•</b>                                                     |                            |          |
| Stop Group                                  |                                                              | Measured Parameter         |          |
| Select                                      | <b>•</b>                                                     | Select                     | •        |
| Machine Status :                            |                                                              |                            |          |
| Select                                      | •                                                            |                            |          |
| Handling existing note                      |                                                              |                            | <br>     |
| Append to existing note                     | Overwrite existing pete                                      |                            |          |
| <ul> <li>Append to existing note</li> </ul> | Overwrite existing note                                      |                            |          |
| Machine Note                                |                                                              |                            |          |
|                                             |                                                              |                            | <u>^</u> |
|                                             |                                                              |                            |          |
|                                             |                                                              |                            |          |
|                                             |                                                              |                            |          |
|                                             |                                                              |                            |          |
|                                             |                                                              |                            |          |

Machine batch editing tool allows editing of following fields of machines selected in main data grid:

- **Machine type** allows change to one of machine types currently specified in PM5. Since machine type is a mandatory machine value, there is no option to set machine type to 'no selection'.
- **Supplier** allows change to one of suppliers currently present in the system. Supplier is a mandatory value for machines, therefore there is no option to set machine supplier to 'no selection'.
- Manufacturer allows change to one of manufacturer specified in PM5 Administration.
- **Account** allows change to one of machine accounts specified for the system. If previously selected accounts are to be removed as selection for machines, then select 'No account' in this combo box.
- **Stop Group** allows change of stop group to which machines belong. If user wishes to remove previously selected stop groups for machines selected in data grid, then selection 'No stop group' is to be selected in this combo box.
- **Machine Status** allows change of machine status of machines selected in main data grid. If user wishes to remove any previously selected status, then value 'No selection for machine status' is to be selected in this combo box.
- ID Code, Price, Capacity, Power any text entered in one of those four fields will replace current values in corresponding fields of machines selected in main data grid. If no input is made in these fields, then no changes will be made to values currently specified for selected machines.
- Measured Parameter allows change of measured parameter used by machines currently selected in main data grid. Selection of 'No measured parameter' will remove measured parameter currently used by selected machines. Please consider carefully changes done to measured parameters in this manner, since those changes will affect any tasks dependent on them for scheduling purposes.

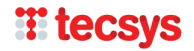

• **Machine Note** – if 'Append to existing note' is selected, then any text entered in this field will be added to already existing machine notes. If 'Overwrite existing note' is selected, then text entered in this field will overwrite any text present in Machine Note field of selected machines.

### **T** tecsys

### **Batch Update Tool for Tasks**

| Fields and parameters without new content will no                                                    | ed.<br>ot be changed.                            |   |
|----------------------------------------------------------------------------------------------------|--------------------------------------------------|---|
| New task note is by default appended to existing<br>To replace old notes with new one, select 'Overw | task note.<br>rite existing notes' radio button. |   |
| Task Name                                                                                            | Days Units                                       |   |
| Task Type                                                                                            | Locked                                           |   |
| Select                                                                                               | <ul> <li>Don't change current status</li> </ul>  | • |
| Technical Group                                                                                      | Approval Required                                |   |
| Select                                                                                               | Don't change current status                      | • |
| To Be Signed By                                                                                      | Priority                                         |   |
| Select                                                                                               | ▼ Select                                         | - |
|                                                                                                    |                                                  |   |
|                                                                                                    |                                                  |   |
| Handling existing note                                                                               |                                                  |   |
| -Handling existing note<br>• Append to existing note  • Overwrite                                    | e existing note                                  |   |
| - Handling existing note                                                                             | e existing note                                  |   |
| Handling existing note     Overwrite     Append to existing note     Overwrite Task Note :           | e existing note                                  |   |
| -Handling existing note O Overwrite Task Note :                                                      | e existing note                                  | 4 |
| -Handling existing note<br>Append to existing note<br>Task Note :                                    | e existing note                                  | 4 |
| -Handling existing note<br>Append to existing note<br>Task Note :                                    | e existing note                                  | 4 |
| -Handling existing note                                                                              | e existing note                                  |   |
| -Handling existing note                                                                              | e existing note                                  | * |
| -Handling existing note                                                                              | e existing note                                  | Å |

Task batch editing tool allows editing of following fields of tasks selected in main data grid:

- **Task name** name entered in this field will replace name specified for tasks currently selected in main data grid. See additional information below.
- Task Type allows change to one of task types currently specified in PM5. Since each task must have specified task type, there is no option to set task type to 'no selection'. Also observe that there can be no more than a single task per machine that has same task type and name. If user specifies an update of name and task type for more than one task for same machine, then only first of those tasks will be updated. Changes to remaining tasks belonging to same machine will be discarded and a warning message will be presented on screen.
- **Technical Group** allows change to one of technical groups specified for the system. If previously selected technical groups are to be removed as selection for the tasks, then select 'No technical group' in this combo box.
- **To be signed by** allows selection of person responsible for the tasks currently selected in main data grid. Since it is not allowed to have tasks without valid selection in this field, there is no 'no selection' in this combo box. Please observe that changes in this field cascade over to all **unfinished** activities that are based on tasks that are to be updated.
- **Days** value entered in this field will overwrite current value specified in this field for all tasks selected for update. 0 is **not** a valid input in this field. Please observe that change of this value does not trigger rescheduling of next unfinished activity and will be used for scheduling only **after** current unfinished activity is finished.
- Units value entered in this field will overwrite current value specified in this field for all tasks that belong to machines with specified measured parameter. If machine to which task belongs lacks specified measured parameter, then updates requested for this field will be discarded. 0 is not a valid

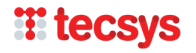

input in this field. Changes in this field will come into effect next time activity re-scheduling is triggered (usually next time read value is entered for relevant measured parameter).

- **Locked** here user can switch on or off Interval locked conditions for tasks selected in main data grid.
- **Approval required** here user can switch on or off approval requirement for tasks selected in main data grid.
- **Priority** allows change of priority of tasks selected in main data grid. If user wishes to remove any previously selected priority, then value 'No priority' is to be selected in this combo box. Change of task priority affects immediately all unfinished activities that belong to edited tasks. Status of finished activities is not affected.
- **Task Note** if 'Append to existing note' is selected, then any text entered in this field will be added to already existing task notes. If 'Overwrite existing note' is selected, then text entered in this field will overwrite any text present in Task Note field of selected tasks.

### **Batch Update Tool for Spare Parts**

| 5pare part batch update                                                                                                    |                                               |   |
|----------------------------------------------------------------------------------------------------|-----------------------------------------------|---|
| Select or enter new values for spare parts to be updated.<br>Fields and parameters without new content will not be char<br>New spare part note is by default appended to existing act<br>To replace old notes with new one, select 'Overwrite existin | ged.<br>vity note.<br>Ig notes' radio button. |   |
| Spare Part Name                                                                                                    | Group                                         |   |
|                                                                                                    | Select                                        | • |
| Spare Part Type No                                                                                                    | Manufacturer                                  |   |
|                                                                                                    | Select                                        | • |
| Secondary ID                                                                                                    | Unit                                          |   |
|                                                                                                    |                                               |   |
| Status                                                                                                    | Dimension                                     |   |
| Select                                                                                                    | ▼                                             |   |
| Append to existing note     Overwrite existing i  Spare Part Note                                                                                                    | iote                                          | × |
|                                                                                                    |                                               |   |

Spare Part batch editing tool allows editing of following fields of spare parts selected in main data grid:

- **Spare Part Name** name entered in this field will replace name specified for spare parts currently selected in main data grid.
- **Spare Part Type No** value entered in this field will replace type number specified for spare parts currently selected in main data grid.
- **Secondary ID** value entered in this field will replace secondary ID specified for spare parts currently selected in main data grid.
- **Status** allows change of status of spare parts selected in main data grid. If user wishes to remove any previously selected status, then value 'No status selected' is to be selected in this combo box.
- **Group** allows change of group to which spare parts selected in main data grid are belonging. Since each spare part must belong to specific group, there is no 'No selection' available for this field.
- **Manufacturer** allows change to one of manufacturer specified in PM5 Administration. Manufacturer is a mandatory value for spare parts, therefore there is no option to set spare part manufacturer to 'no selection'.
- Unit, Dimension any text entered in one of those two fields will replace current values in corresponding fields of spare parts selected in main data grid. If no input is made in these fields, then no changes will be made to values currently specified for selected spare parts.
- **Spare Part Note** if 'Append to existing note' is selected, then any text entered in this field will be added to already existing spare part notes. If 'Overwrite existing note' is selected, then text entered in this field will overwrite any text present in Task Note field of selected spare parts.

# **Titecsys**

### **Batch Update Tool for Activities/Faults**

Batch update tool for activities and faults consists of two separate forms, each in its own pane. If jobs selected in main data grid are all activities or all faults, then only relevant pane will be shown on screen. If, on the other hand, selected jobs are a mix of both activities and fauls, then both panes will be shown on screen. In such case, it is important for user to remember that update values need to be entered in both forms, even if they have same meaning for both activities and faults (for example expected finish date for started jobs).

#### **Batch Update Tool for Activities**

| 🖶 Batch edit                                                                                                    | ×                           |
|----------------------------------------------------------------------------------------------------|-----------------------------|
| Activity batch update Fault batch update                                                                                                    |                             |
| Select or enter new values for activities that are to be updated.<br>Fields and parameters without new content will not be changed.<br>New activity note is by default appended to existing activity note.<br>To replace old notes with new one, check in 'Overwrite existing not | es' radio button.           |
| Activity started status                                                                                                    | Approval status             |
| Don't change current status                                                                                                    | Don't change current status |
| Expected End Date                                                                                                    | Approved By                 |
| 2019-03-14                                                                                                    | Select                      |
| - Handling existing note                                                                                                    | Priority                    |
| Append to existing note     Overwrite existing note                                                                                                    | Select                      |
| Activity Note                                                                                                    |                             |
|                                                                                                    | Update Cancel               |

Activities batch editing tool allows editing of following fields of activities selected in main data grid:

- Activity Started Status here user can switch on or of Activity Started status for selected activities.
- **Expected End Date** this field is automatically activated if Activity Started Status is set to 'Set to started'. Default selected date is always current system date. User needs to change selected date to expected finish date for jobs that will be marked as started.
- Approval Status here user can switch on or off approval status for selected activities.
- **Approved By** this combo box is activated only if Approval Status is selected to 'Set to approved'. When this condition is satisfied, user can specify approving person for activities selected in main data grid.
- **Priority** allows change of priority of activities selected in main data grid. If user wishes to remove any previously selected priority, then value 'No priority' is to be selected in this combo box. Change of priority affects only activities selected in main data grid.
- Activity Note if 'Append to existing note' is selected, then any text entered in this field will be added to already existing activity notes. If 'Overwrite existing note' is selected, then text entered in this field will overwrite any text present in Activity Note field of selected activities.

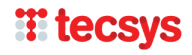

If Activity Note is empty, content of Activity Note belonging to selected activities will be unchanged by batch update.

#### **Batch Update Tool for Faults**

| Batch edit                                                                                                    |                                                 |   |
|----------------------------------------------------------------------------------------------------|-------------------------------------------------|---|
| ivity batch update Fault batch update                                                                                                    |                                                 |   |
| Select or enter new values for faults that are to be updated.<br>Fields and parameters without new content will not be changed.<br>Text entered in fault description and cause fields is by default appe<br>To replace old notes with new content, check in 'Overwrite existing | nded to existing notes.<br>notes' radio button. |   |
| Fault Started Status :                                                                                                    | Fault Type                                      |   |
| Don't change current status                                                                                                    | Select                                          | • |
| Expected Finish Date:<br>den 14 mars 2019                                                                                                    | Cause Type<br>Select                            | - |
| Approval Status :<br>Don't change current status                                                                                                    | Priority<br>Select                              | - |
| Approved By<br>Select                                                                                                    | Technical Group                                 | - |
| Handling existing note     Overwrite existing fault det                                                                                                    | Alarm Code                                      |   |
| Fault Description                                                                                                    |                                                 | - |
|                                                                                                    |                                                 | ] |
| Solution                                                                                                    | ×                                               | ] |
|                                                                                                    | Update Cancel                                   |   |

Faults batch editing tool allows editing of following fields of spare parts selected in main data grid:

- Fault Started Status here user can switch on or of Fault Started status for selected faults.
- **Expected Finish Date** this field is automatically activated if Fault Started Status is set to 'Set to started'. Default selected date is always current system date. User needs to change selected date to expected finish date for jobs that will be marked as started.
- Approval Status here user can switch on or off approval status for selected faults.
- Approved By this combo box is activated only if Approval Status is selected to 'Set to approved'. When this condition is satisfied, user can specify approving person for faults selected in main data grid.
- **Fault Type** allows change to one of fault types currently specified in PM5. Since each fault must have specified task type, there is no option to set task type to 'no selection'.
- **Fault Cause** allows change of fault cause to one of causes currently specified in PM5. If user wishes to remove previously selected fault cause , then value 'Fault cause is not selected' is to be selected in this combo box.
- **Priority** allows change of priority of faults selected in main data grid. If user wishes to remove any previously selected priority, then value 'No priority' is to be selected in this combo box.

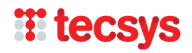

- **Technical Group** allows change to one of technical groups specified for the system. If previously selected technical groups are to be removed as selection for the faults, then select 'No technical group' in this combo box.
- Alarm Code any alarm code entered in this field will replace alarm codes currently specified for faults selected in main data grid. If nothing is entered in this field, then currently specified alarm codes will remain unchanged.
- Fault Description and Solution input in these two fields is handled according to same rules as those used for handling of Notes in other batch update fields. If 'Append to existing note' is selected, then any texts entered in these two fields will be added to already existing fault description and solution notes. If 'Overwrite existing' is selected, then texts entered in these two fields will overwrite any texts present in Fault Description and Solution fields of selected activities.

If these fields are empty, content of Fault Description and Solution fields of selected faults will be unchanged by batch update.

# **Release notes for PM5 version 5.13.2000**

# Appearance of navigation tree and custom filter

Appearance of navigation tree is now user controllable in two respects:

- Font size used by navigation tree
- Text and background color used for selected location/machine group

#### Increasing and decreasing font size used by navigation tree

To adjust font size used by navigation, move mouse pointer over navigation tree and right click to bring up quick menu for navigation tree. If you're familiar with PM5, you will notice that there are three new menu choices at the bottom:

| New Machine        |
|--------------------|
| Refresh            |
| Properties         |
| Expand all         |
| Collapse all       |
| Minimize font size |
| Enlarge font size  |
| Reset font size    |

• Minimize Font Size – selecting this menu choice will decrease the font size used by navigation tree by one font size unit. This action can be repeated until the font size is according to user's preferences or until minimum allowed font size is reached. When this happens, user is notified that it's not possible to make the font any smaller. Minimum font size is 6px.

• Enlage Font Size – selecting this menu choice will increase the font size used by navigation tree by one font size unit. This action can be repeated until the font size is according to user's preferences or until or until a maximum allowed font size is reached. When this happens, user is notified

that it's not possible to make the font any larger. Maximum allowed pixel size is 20px.

• Reset Font Size – selecting this menu choice adjusts the font size to the size used currently as default font size for navigation tree – 8px.

Font size selected for navigation tree is a persistent personal setting – it can be selected individually by each user and is remembered between sessions.

#### Adjusting background and text color for selected location

This function allows the user to quickly change the colors used for display of currently selected location in navigation tree. Up until now, depending on type of screen, computer type and ambient lightning conditions, it could sometimes be difficult to see either what location is currently selected or what its name is. User has now complete control over this detail and can adjust colors according to own preferences.

Selection of colors used for selected location is done in user's personal settings. Open Options form and use following controls to adjust the colors in use according to personal preferences:

| Ор | otions        |                               |         |                  |
|----|---------------|-------------------------------|---------|------------------|
|    | User Settings |                               |         |                  |
|    | Filter        |                               | Select  | •                |
|    | Auto-Update   | (In minutes)                  | 5       |                  |
|    | Show number   | r of rows from the main grid. |         |                  |
|    |               | Activity Color Code           |         | Fault Color Code |
|    | Started       | 0, 128, 0                     | Started | 0, 128, 0 👻      |
|    | Delayed       | 255, 0, 0                     | Delayed | 255, 0, 0 -      |
| ľ  |               | Selected location             |         |                  |
| I  | Background    | 255, 128, 0                   | ·       | Preview          |
| I  | Text          | 0,0,0                         | ·       |                  |
|    |               |                               |         | Restore Colors   |
| I  |               |                               |         |                  |

Background – specifies background color for selected location

• Text – specifies text for selected location

• "Preview" shows how the combination of the selected colors will look on the screen.

• "Restore Colors" button restores color settings of selected location to default black text and mid-grey background color.

Color selection for selected locations is a persistent personal setting – it can be selected individually by each user and is remembered between sessions.

### **Changes to user replacement function**

User replacement function has been reworked and is now much quicker, especially on PM5 systems with large amount of data and many locations.

| User A      | User   |                    | Α      |
|-------------|--------|--------------------|--------|
| User B      | User   |                    |        |
| User C      | User   | New                | С      |
| User D      | User   | Delete             | D      |
| User Global | user   | Properties         | Global |
| User X      | User   | Replace user       | х      |
| Replacing   | Rep/   | Show Deleted Users | Acing  |
| Techie A    | Techie | Refresh            | A      |
| Techie B    | Techie | Help               | В      |

Basic functionality of user replacement function works the same as before. Selection of user to be replaced is done by right-clicking on user name in Administration/Users section and selecting 'Replace user' from quick access menu. This will bring up the 'Replace user' form. In 'Replace user' form, select replacing personal. Next select locations where the replacement is to take effect. To complete user replacement at selected locations, press 'Replace' button.

The adjustments in 'User Replacement' function result first and foremost in it being significantly faster than in previous versions.

Business logic of user replacement function has been slightly modified and automatically adjusts user rights of the replacing user:

• Replacing user becomes automatically a member in all technical groups in which the replaced user is a member.

Furthermore, user can track its progress through selected locations with help of progress bar shown at the bottom of the form while the replacement procedure is running.

Finally, user can interrupt replacement procedure in progress by pressing 'Cancel' button. Please observe that if the replacement procedure is interrupted, it **does not** restore the system to state before the procedure was started. Job assignments that have been adjusted prior to interruption remain assigned to replacing user, while those that haven't been handled are still assigned to original user.

| 🖷 Replace user                                                                                                    |                     | ×       |
|----------------------------------------------------------------------------------------------------|---------------------|---------|
| Selected user                                                                                                    |                     | Replace |
| User A                                                                                                    | •                   | Cancel  |
| Replace user with                                                                                                    |                     | Close   |
| User D                                                                                                    | •                   |         |
| Location                                                                                                    |                     |         |
| Image: Constraint of the second second se |                     |         |
| User replacemen                                                                                                    | procedure completed |         |
|                                                                                                    |                     |         |
|                                                                                                    |                     |         |

### Job event log

Job event log is a new feature that allows users to document progress of individual jobs with help of notes formed in same manner as those in notice board.

To add new job event log note, open activity or fault and press button 'Job Log' in left lower corner. If job event log contains previous notes, then this is indicated by number of log posts presented above the button.

|                                     |                                   | Edit fault                       |                            |
|-------------------------------------|-----------------------------------|----------------------------------|----------------------------|
|                                     |                                   | Machine 31072009-910 - Machine I | nes                        |
| Activities                          |                                   | Fault Type                       | Estimated Manhours         |
| Signed By                           | Job No Priority                   | Discovered (Date)                | Lised Man Hours            |
| Select •                            | 192 Anabelle 👻                    | 19. marts 2018                   | 0.00                       |
| To Be Signed By                     |                                   | Discovered By                    | Signed By                  |
| User B                              | Done Started Fixed Date           | pm5 ~                            | pm5 💌                      |
| Task Name                           | Date Scheduled                    | Priority                         | Started Expected End Date  |
| Uivia 001                           | 3/11/2018                         | Beatrice                         | 27. august 2018            |
| Type of Task<br>Monthly Maintenance | Activity Done                     | Alarm Code                       | Approval Required Approved |
| Machine Number                      | Expected End Date                 |                                  | Approved By                |
| 31072009-918                        |                                   | Federat Technical Group          | Select v                   |
| Machine Name                        | Used Man Hours Estimated Manhours | John                             | Solved                     |
| Machine Olivie                      | 0.00                              |                                  | Date Solved                |
|                                     | - Annual                          | Ext. job exists                  | 6. juni 2018               |
| Ext. Job exists                     | Approved                          |                                  | Cause Type                 |
|                                     | Approved By                       |                                  | Electric 👻                 |
| - 1 N A                             |                                   |                                  |                            |
| Task Note                           | Activity Note                     | Fault Description                | Solution                   |
| Expend                              | Expand                            |                                  | - Expand                   |
| Expand                              | Expand                            | 14 notes Expand                  | Expand                     |
| Job Log                             | Print Save Cancel                 | Job Log                          | Print Save Cancel          |

Job Event Log form presents all previously entered log posts that belong to the job. It also allows addition of new posts and editing of existing posts. Please observe that currently it is not possible to delete posts from the log, this omission is on purpose.

| Prog | ress log for fault 212 |             | 1.6. Specific                                                                                                    | 23         |  |  |  |
|------|------------------------|-------------|----------------------------------------------------------------------------------------------------|------------|--|--|--|
|      | Date                   | Initials    | Note                                                                                                    |            |  |  |  |
| 1    | 8/27/2018 11:28 AM     | User Global | In quis ligula nulla. Etiam eget mattis lacus, a condimentum felis. Vestibulum<br>euismod, turpis et venenatis tincidunt, lorem elit molestie augue, a convalie<br>ligula eros in justo.                                                                                                    | 3          |  |  |  |
|      |                        |             | Quisque ullamcorper leo nec orci vestibulum, quis tristique libero ultrices. Sed at<br>augue odio. Nunc pellentesque nisl metus, nec consectetur orci suscipit eu.                                                                                                    |            |  |  |  |
|      |                        |             | Integer finibus diam quis velit interdum semper a a ex. Vivamus non risus nu<br>purus finibus conque. Nulla porttitor nulla in lorem rutrum accumsan quis et                                                                                                    | on<br>leo. |  |  |  |
| 8    | 8/27/2018 11:27 AM     | User A      | purus finibus congue. Nulla portitior nulla in lorem rutrum accumsan quis et leo.<br>Pellentesque nulla nunc, ultrices in lacus a, interdum accumsan ante. Donec quis<br>eleifend turpis.<br>Etiam ligula nisi, dapibus non facilisis id, iaculis a tortor. Etiam vehicula vel diam<br>non rutrum. Fusce rutrum, lacus at volutpat rutrum, urna libero volutpat elit,<br>vitae cursus mi felis ac ante. Nunc congue id ante dapibus tempor. Sed sapien<br>nibh, gravida ac metus id, malesuada congue eros. |            |  |  |  |
| 8    | 8/27/2018 11:24 AM     | pm5         | Inion, gravida ac metus iu, maiesuada congue eros.<br>Lorem ipsum dolor sit amet, consecteur adipiscing elt. Proin congue odio diam,<br>vel sodales elt pellentesque ut. Suspendisse nec diam sed elt ornare ultricies.<br>Maecenas pellentesque sodales lacus non ultricies. Phasellus consequat<br>bibendum luctus. Aliquam risus velit, feugiat et arcu nec, auctor imperdiet velit.<br>Suspendisse in suscipit augue. Interdum et malesuada fames ac ante ipsum<br>primis in faucibus.                  |            |  |  |  |
|      |                        |             |                                                                                                    |            |  |  |  |
|      |                        |             | New Edit Close                                                                                                    |            |  |  |  |

To create new job event log post, press 'New' button'. This brings up a form that allows entry of text. Use of tabs and line shifts for formatting purposes is supported. By pressing on 'Save' button, the note is added to selected job event log. Each post consists of entered text, date and time when the note was saved or edited last time and finally who created/edited it.

| New log note for Fault 212 | ×    |
|----------------------------|------|
|                            |      |
| Cancel                     | Save |

To indicate presence of job event log posts, a new column called 'Job Log in Use' has been added to main data grid in Activities/Fault section of PM5 client. The column displays a checkbox, which is checked in if at least one job log note has been added to the activity or fault.

| Filter Hel     | р                         |                    |           |           |                |
|----------------|---------------------------|--------------------|-----------|-----------|----------------|
| Machines Tasks | s Spare Parts Suppliers A | ctivities / Faults |           |           |                |
| Fault          | Task Name // Fault Type   | Machine No 🔻       | Date      | Done Date | Job Log In Use |
| <b>V</b>       | Critical                  | 30072009-905       | 3/19/2018 | 3/21/2018 |                |
|                | Critical                  | 30072009-905       | 3/23/2018 | 3/23/2018 |                |
|                | Critical                  | 30072009-905       | 4/11/2018 | 4/11/2018 | <b>V</b>       |
|                | Critical                  | 30072009-905       | 3/14/2018 | 3/19/2018 |                |
|                | Critical                  | 30072009-905       | 6/4/2018  |           |                |
|                | Major                     | 30072009-902       | 6/1/2018  |           |                |
|                | Critical                  | 30072009-901       | 3/19/2018 | 3/19/2018 |                |
|                | Agnes 001                 | 30072009-901       | 2/14/2018 | 2/9/2018  |                |
|                | Agnes 001                 | 30072009-901       | 3/11/2018 | 2/15/2018 |                |
|                | Agnes 002                 | 30072009-901       | 2/9/2018  | 2/9/2018  |                |
|                | Agnes 002                 | 30072009-901       | 3/11/2018 | 3/19/2018 |                |
|                | Agnes 001                 | 30072009-901       | 3/17/2018 |           |                |
|                | Agnes 002                 | 30072009-901       | 4/18/2018 | 4/13/2018 |                |
|                | Agnes 002                 | 30072009-901       | 5/13/2018 |           |                |
|                | Critical                  | 30072009-004       | 4/13/2018 |           |                |
|                | Critical                  | 02052018-001       | 6/6/2018  |           |                |

### Emergency login status reset when unable to log in onto PM5

Emergency login status reset is new function intended to provide quick solution to scenario where users cannot log in onto PM5, because all login slots are in use (even though they aren't). To make it easier to recover from such situation we have modified login procedure in following manner:

| All login sl | ots are in use                                                                                                    |  |  |  |  |
|--------------|----------------------------------------------------------------------------------------------------|--|--|--|--|
| <u> </u>     | You cannot login at this moment, because maximum<br>number of concurrent users allowed by your license<br>has been reached. |  |  |  |  |
|              | Please try again later or contact your system administrator.                                                                |  |  |  |  |
|              | Manual Login Status Reset                                                                                                   |  |  |  |  |

 When user is not allowed to login because all login slots are in use, user receives following message. The upper part is the same as before and if user is aware that all login slots are in use, the situation is to be handled as normal – ask a colleague to log out and try logging in again.

In situations where users are "locked out" and there are no known logged in users in the system that could log out, then user can press "Manual Login Status Reset"

| All login sl | lots are in use                                                                                                    |
|--------------|----------------------------------------------------------------------------------------------------|
|              | You cannot login at this moment, because maximum<br>number of concurrent users allowed by your license<br>has been reached. |
|              | Please try again later or contact your system administrator.                                                                |
|              | Enter login reset password here<br>If you don't have reset password, contact PCSYS.                                         |
|              | Reset login status Cancel                                                                                                   |

- When "Manual Login Status Reset" button is pressed, user activates the login reset function. User is to enter required password and press "Reset login status" button. This will have two effects:
  - a. 'Always Access' flag is reset for all users.
  - b. Logged in status is set to 'not logged in' for **single user** currently logged in on PM5. The user who is 'logged out' is the one with oldest login timestamp in database.

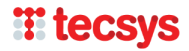

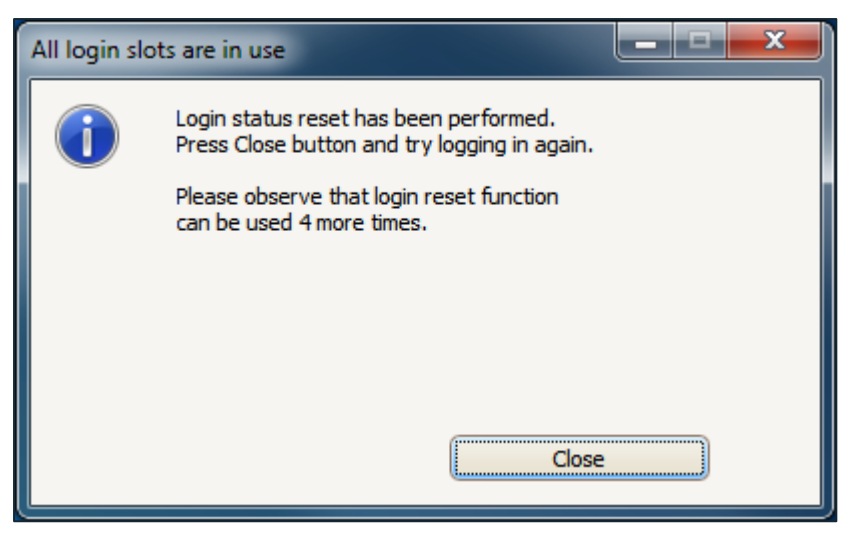

3) If emergency login reset was successful, then user should receive a confirmation message, which will also inform the user about how many more times the function can be used.

| All login sl | ots are in use                                                                                                    |
|--------------|----------------------------------------------------------------------------------------------------|
| 0            | Login reset function was used maximum allowed number of times.<br>If problem persists, contact your PM5 administrator.<br>To return to login screen, press Cancel button. |
|              |                                                                                                    |
|              |                                                                                                    |
|              | Cancel                                                                                                    |

4) By default, the emergency login reset function can be used a **maximum of five times**. Thereafter the function is disabled and subsequent attempts will result in message shown above. If that happens, it is recommended for PM5 administrator to contact PCSYS.

After a successful emergency login reset, it is highly recommended that the person who logs in onto PM5 is also a system administrator. After logging in onto the system, administrator user should immediately open Administration module and make necessary adjustments in Users section.

# Purchase module -printout of order requisitions for individual orders

Up to now, the printout of purchase order requisitions could be done when order status was changed from *Open* to *Sent* or by ordering printouts through filter tool. This procedure has now been simplified.

To print one or more order requisitions, user needs to select the orders for which requests are printed and click on right mouse button to bring up quick menu for orders. Then, to print the requests, select menu item *Print order request*. This action will trigger printout of requests for all currently selected orders.

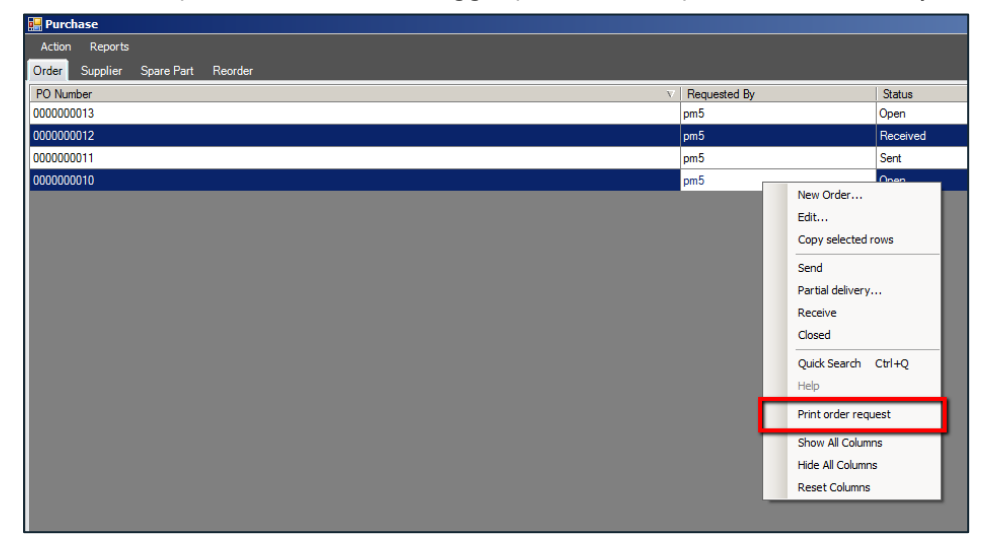

# Change in business logic when deleting unfinished activity

Up till now, PM5 allowed deletion of an unfinished activity, even though such action meant that the task to which the activity belonged was deactivated for all practical purposes.

The business logic for this scenario has now been adjusted to reflect practical consequences of deletion of active activities. As example picture below demonstrates, when activity about to be deleted is unfinished (Date Done field is empty), user needs to approve the action before proceeding. When deletion is approved, the task to which the activity belongs will be automatically set to disabled status.

| Machines Tasks | s Spare Parts S            | Suppliers Activities / Faults                              |                |             |           |    |
|----------------|----------------------------|------------------------------------------------------------|----------------|-------------|-----------|----|
| Fault 🗠        | Task Name //<br>Fault Type | Machine Name                                               | Machine No     | Date        | Done Date | E  |
|                | Agnes 001                  | Machine Agnes                                              | 7330072009-901 | 4/24/2016   | 5/24/2016 | 0. |
|                | Margot 001                 | Machine Margot                                             | 7331072009     | 4/26/2016   |           | 0  |
|                | Nina 001                   | Machine Nina                                               | 7331072009-916 | 5/26/2016   |           | 0  |
|                | Olimpia 002                | Machine Olimpia                                            | 7331072009-015 | 5/11/2016   |           | 0  |
|                | Agnes 001                  | Machine Agnes                                              | 7330072009     | 6/23/2016   |           | 0  |
|                | Elouie 001                 | Machine Bouise                                             | 7330072009     | 8/17/2016   | 7         | 0  |
|                | Chrysante 00 Del           | lete 🔀                                                     | 7330072009     | 8/16/2016   |           | 0  |
|                | Dominique 0                | One or more of of jobs selected for deletion are           | 7330072009     | 8/16/2016   |           | 0  |
|                | Despione 00                | unfinished activities. When unfinished activity is         | 7330072009     | 8/16/2016   | 8/16/2016 | 0  |
|                | Despione 00                | deleted, associated task is automatically<br>de-activated! | 7330072009     | 8/30/2016   |           | 0  |
|                | Persephone 00              | This will also delete associated data to this record       | 7331072009-016 | 8/16/2016 🤎 | 8/16/2016 | 0  |
|                | Persephone                 | Are you sure you want to continue?                         | 7331072009     | 8/23/2016   |           | 0  |
|                | Olivie 001                 |                                                            | 7331072009-918 | 8/16/2016   | 8/16/2016 | 0  |
|                | Olivie 001                 |                                                            | 7331072009     | 8/23/2016   | 8/16/2016 | 0  |
|                | Olivie 001                 |                                                            | 7331072009-918 | 8/23/2016   | 8/16/2016 | 0. |
|                | Olivie 001                 | Delete confirmed Yes No                                    | 7331072009-918 | 8/9/2016    | 8/16/2016 | 0. |
|                | Bianca002                  | יישטרוויוס שומרסט                                          | 7330072009-902 | 8/16/2016   | 8/16/2016 | 0. |
|                | Bianca002                  | Machine Bianca                                             | 7330072009-902 | 8/16/2016   | 9/21/2016 | 0. |
| 1              |                            |                                                            |                |             |           |    |

## Warning about license limitations

For licenses with limitations on maximum number of records for machines, tasks and spare parts (Demo / Lite / Standard licenses), a warning will be displayed when user approaches the maximum allowed number of records.

First warning will be displayed when ten more records can be entered. Second warning will be displayed when five more records can be entered into the system. Warnings are triggered separately for each record group with license limitations. Example picture below informs the user that ten more tasks can be created in the system before license limitation for tasks is reached.

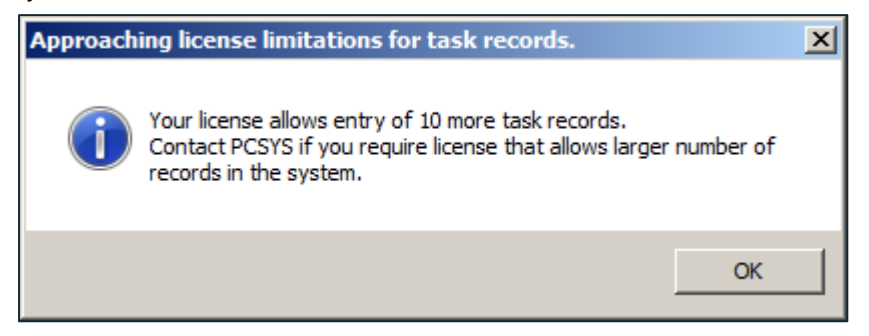

## Information about license limitations

When a license with limitations regarding maximum number of records for machines, tasks and spare parts is in use (Demo / Lite / Standard licenses) are in use, information about number of records that can be entered into PM5 is displayed in *About PM5* form.

To open *About PM5* form, select *Help* and *About PM5*. See picture below for example of information about remaining record allowance in the system.

Please observe that remaining record allowance is not displayed in systems with Enterprise license., as Enterprise license has no limitations of number of machine/task/spare part records and the system.

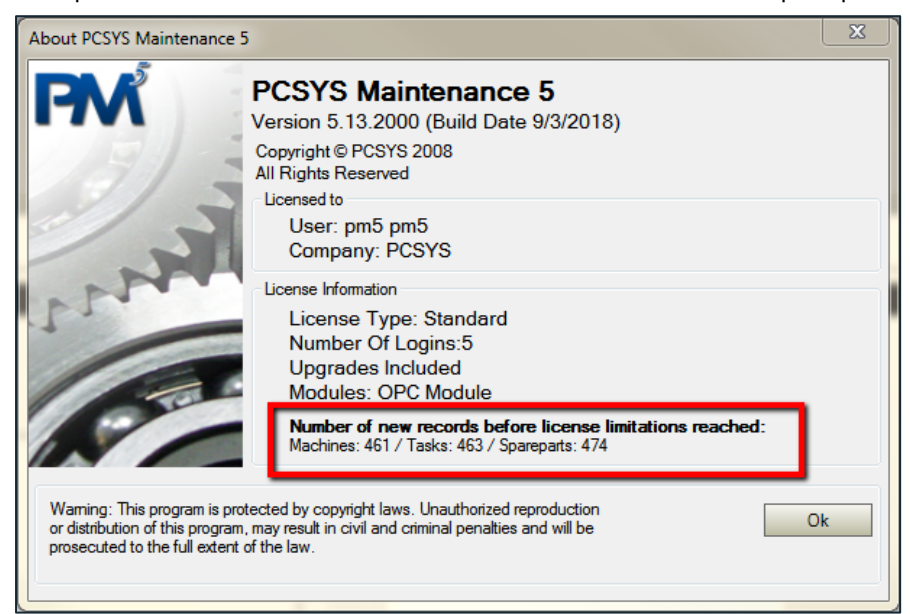

# **Adjustments to Attachment form**

Attachment form has been redone and simplified. User interface for selection of adjustment type is now at the top of the form. Depending on selection of attachment type, the other elements of the form are adjusted dynamically.

| Add attachment to selected mad  | chine                         | ×          |
|---------------------------------|-------------------------------|------------|
| Please select an option         |                               |            |
| <ul> <li>Upload File</li> </ul> | <ul> <li>Link File</li> </ul> |            |
| O Directory                     | ⊙ www                         |            |
| Attachment File                 |                               |            |
|                                 |                               | Browse For |
| Path                            |                               |            |
|                                 |                               |            |
| Attachment Note                 |                               |            |
|                                 |                               |            |
|                                 |                               |            |
|                                 |                               |            |
|                                 |                               |            |
| Print with jobs                 |                               |            |
| Activities                      | Eaults                        |            |
|                                 | - r data                      |            |
|                                 |                               |            |
|                                 | Add                           | Close      |

# **Release notes for PM5 version 5.13.1001**

### Status of users assigned for tasks, activities and faults

As the time goes by, status of PM5 users can change – their credentials can change, they can be set to passive status or simply be deleted. Such changes in users' status could mean that they were no longer valid for the jobs they were assigned for. When that situation occurred, they were no longer listed in relevant comboboxes of relevant tasks, activities and faults. This in turn could cause problems when editing such tasks and jobs.

This situation is now rectified.

When status of a user changes and user is no longer valid selection for assigned task, activity or fault, the user is still listed in relevant combo-boxes, but a **text flag** is displayed to the left of his initials in the combo-box.

Following fields will display these new text flags:

- Task form
  - To be signed by combo-box
- Activities form
  - *Signed by* combo-box
  - Approved by combo-box
- Fault form
  - Discovered by combo-box
  - To be signed by / Signed by combo-box
  - Approved by combo-box

Currently, three types of text markers are in use:

• User's status has been set to passive. When a user's status has been set to Passive, then this fact will be indicated by a text flag (**Passive**) in combo-boxes of types listed above. In example below, a passive user has been selected as person who discovered and signed for a fault.

| Edit fault                                                                                            | ×                                                                                                    |
|----------------------------------------------------------------------------------------------------|----------------------------------------------------------------------------------------------------|
| Machine 001.130 · In                                                                                  | dvejningspumpe Job No 86                                                                                                    |
| Fault Type<br>Meternet<br>Discovered (Date)<br>den 10 januari 2007<br>Discovered By<br>MABE (Passive) | Estimated Manhours     0.00     Used Man Hours     0.50     Signed By     MABE (Passive)                                                     |
| Priority<br>Select<br>Alarm Code                                                                      | Started Expected End Date den 5 december 2017 Annroved Annroved                                                                              |
| Technical Group<br>Select                                                                             | Approved By<br>Select                                                                                                    |
| Ext. job exists                                                                                       | Date Solved<br>den 10 januari 2007<br>Cause Type<br>Q2<br>V                                                                                  |
|                                                                                                    | <u><u></u><u></u><u></u><u></u><u></u><u></u><u></u><u></u><u></u><u></u><u></u><u></u><u></u><u></u><u></u><u></u><u></u><u></u><u></u></u> |

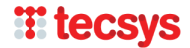

User has been deleted. When a user has been deleted, then this fact will be indicated by a text flag
 (Deleted) in combo-boxes of types listed above. In example below, a user that has been deleted is
 selected as person responsible for a machine task.

| Task                |          |                                           | ×        |
|---------------------|----------|-------------------------------------------|----------|
| Task Name           |          | Interval                                  |          |
| Service Oil 30 days | Active   | ☑ Locked                                  |          |
| Machine             |          | Days                                      | _        |
| Indvejningspumpe    | •        | 30                                        |          |
| Type of Task        |          |                                           |          |
| Smøring             |          |                                           |          |
| To Be Signed By     |          |                                           |          |
| MABE (Deleted)      |          | Priority                                  |          |
| Technical Group     |          | Select                                    | <b>_</b> |
| Dayshift            | <b>_</b> |                                           |          |
| Estimated Manhours  |          |                                           |          |
| 1.00                |          | Created by pm5 on 12/5/2017 11:01:15 AM.  |          |
| Task Note           |          | Modified by pm5 of 12/5/2017 11:51:44 AM. |          |
|                     |          |                                           |          |
|                     |          |                                           |          |
|                     |          |                                           |          |
|                     |          |                                           |          |
|                     |          |                                           |          |
|                     |          |                                           | _        |
| 1                   |          |                                           | <u> </u> |
|                     |          |                                           | Expand   |
|                     |          | Save                                      | Cancel   |

(1)

User's credentials are no longer sufficient. This is a special case for selections in 'Approved by' combo-boxes of faults and activities. In cases where a user who no longer has credentials for approval of jobs, this fact is indicated by text flag **(Credential removed)** in combo-boxes where he's been previously selected. An example of such scenario is shown in picture below.

| Activities          | ×                                 |
|---------------------|-----------------------------------|
| Signed By           | Job No Priority                   |
| MABE                | 81 Select                         |
| To Be Signed By     |                                   |
| MABE                | Done Started Fixed Date           |
| Tack Name           | Date Scheduled                    |
| Service Oil 30 days | 6/14/2007                         |
| Type of Task        | Activity Done                     |
| Smøring             |                                   |
| Machine Number      | Expected End Date                 |
| 001.130             |                                   |
| Machine Name        | Used Man Hours Estimated Manhours |
| Indvejningspumpe    | 0.00 😫 1.00                       |
| Evt. inh eviete     | Anomyed                           |
|                     | Anomyed By                        |
|                     | MABE (Credential removed)         |
| Task Note           | Activity Note                     |
| A                   |                                   |
|                     |                                   |
|                     |                                   |
|                     |                                   |
|                     |                                   |
|                     |                                   |
|                     |                                   |
|                     |                                   |
|                     |                                   |
|                     |                                   |
| v                   | V                                 |
| Expand              | Expand                            |
|                     | Print Save Cancel                 |

The text flags indicating changed status of user in above-mentioned combo-boxes serve two purposes. In historical records, they simply indicate the changed status of the user. **Much more importantly, in active tasks and unfinished jobs, they indicate that the jobs are assigned to personal that most probably is no** 

# **H** tecsys

**longer able to complete them.** It is strongly advised that any active task or unfinished job that is assigned to a user flagged in this manner should be re-assigned to a more suitable user.

Finally, please observe that users flagged as deleted, passive or lacking credentials are only displayed in relevant combo-boxes **as long as they are the selected user**. If another user is selected in their place and this change is then saved, the flagged users are **no longer included** in list of users selectable in a combo-box.

## Changes in Batch job finish functionality

Batch job finish functionality has been modified and extended. Following two changes are introduced in this version.

#### • Job exclusion

Activities and faults that are to be finished need to comply with business logic of PM5. If these conditions are not satisfied, the request to finish the job will be rejected. Since earlier following conditions need to be satisfied:

- For activities, the selected completion date cannot be earlier than completion date of any of preceding activities generated by same task as activity about to be finished.
- For faults, fault reason need to be specified either prior to request for completion is made **or** specified in Batch finish form's own Cause Type combo-box.

A third condition has been added in this version of PM5 – activities that include calibration are automatically rejected from batch job finish requests. Our reasoning is that activities of this nature require entry of mandatory calibration data for each individual activity and it is impractical to handle that in batch job finish functionality.

### • Handling of jobs rejected by job finish functionality

In previous versions, rejection of a job has been indicated in rudimentary manner, by listing its job number in a message box. This behavior has now been modified. Jobs rejected by batch functionality are now listed in Windows standard application Notepad. Each rejected job is listed in its own row – information included is job id number, job type and reason for rejection.

We have chosen to present this information in Notepad, because it allows user to work with PM5 while keeping this information on screen.

In rare cases where Notepad is not installed on the computer where PM5 client is running, same information will be displayed in a Note form. This presentation will allow the user to copy/paste the information about rejected jobs before closing down the Note form and handling relevant records.

In the picture shown, there is an example of Notepad application showing information about jobs rejected in a batch finish job request.

| PM5 Mes                              | sage - 12/5/2017                      | 2:53 PM - List of jobs rejected in this batch finish sequence                                                                                                    |
|--------------------------------------|---------------------------------------|----------------------------------------------------------------------------------------------------|
| Job No<br>*******<br>88<br>99<br>107 | Type<br>Activity<br>Activity<br>Fault | Rejection reason<br>selected finish date is earlier than finished date of last finished activity<br>selected finish date is earlier than finished date of last finished activity<br>Fault cause is not specified |

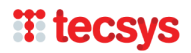

# **Release notes for PM5 version 5.13.1000**

## **Priority code**

### Introduction

**Priority** field has been present in PM5 since the beginning. It is present in Task, Activity and Fault. It was a text field where user could enter a text that was up to three characters long. Purpose of this field was to provide quick and simple way to indicate priority of tasks and jobs.

**Priority** is now replaced with a user defined system variable **Priority Code**. Purpose of **Priority** Code is exactly the same as that of **Priority**. The major difference is that value in **Priority Code** field is not entered by user on individual basis, but rather selected from a predefined list of priority codes defined by an administrator. Major advantage of this change is that it guarantees consistency in data entry.

#### Priority code in existing systems

For users who are actively using **Priority** field, this change has following consequences.

- Fields and columns related to **Priority** are no longer present in the system.
- **Priority** fields have been replaced by a combo box **Priority Code** in forms for tasks, activities and faults.
- **Priority** columns have been replaced by columns **Selected Priority Code** in main data grids for tasks and activities/faults.
- Data that existed in **Priority** fields has been transferred to **Priority Code** as part of the upgrade to this version of PM5.
- All variations of codes entered in **Priority** field at the time of upgrade have been inserted into **Priority Codes** system variable section, which is now present in Administration module.

In other words, all data previously handled by **Priority** field is still present and correctly displayed in PM5 system.

### **Management of Priority Codes**

Priority Code is a system variable that is handled in same manner as other system variables (such as Machine Type, Fault Type or Technical Group) in the system. To create, edit or delete a **Priority Code**, user needs to open Administration module and access Priority Code section, which is located at System Variables/Tasks. When Priority Codes node is selected, list of priority codes defined in the system will be shown in right section of Administration module.

Please observe that the priority list shown in picture below is just an example. In your PM5, the list will initially be either empty **or** if field **Priority** was in use prior to upgrade, it will show all variants of priority codes previously in use. If the second is the case, priority codes will have weight set by default to 1 and will be marked as accessible for activities and faults. These settings can of course be edited at user's convenience.

| PCSYS Maintenance 5 - pm5 |                        |                                                   |                 |             | <u>_</u> _× |
|---------------------------|------------------------|---------------------------------------------------|-----------------|-------------|-------------|
| File Action Help          |                        |                                                   |                 |             |             |
|                           |                        |                                                   |                 |             |             |
| + 🧾 System Tools          | Priority Code          | Priority Code Note                                | Priority Weight | Activity    | Fault       |
| + Configurations          | Mandatory - Legal      | Legally mandatory maintenatce                     | 1               | <b>V</b>    |             |
| - System Variables        | Mandatory - Preventive | Needs to be done on specified date                | 1               | <b>&gt;</b> |             |
| Client                    | Urgent                 | Needs to be fixed immediately                     | 1               |             |             |
|                           | Important              | To be fixed as quickly as possible                | 2               |             |             |
| + i Fauts                 | Standard Priority      | Can be delayed up to 24 hours                     | 2               | <b>v</b>    |             |
| + Machines                | Medium Priority        | Can be delayed up to a week                       | 3               |             |             |
| + 🦲 Spare Parts           | Standard Fault         |                                                   | 3               |             |             |
| + E Suppliers             | Low Priority           | Should be done within 14 days from scheduled date | 4               |             |             |
| Tasks                     |                        |                                                   |                 |             |             |
| Types                     |                        |                                                   |                 |             |             |
| Calibration Groups        |                        |                                                   |                 |             |             |
| Type of Service           |                        |                                                   |                 |             |             |
| Priority Codes            |                        |                                                   |                 |             |             |
| + 🧾 Purchasing            |                        |                                                   |                 |             |             |
| + 🧰 OPC                   |                        |                                                   |                 |             |             |
| + 🧰 Postal Information    |                        |                                                   |                 |             |             |
|                           | 1                      |                                                   |                 |             |             |
|                           |                        |                                                   |                 |             |             |

New... Delete Properties To add new, edit or delete new priority code, move mouse pointer to right section and click on right mouse button. This will display a quick menu where appropriate action can be selected. Existing priority code can also be selected by double-clicking on it in the list.

| Properties - Prior  | ity Code Mand | atory - Legal 📕 |  |  |  |  |
|---------------------|---------------|-----------------|--|--|--|--|
| Priority Code       |               |                 |  |  |  |  |
| Mandatory - Legal   |               |                 |  |  |  |  |
| Priority Code Note  |               |                 |  |  |  |  |
| Legally mandatory n | naintenatce   |                 |  |  |  |  |
| Priority Weight     |               |                 |  |  |  |  |
| 1                   |               |                 |  |  |  |  |
| Use With Activit    | ies           |                 |  |  |  |  |
| Use With Faults     |               |                 |  |  |  |  |
|                     |               |                 |  |  |  |  |
|                     | Cancel        | Ok              |  |  |  |  |
|                     |               |                 |  |  |  |  |

Priority code has following properties:

• Priority Code – name of priority code. This is the name that will be displayed in combobox Priority Code and in column Selected Priority Code in main data grids for tasks and activities/faults.

• Priority Code Note – descriptive note, clarifying purpose of the priority code.

• Priority Weight – a whole number value between 1 and 1000, defining the weight of the priority. 1 is the highest priority and 1000 is the lowest priority. Priority weight is intended to specify importance of the priority code relative other priorities. It is also used for sorting and filtering

purposes, as described below.

- Use With Activities indicates that this priority code is to be used with tasks and activities. Only the priorities that have this checkbox checked in will be available for selection for tasks and activities.
- Use With Fault indicates that this priority code is to be used with faults. Only the priorities that have this checkbox checked in will be available for priority selection for faults.

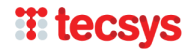

Additional clarification - when a priority code is marked as 'Use With Activities', it will be available for selection in tasks and activities. When a priority code is selected in a task, all activities generated by this task will have same priority selected at the time of creation. It is possible to change priority code for an individual activity. However, an activity will always have its priority set to that which is specified in the task to which it belongs.

To save new priority code or save changes made in pre-existing priority code, press 'OK' button.

Deletion of a priority code can be done at any time, even if it is in use. When a priority code is deleted, all tasks, activities and faults that are using it will be reset and no longer have a selected priority code.

#### Priority Codes in main data grids

**Priority Code** can be specified for tasks, activities and faults. Selection is done from a list of available priority codes, defined in Administration module and available in a combo box with same name.

Selection of priority code is not mandatory. Combo box **Priority Code** is always empty as default and selection of priority code needs to be done on individual basis for each task or fault. Activities inherit their priority code from the task they belong to. Priority code of individual activity can be changed at any time after it has been created.

| Task                                |        |                                                                |      | X        |
|-------------------------------------|--------|----------------------------------------------------------------|------|----------|
| Task Name<br>Hekate 003             | Active | Interval                                                       |      |          |
| Machine<br>Machine Hekate           | •      | Days<br>30                                                     |      | _        |
| Type of Task<br>Monthly Maintenance | •      |                                                                |      |          |
| To Be Signed By<br>No Stores        | •      | Priority                                                       |      |          |
| Technical Group<br>Select           | •      | Select<br>Select<br>Mandatory - Legal                          |      |          |
| Estimated Manhours<br>0.00          |        | Mandatory - Preventive<br>Standard Priority<br>Medium Priority |      |          |
| Task Note                           |        | (2007 Honey                                                    |      |          |
|                                     |        |                                                                |      |          |
|                                     |        |                                                                |      |          |
|                                     |        |                                                                |      | <b>V</b> |
|                                     |        |                                                                |      | Expand   |
|                                     |        |                                                                | Save | Cancel   |

In example picture, Priority Code combo box is expanded and shows list of available priority codes. Please observe that only priority codes with checkbox 'Use with activity' are included in this list.

It is important to remember that the sorting order of the list in Priority Code combo box is **not** by priority code name, but by its weight, in descending order. Thus the priority codes with weight 1 will be put on top of the list, followed by those of weight 2 and so on.

To make a selection, select priority code from list in the combo box and press 'Save' button.

In the client, priority codes and their weight are displayed in main data grids of tasks and activities/faults, in columns **Selected Priority** and **Priority Weight**. There is one important thing to remember regarding the sorting based on priority code – it is done according to the value specified by priority weight, both when selected sorting is on Selected priority and Priority Weight. In example picture below, the sorting column is **Selected Priority**, but the sorting is still done according to the values in **Priority Weight** column. When such sorting is done, the posts with specified weight are always sorted first, in either ascending or descending order. Posts with no weight (no priority code specified) will always be put at the bottom, regardless of selected sorting order.

| Machines Tasks Spare        | Machines Tasks Spare Parts Suppliers Activities / Faults |        |                |                |                        |                 |  |  |
|-----------------------------|----------------------------------------------------------|--------|----------------|----------------|------------------------|-----------------|--|--|
| Task Name                   | Task Type                                                | Active | Machine No     | Machine Name   | Selected Priority      | Priority Weight |  |  |
| Hekate 003                  | Monthly Maintenance                                      |        | 20170420-001   | Machine Hekate | Mandatory - Preventive | 1               |  |  |
| Cerise Priority Code Test 1 | Overview                                                 |        | 7330072009-903 | Machine Cerise | Mandatory - Legal      | 1               |  |  |
| Cerise Measured A           | Overview                                                 |        | 7330072009-903 | Machine Cerise | Mandatory - Preventive | 1               |  |  |
| Cerise 001                  | Lubrication                                              | V      | 7330072009-903 | Machine Cerise | Standard Priority      | 2               |  |  |
| Hekate 002                  | Monthly Maintenance                                      |        | 20170420-001   | Machine Hekate | Medium Priority        | 3               |  |  |
| Hekate Inactive 500         | Unplanned Maintenance                                    |        | 20170420-001   | Machine Hekate | Low Priority           | 4               |  |  |
| Martha 001                  | Lubrication                                              | V      | 7331072009-013 | Machine Martha |                        |                 |  |  |
| Iris Inactive Alpha         | Monthly Maintenance                                      |        | 20170829-001   | Machine Iris   |                        |                 |  |  |
| Hekate 004                  | Monthly Maintenance                                      |        | 20170420-001   | Machine Hekate |                        |                 |  |  |
| Martha Task 001             | Unplanned Maintenance                                    |        | 7331072009-013 | Machine Martha |                        |                 |  |  |

# **H** tecsys

### **Priority Code in filters**

Priority codes can be used for filtering of data presented on the screen. New filter search parameters have been added for tasks and activities/faults.

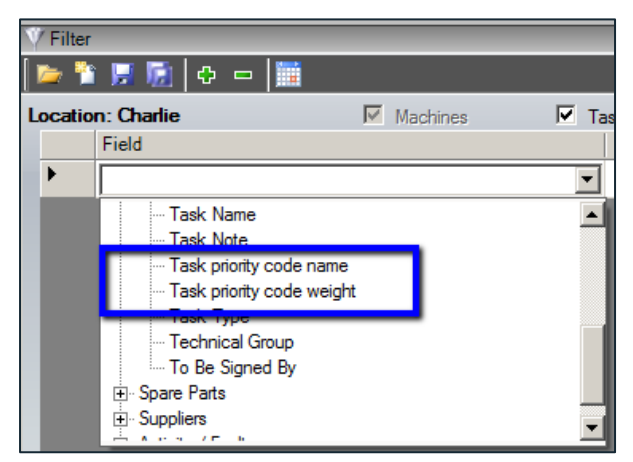

In Tasks, filter search parameters **Task priority code name** and **Task priority code weight** have been added in selection of field which can be used for filtering.

**Task priority code name** allows filtering on specific priority code name or names specified for tasks, in similar manner as other system parameters, such as for example task type.

**Task priority code weight** allows filtering on weight value of priority codes specified in tasks.

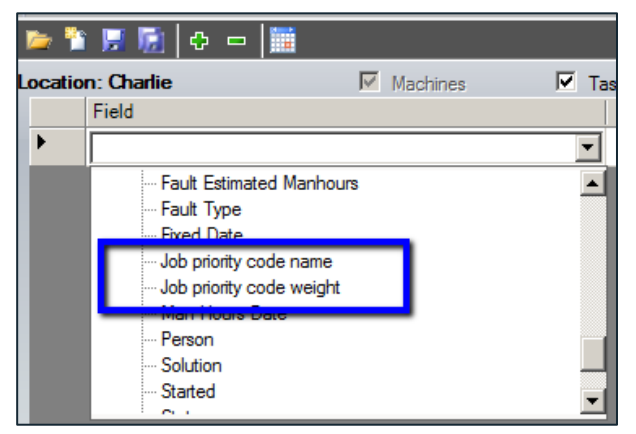

In Activities/Faults, filter search parameters **Job priority code name** and **Job priority code weight** have been added in selection of field which can be used for filtering. It is important to remember that searches using these two seach fields **will**, as long as search conditions are fulfilled, include both activities and faults.

**Job priority code name** allows filtering on specific priority code name or names.

**Job priority code weight** allows filtering on weigh value of priority codes specified in activities and faults.

Additional clarification – search parameter priority weight enables filtering by *groups of priority codes*. For example, the filter in example picture below will show **all** unfinished jobs with priority codes that have priority weight 1 or 2.

|   | Filter | - Priority 2 or higher   |          |         |             |         |        |             |           |                     |          |
|---|--------|--------------------------|----------|---------|-------------|---------|--------|-------------|-----------|---------------------|----------|
| [ | 🍃 🍍    | î 📕 📓   🕂 🗖 📗            |          |         |             |         |        |             |           |                     |          |
| L | ocatio | on: Charlie              | Machines | ✓ Tasks | Spare Parts | 💌 Supp  | oliers | Activities  | / Faults  |                     |          |
|   |        | Field                    | Criteria |         | Value       | Machine | Tasks  | Spare Parts | Suppliers | Activities / Faults | Operator |
|   | •      | Status                   | =        | N       | Not done    |         | ~      | ~           | ~         | •                   | And      |
|   |        | Job priority code weight | <        |         | 3           | 7       | ~      | ~           | ~         | 7                   |          |

# Column 'Qty in stock'

Column **Qty in stock** has been added to subpane Spare Parts in client sections Tasks and Activities/Faults. The value displayed in this column shows available quantity in stock for selected spare part. This information consists of two possible values:

- First number shows quantity in stock at the stock selected for the spare part and this specific consumption instance. If no stock has been specified, then a '-' is displayed instead.
- Second number shows a total quantity in stock at **all stocks** that are specified for this particular spare part. If no stocks are specified for the spare part, then a '-' is displayed instead.

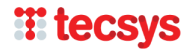

Purpose of this new column is to provide quick overview of availability of the spare part for individual jobs. While a spare part may not be available at stock specified for a job, it may be available somewhere else. The two numbers (or lack thereof) provides a snapshot of spare part's availability.

In example picture below, a task has four spare parts specified for consumption. The topmost spare part has no stocks specified for this consumption. Also, the spare part has no stocks specified in the system. Thus, the value displayed in **Qty in stock** is '-/-'.

Second spare part in our example picture has a specified consumption stock which currently contains 100 units of the spare part. The spare part also has at least one other stock with positive quantity and grand total of all stocks is 105. Thus, value in **Qty in stock** column shows '100/105'.

Finally the third spare part has no specified stock for consumption. But it at least one stock specified in the system and total quantity in stock is 75. Value in **Qty in stock** shows therefore '-/75'.

| Machines Tasks Spare Parts Suppliers Activities / Faults          |                                |                     |                |                        |                 |                 |                |  |  |
|-------------------------------------------------------------------|--------------------------------|---------------------|----------------|------------------------|-----------------|-----------------|----------------|--|--|
| Task Name                                                         | Task Type                      | Active              | Machine Name   | Selected Priority      | Δ               | Priority Weight | Machine No     |  |  |
| Hekate 003                                                        | Monthly Maintenance            |                     | Machine Hekate | Mandatory - Preventive | e               |                 | 20170420-001   |  |  |
| Cerise Priority Code Test 1                                       | Overview                       | 7                   | Machine Cerise | Mandatory - Legal      |                 | 1               | 7330072009-903 |  |  |
| Cerise Measured A                                                 | Overview                       |                     | Machine Cerise | Mandatory - Preventive | e               | 1               | 7330072009-903 |  |  |
| Cerise 001                                                        | Lubrication                    |                     | Machine Cerise | Standard Priority      |                 | 2               | 7330072009-903 |  |  |
|                                                                   |                                |                     |                |                        |                 |                 |                |  |  |
| Page 1 showing 1 to 4 of total<br>Machine located at: Charlie - 0 | 4<br>Charlie002 - Charlie002.2 |                     |                |                        |                 |                 |                |  |  |
| Details Activities Spare                                          | Parts Calibration Attachmen    | its External Servio | ces            |                        |                 |                 |                |  |  |
| Number Type Nu                                                    | mber Name                      | Group               | Quantity       | Note                   | Store           |                 | Qty in stock   |  |  |
| SP-0011 0011                                                      | Spare Part Marisile            | Lamp                |                | ABC                    |                 |                 |                |  |  |
| SP-0005 0005                                                      | Spare Part Eveleen             | Bolt                | 3              | LKJ                    | Chelsea - Local | BB - FF - II    | 100 / 105      |  |  |
| SP-0003 0004                                                      | Spare Part Congalie            | Pipe                | 3              |                        |                 |                 | - / 75         |  |  |
| SP-0017 0017                                                      | Spare Part Una                 | Pipe                | 2              | hyt                    | Chelsea - Local | PL - JB - GF    | 96 / 191       |  |  |

# Note fields in PM5 client

Note fields in main sections of the client can now be displayed and edited in separate form. To open the Notes form, press on **Expand** button below Notes field.

When Notes form is opened from Details subpane in main client, the note is presented in a locked, non-editable format.

When note is shown in expanded note from a place where it can be edited, the Notes form will also allow editing. To finish editing and close the Notes form, press its **Close** button.

Note forms are resizable and can be placed anywhere on the screen.

Please observe that editing done in Notes form is displayed immediately in Notes field of detail form from Note field was opened. To actually save the edit, user still needs to press the Save button of detail form.

Additional note about content of note forms - limited editing is now possible in notes forms.

- Vertical spacing can now be added with help of Enter key.
- Horizontal spacing can be created with help tab key.

Picture below shows task note in expanded mode. The content of the list is formatted with help of tab key.

|         |            |                                                                                                    |                                                                                                    |                      | Tack Noto - Tack Casica Mascurad A / Machina Machina Casica                                                                                     |       |        |
|---------|------------|----------------------------------------------------------------------------------------------------|----------------------------------------------------------------------------------------------------|----------------------|----------------------------------------------------------------------------------------------------|-------|--------|
|         |            |                                                                                                    |                                                                                                    | Hat I                |                                                                                                    |       | Page 1 |
|         |            |                                                                                                    |                                                                                                    | _ !                  | Task note, things to consider when completing activity:                                                                                         | A .   |        |
| hments  | External S | Task                                                                                                    |                                                                                                    |                      |                                                                                                    |       |        |
| ihments | External S | Task Task Task Task Task Task Task Machine Machine Machine Machine Machine Task Overview To To BeSigned By Observer Task By Observer Task Task Task Task Task Task Task Task | Interval<br>Locked<br>Days<br>J0<br>Measured Unit<br>2000<br>Priority<br>Mandatory - Prevent<br>Mandatory - Prevent<br>Created by pm5 on 8 | enti<br>ulre<br>n 8, | Read task note.     Remember to enter spent the in marhours     Check if statedments are starting to:     Update quantities of used spare parts | Close |        |
|         |            |                                                                                                    |                                                                                                    |                      |                                                                                                    |       |        |
|         |            |                                                                                                    |                                                                                                    |                      |                                                                                                    |       |        |

### Machine barcode labels

Barcode label functionality, previously available for spare parts, has been extended to Machines.

A barcode can be specified for individual machine. To enter a machine barcode, open Machine form and enter the barcode in **Barcode** field. Press **Save** button to save the changes.

| achine         |          |                    |               | ×        |
|----------------|----------|--------------------|---------------|----------|
| Machine Number |          | Account Number     |               |          |
| 7330072009-903 | Active   | 555-666-777-888    |               | -        |
| D Code         |          | Price              |               | _        |
| 903            |          | 200.00             |               |          |
| Machine Name   |          | Capacity           |               |          |
| Machine Cerise |          | 200                |               |          |
| Bar Code       |          | Power              |               |          |
|                |          | 200                |               |          |
| ocation        |          | Stop Group         |               |          |
| Charlie        | -        | Stop Group II      |               | <b>•</b> |
| Date           |          |                    |               |          |
| 2/ 5/2010      | -        | Use Measured Value |               |          |
| ype            |          | Measured Parameter |               |          |
| Hammer         | -        | MP2 Gilberta       |               | •        |
| upplier        |          | Unit               | Units Per Day | <u> </u> |
| Supplier Bunko | <b>_</b> | Kilometers         | 20            |          |
| Manufacturer   |          |                    |               |          |
| 2RF            | <b>_</b> |                    |               |          |
| Machine Note   |          |                    |               |          |
|                |          |                    |               | <b>A</b> |
|                |          |                    |               |          |
|                |          |                    |               |          |
|                |          |                    |               |          |
|                |          |                    |               |          |
|                |          |                    |               |          |
|                |          |                    |               | ~        |
|                |          |                    |               | Expand   |
|                |          |                    |               |          |
|                |          | Print Barcode      | Save          | Cancel   |

print single barcode, open Machine form and press **Print Barcode** button.

Machine barcodes can be printed in two ways. To

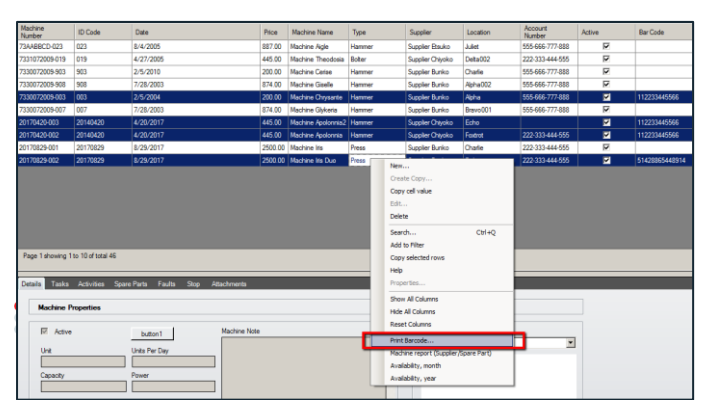

Alternatively, barcodes for one or more machines can be printed by selecting one or more machines in main data grid and opening quick menu by clicking on right mouse button. In quick menu, select **Print Barcode.**  Machine barcodes are printed on the printer specified for label printouts in Administration module, section Configuration / Barcode Label.

Machine barcode labels are configured for printouts on labels of same size as spare part labels, size 75 x 25 mm. Currently only the default label layout, as shown below, can be used for machine barcode labels.

## New default layout for Spare Part Label

New layout has been added to selection of spare part label layouts. Which layout is to be used can be selected in Barcode Label Setting in Administration module.

| PCSYS Maintenance 5 - pm5 |                                 |                                       |
|---------------------------|---------------------------------|---------------------------------------|
| : File Action Help        |                                 |                                       |
| : 😋 🗩 🙆 😭 😢               |                                 |                                       |
| 🖃 🔲 System Tools          | Name                            | Value                                 |
| S Users                   | Printer                         | Microsoft XPS Document Writer         |
| User Groups               | Layout                          | Default layout with store info        |
| Technical Groups          | Print Label Directly to Printer | No                                    |
| Locations                 |                                 |                                       |
| Custom Field Groups       |                                 | Barcode Label                         |
| M Input Masks             |                                 |                                       |
| - 🧭 Notice Boards         |                                 |                                       |
| Backup Database           |                                 | Printer Microsoft XPS Document Writer |
| Man Hour Price            |                                 |                                       |
| E Configurations          |                                 | Barcode Custom Layout                 |
| Languages                 |                                 | Default layout with store info        |
| Options                   |                                 | Default Layout                        |
| Translations              |                                 |                                       |
| Barcode Label             |                                 | I Print Laber Directly to Printer     |
| Support                   |                                 |                                       |
| 😑 🧰 System Variables      |                                 |                                       |
| + 🧰 Client                |                                 | Ok Cancel                             |
| + 🧰 Purchasing            |                                 |                                       |
| + 🧰 OPC                   |                                 |                                       |
| + 🧰 Postal Information    |                                 |                                       |
|                           |                                 |                                       |
|                           |                                 |                                       |
|                           |                                 |                                       |
|                           |                                 |                                       |
|                           |                                 |                                       |
|                           | <u>I</u>                        |                                       |

New layout includes stock information for individual stocks of the spare part. If spare parts has more than one stock, then when this new label design is selected, a separate label will be printed for each stock specified in PM5.

### **Copy rows**

In main data grids for Machines, Tasks, Spare Parts, Suppliers and Activities/Faults, there is now possibility to copy rows and paste them into applications supporting paste functionality.

Select the rows you wish to copy in data grid. To select more than one rows that are in sequence, select first row, hold down Shift key and select last row in the selection. To select more than one row that are out of sequence, select first row, hold down Ctrl button and select the rest of the rows.

Your selection could look like this:

| PCSYS Maintenance 5 - Logged In: pm5 - Licensee: PCSYS A/S |                                                            |              |              |                 |           |         |          |            |                   |          |                |
|------------------------------------------------------------|------------------------------------------------------------|--------------|--------------|-----------------|-----------|---------|----------|------------|-------------------|----------|----------------|
| File View Tools                                            | File View Tools Filter Help                                |              |              |                 |           |         |          |            |                   |          |                |
| Location 4                                                 | A Machines Tasks Spare Parts Suppliers Activities / Faults |              |              |                 |           |         |          |            |                   |          |                |
| PCSYS TEST<br>⊕ ⊕ Apha                                     | Machine<br>Number                                          | Machine Name | ID Code      | Туре            | Date      | Price   | Supplier | Location   | Account<br>Number | Active   | Bar Code       |
| Bravo                                                      | MK-IT-0001                                                 | Beatrice     | 20170918-001 | Electric Motor  | 9/18/2017 | 1547.00 | Usagi    | Alpha001   |                   | <b>V</b> | 787891-16547   |
| i Criane                                                   | MK-IT-0002                                                 | Adelfa       | 20170915-001 | Drill           | 9/15/2017 | 559.00  | Baselard | Alpha001   | 123-456-789       | •        | 956117-A-G     |
| _                                                          | MK-IT-0003                                                 | Beatrice II  | 20170918-003 | Electric Motor  | 9/18/2017 | 1547.00 | Usagi    | Alpha002   |                   | <b>Z</b> | 787891-16547   |
|                                                            | MK-IT-0004                                                 | Capricia     | 20170918-004 | Light Armature  | 9/18/2017 | 7500.00 | Takara   | Alpha002   |                   | •        | 775511423399   |
|                                                            | MK-IT-0005                                                 | Donata       | 20170918-005 | Electric Motor  | 2/1/2017  |         | Usagi    | Bravo      | 456-789-999       | <b>Z</b> | 9954-4471      |
|                                                            | MK-IT-0006                                                 | Edda         | 20170918-006 | Pump            | 5/1/2016  |         | Usagi    | Bravo      | 456-789-999       | •        |                |
|                                                            | MK-IT-0007                                                 | Imelda       | 20170919-002 | Carving Machine | 9/19/2017 | 175.00  | Usagi    | Charlie    |                   |          |                |
|                                                            | MK-IT-0008                                                 | Franceska    | 20170918-020 | Hammer          | 9/18/2017 |         | Baselard | Bravo001   | 654-987-321       | 2        | ABC-XYZ-123    |
|                                                            | MK-IT-0009                                                 | Gaetana      | 20170919-001 | Puncher         | 9/19/2017 |         | Ryoko    | Bravo001   | 456-789-999       | <b>V</b> | 787891-0007    |
|                                                            | MK-IT-0010                                                 | Jemma        | 20170919-003 | Compressor      | 9/19/2017 | 1248.00 | Usagi    | Charlie001 | 654-987-321       |          | 4465-7878-8996 |

Once all rows you want to copy are selected, click on right mouse button and select 'Copy selected rows'.

| Machines Tasks Spare Parts Suppliers Activities / Faults |                                                              |              |                 |           |         |                     |                                         |                   |        |          |                |
|----------------------------------------------------------|--------------------------------------------------------------|--------------|-----------------|-----------|---------|---------------------|-----------------------------------------|-------------------|--------|----------|----------------|
| Machine<br>Number                                        | Machine Name                                                 | ID Code      | Туре            | Date      | Price   | Supplier            | Location                                | Account<br>Number | Active |          | Bar Code       |
| MK-IT-0001                                               | Beatrice                                                     | 20170918-001 | Electric Motor  | 9/18/2017 | 1547.00 | Usagi               | Alpha001                                |                   |        | 7        | 787891-16547   |
| MK-IT-0002                                               | Adelfa                                                       | 20170915-001 | Drill           | 9/15/2017 | 559.00  | Baselard            | Alpha001                                | 123-456-789       |        | <b>V</b> | 956117-A-G     |
| MK-IT-0003                                               | Beatrice II                                                  | 20170918-003 | Electric Motor  | 9/18/2017 | 1547.00 | Usagi               | Now                                     | Ì                 |        |          | 787891-16547   |
| MK-IT-0004                                               | Capricia                                                     | 20170918-004 | Light Armature  | 9/18/2017 | 7500.00 | Takara              | Grante Conv                             |                   |        | <b>v</b> | 775511423399   |
| MK-IT-0005                                               | Donata                                                       | 20170918-005 | Electric Motor  | 2/1/2017  |         | Usagi               | Create Copy                             |                   |        |          | 9954-4471      |
| MK-IT-0006                                               | Edda                                                         | 20170918-006 | Pump            | 5/1/2016  |         | Usagi               | Edit Delete Search Ctrl+Q Add to Filter |                   |        | >        |                |
| MK-IT-0007                                               | Imelda                                                       | 20170919-002 | Carving Machine | 9/19/2017 | 175.00  | Usagi               |                                         |                   |        |          |                |
| MK-IT-0008                                               | Franceska                                                    | 20170918-020 | Hammer          | 9/18/2017 |         | Baselard            |                                         |                   |        | 7        | ABC-XYZ-123    |
| MK-IT-0009                                               | Gaetana                                                      | 20170919-001 | Puncher         | 9/19/2017 |         | Ryoko               |                                         |                   |        |          | 787891-0007    |
| MK-IT-0010                                               | Jemma                                                        | 20170919-003 | Compressor      | 9/19/2017 | 1248.00 | Usagi               |                                         |                   |        |          | 4465-7878-8996 |
|                                                          |                                                              |              |                 |           |         |                     | Copy selected row                       | s                 |        |          |                |
|                                                          |                                                              |              |                 |           |         |                     | Help                                    |                   |        |          |                |
|                                                          |                                                              |              |                 |           |         |                     | Properties                              |                   | - 11   |          |                |
|                                                          |                                                              |              |                 |           |         |                     | Show All Columns                        |                   | - 11   |          |                |
|                                                          |                                                              |              |                 |           |         |                     | Hide All Columns                        |                   | - 8    |          |                |
|                                                          |                                                              |              |                 |           |         |                     | Reset Columns                           |                   | - 8    |          |                |
| Pana 1 showing 1 to 10 of total 10                       |                                                              |              |                 |           |         |                     | Print Barcode                           |                   |        | _        |                |
|                                                          |                                                              |              |                 |           |         | Machine report (Su  | pplier/Spare Part)                      | - 11              |        |          |                |
|                                                          |                                                              |              |                 |           |         | Availability, month |                                         |                   |        |          |                |
| Details Tasks                                            | Uetalis Tasks Activities Späre Parts Faults Stop Attachments |              |                 |           |         |                     | Availability, year                      |                   |        |          |                |
| 🗶   🛃 | 17 - (21 -                                          | ·   <del>-</del>                                                                                                    |  |  |  |  |  |  |  |  |
|-------|-----------------------------------------------------|----------------------------------------------------------------------------------------------------|--|--|--|--|--|--|--|--|
| File  | Home                                                | Insert Page Layout Formulas                                                                                                    |  |  |  |  |  |  |  |  |
| Paste | K Cut<br>L Copy ▼<br>Format<br>Lipboard<br>A1 Calit | Calibri $\sim$ 11 $\sim$ Å <sup>*</sup> Å       Painter     B $\mathcal{I}$ $\mathcal{I}$ $\sim$ Å <sup>*</sup> $\sim$ Å       ri $\sim$ 11 $\sim$ Å <sup>*</sup> $\sim$ $\sim$ $\sim$ $\sim$ $\sim$ $\sim$ $\sim$ $\sim$ $\sim$ $\sim$ |  |  |  |  |  |  |  |  |
|       | AB                                                  | I ≣ 🂁 * 🛕 * 🔛 * 58 🐝 🛷 🦷                                                                                                    |  |  |  |  |  |  |  |  |
| 1     |                                                     |                                                                                                    |  |  |  |  |  |  |  |  |
| 2     | *                                                   | Cut                                                                                                    |  |  |  |  |  |  |  |  |
| 3     | L.                                                  | <u>C</u> opy                                                                                                    |  |  |  |  |  |  |  |  |
| 4     |                                                     | Paste Options:                                                                                                    |  |  |  |  |  |  |  |  |
| 5     |                                                     |                                                                                                    |  |  |  |  |  |  |  |  |
| 6     |                                                     | Paste Special                                                                                                    |  |  |  |  |  |  |  |  |
| 7     |                                                     | Tarrent                                                                                                    |  |  |  |  |  |  |  |  |
| 8     |                                                     | Insert                                                                                                    |  |  |  |  |  |  |  |  |
| 9     |                                                     | Delete                                                                                                    |  |  |  |  |  |  |  |  |
| 10    |                                                     | Clear Co <u>n</u> tents                                                                                                    |  |  |  |  |  |  |  |  |
| 11    |                                                     | Filt <u>e</u> r                                                                                                    |  |  |  |  |  |  |  |  |
| 12    |                                                     | Sort >                                                                                                    |  |  |  |  |  |  |  |  |
| 13    | -                                                   | Insert Comment                                                                                                    |  |  |  |  |  |  |  |  |
| 14    |                                                     |                                                                                                    |  |  |  |  |  |  |  |  |
| 15    | ET                                                  | Format Cells                                                                                                    |  |  |  |  |  |  |  |  |
| 16    | Pic <u>k</u> From Drop-down List                    |                                                                                                    |  |  |  |  |  |  |  |  |
| 17    |                                                     | Define Name                                                                                                    |  |  |  |  |  |  |  |  |
| 18    | 2                                                   | Hyperl <u>i</u> nk                                                                                                    |  |  |  |  |  |  |  |  |
| 19    |                                                     |                                                                                                    |  |  |  |  |  |  |  |  |

When this is done, the content of selected rows is now copied in Windows clipboard and can be pasted into any application supporting Paste function. In picture to the left, the copied rows are pasted into an Excel document.

Rows copied from PM5 are pasted into the Excel document.

|   | А              | В            | С                | D                  | E         | F       | G        | Н        | I              | J      | K                |
|---|----------------|--------------|------------------|--------------------|-----------|---------|----------|----------|----------------|--------|------------------|
| 1 | Machine Number | Machine Name | ID Code          | Туре               | Date      | Price   | Supplier | Location | Account Number | Active | Bar Code         |
| 2 | MK-IT-0003     | Beatrice II  | 20170918-<br>003 | Electric<br>Motor  | 9/18/2017 | 1547.00 | Usagi    | Alpha002 |                | TRUE   | 787891-<br>16547 |
| 3 | MK-IT-0005     | Donata       | 20170918-<br>005 | Electric<br>Motor  | 2/1/2017  |         | Usagi    | Bravo    | 456-789-999    | TRUE   | 9954-<br>4471    |
| 4 | MK-IT-0007     | Imelda       | 20170919-<br>002 | Carving<br>Machine | 9/19/2017 | 175.00  | Usagi    | Charlie  |                | TRUE   |                  |
| 5 | MK-IT-0009     | Gaetana      | 20170919-<br>001 | Puncher            | 9/19/2017 |         | Ryoko    | Bravo001 | 456-789-999    | TRUE   | 787891-<br>0007  |